# FatWire | Content Server 7

Version 7.0.1

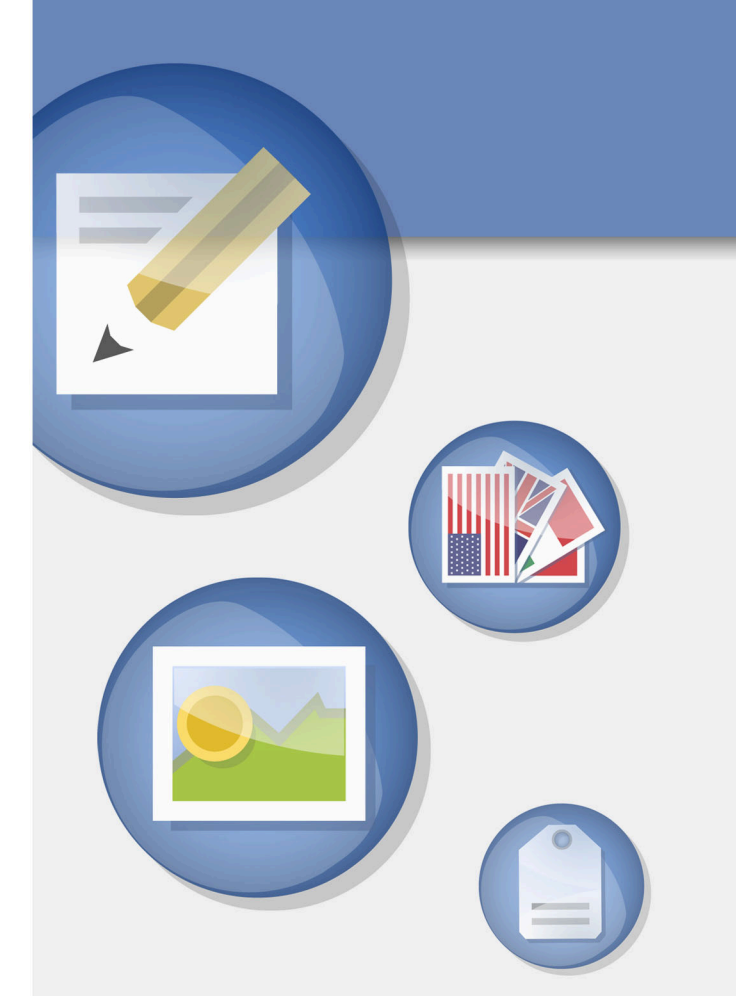

# Configuring Third-Party Software

Document Revision Date: Jul. 12, 2007

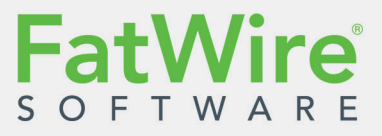

FATWIRE CORPORATION PROVIDES THIS PUBLICATION "AS IS" WITHOUT WARRANTY OF ANY KIND, EITHER EXPRESSED OR IMPLIED, INCLUDING BUT NOT LIMITED TO THE IMPLIED WARRANTIES OF MERCHANTABILITY OR FITNESS FOR A PARTICULAR PURPOSE. In no event shall FatWire be liable for any loss of profits, loss of business, loss of use of data, interruption of business, or for indirect, special, incidental, or consequential damages of any kind, even if FatWire has been advised of the possibility of such damages arising from this publication. FatWire may revise this publication from time to time without notice. Some states or jurisdictions do not allow disclaimer of express or implied warranties in certain transactions; therefore, this statement may not apply to you.

Copyright © 2007 FatWire Corporation. All rights reserved.

This product may be covered under one or more of the following U.S. patents: 4477698, 4540855, 4720853, 4742538, 4742539, 4782510, 4797911, 4894857, 5070525, RE36416, 5309505, 5511112, 5581602, 5594791, 5675637, 5708780, 5715314, 5724424, 5812776, 5828731, 5909492, 5924090, 5963635, 6012071, 6049785, 6055522, 6118763, 6195649, 6199051, 6205437, 6212634, 6279112 and 6314089. Additional patents pending.

FatWire, Content Server, Content Server Bridge Enterprise, Content Server Bridge XML, Content Server COM Interfaces, Content Server Desktop, Content Server Direct, Content Server Direct Advantage, Content Server DocLink, Content Server Engage, Content Server InSite Editor, Content Server Satellite, and Transact are trademarks or registered trademarks of FatWire Corporation in the United States and other countries.

*iPlanet, Java, J2EE, Solaris, Sun*, and other Sun products referenced herein are trademarks or registered trademarks of Sun Microsystems, Inc. *AIX, IBM, WebSphere,* and other IBM products referenced herein are trademarks or registered trademarks of IBM Corporation. *WebLogic* is a registered trademark of BEA Systems, Inc. *Microsoft, Windows* and other Microsoft products referenced herein are trademarks or registered trademarks of Microsoft Corporation. *UNIX* is a registered trademarks and product names used herein may be the trademarks of their respective owners.

This product includes software developed by the Apache Software Foundation (http://www.apache.org/) and software developed by Sun Microsystems, Inc. This product contains encryption technology from Phaos Technology Corporation.

You may not download or otherwise export or reexport this Program, its Documentation, or any underlying information or technology except in full compliance with all United States and other applicable laws and regulations, including without limitations the United States Export Administration Act, the Trading with the Enemy Act, the International Emergency Economic Powers Act and any regulations thereunder. Any transfer of technical data outside the United States by any means, including the Internet, is an export control requirement under U.S. law. In particular, but without limitation, none of the Program, its Documentation, or underlying information of technology may be downloaded or otherwise exported or reexported (i) into (or to a national or resident, wherever located, of) Cuba, Libya, North Korea, Iran, Iraq, Sudan, Syria, or any other country to which the U.S. prohibits exports of goods or technical data; or (ii) to anyone on the U.S. Treasury Department's Specially Designated Nationals List or the Table of Denial Orders issued by the Department of Commerce. By downloading or using the Program or its Documentation, you are agreeing to the foregoing and you are representing and warranting that you are not located in, under the control of, or a national or resident of any such country or on any such list or table. In addition, if the Program or Documentation is identified as Domestic Only or Not-for-Export (for example, on the box, media, in the installation process, during the download process, or in the Documentation), then except for export to Canada for use in Canada by Canadian citizens, the Program, Documentation, and any underlying information or technology may not be exported outside the United States or to any foreign entity or "foreign person" as defined by U.S. Government regulations, including without limitation, anyone who is not a citizen, national, or lawful permanent resident of the United States. By using this Program and Documentation, you are agreeing to the foregoing and you are representing and warranting that you are not a "foreign person" or under the control of a "foreign person."

Configuring Third-Party Software Document Revision Date: Jul. 12, 2007 Product Version: 7.0.1

#### FatWire Technical Support

www.fatwire.com/Support

#### **FatWire Headquarters**

FatWire Corporation 330 Old Country Road Suite 207 Mineola, NY 11501 www.fatwire.com Table of

# Contents

| About This Guide             |
|------------------------------|
| How This Guide is Organized7 |
| Who Should Use This Guide    |
| Graphics in This Guide       |
| Technical Support            |

## Part 1. Creating and Configuring a Database

| 1 | Creating and Configuring an Oracle 9.2.0.x Database   | 11 |
|---|-------------------------------------------------------|----|
|   | Step I. Create an Oracle 9.2.0.x Database             | 12 |
|   | Step II. Configure the Database for Content Server    | 15 |
|   | Next Step                                             | 19 |
| 2 | Creating and Configuring an Oracle 10g Database       | 21 |
|   | Step I. Create an Oracle 10g Database                 | 22 |
|   | Step II. Create a New User for Content Server         | 37 |
|   | Next Step                                             | 44 |
| 3 | Creating and Configuring an MS SQL Server Database    | 45 |
|   | Creating a Database on MS SQL Server 2000 SP3+        | 46 |
|   | Creating a Database on MS SQL Server 2005             | 46 |
| 4 | Creating and Configuring an IBM DB2 8.x Database      | 49 |
|   | Creating and Configuring DB2 8.x for Content Server   | 50 |
| 5 | Creating and Configuring an IBM DB2 9.1 Database      | 53 |
|   | Installing and Configuring DB2 9.1 for Content Server | 54 |
|   | A. Install DB2                                        | 54 |
|   | B. Create a New DB2 Database.                         | 68 |

| C. Create a User for the New Database | .74 |
|---------------------------------------|-----|
| D. Configure the Database.            | .77 |

## Part 2. Installing a Web Server

| 6 | Worksheets for Documenting the Web Server Installation   | 83   |
|---|----------------------------------------------------------|------|
|   | Key to Sample Values                                     | .84  |
|   | Web Server Parameters                                    | .84  |
| 7 | Installing IIS on Windows                                | 87   |
|   | Step I. Install IIS                                      | 88   |
|   | Step II. Document Your IIS Installation                  | 88   |
|   | Step III. Verify the Installation                        | 88   |
|   | A. Start IIS                                             | .88  |
|   | B. Verify that IIS is Serving Pages                      | . 89 |
|   | Next Step                                                | . 89 |
| 8 | Installing Apache on Solaris and Linux                   | 91   |
|   | Step I. Install Apache.                                  | 92   |
|   | Step II. Document Your Apache Parameters                 | 92   |
|   | Step III. Verify that Apache Contains the Correct Module | 93   |
|   | Step IV. Verify that Apache Runs Properly                | 93   |
|   | Next Step                                                | .93  |

## Part 3. Installing and Configuring LDAP

| 9  | Setting Up Sun Access Manager 7.0               | 97  |
|----|-------------------------------------------------|-----|
|    | Start/Stop Commands                             |     |
|    | Creating CS Users in Sun Access Manager         |     |
| 10 | Setting Up Sun Directory Server 6.0             | 107 |
|    | Start/Stop Commands                             | 108 |
|    | Sun Directory Server                            | 108 |
|    | Sun Java Web Console                            | 108 |
|    | Installing Sun Directory Server                 | 109 |
|    | Post-Installation Steps                         |     |
|    | Completing and Verifying the LDAP Configuration |     |
|    | Modifying User Passwords                        |     |
| 11 | Setting Up OpenLDAP 2.3.x                       | 131 |
|    | OpenLDAP Commands                               |     |

|    | Starting OpenLDAP.132Searching an OpenLDAP Server.132Adding an LDIF File to an OpenLDAP Server.133Installing OpenLDAP134Configuring OpenLDAP136Adding Content Server Schema to OpenLDAP139Modifying User Passwords141Modifying User Passwords Using an LDAP Browser141 |  |  |  |
|----|----------------------------------------------------------------------------------------------------|--|--|--|
|    | Modifying User Passwords Using the Idapmodify Command                                                                                                    |  |  |  |
| 12 | Setting Up the WebLogic 9.x Embedded LDAP Server145Enabling the WebLogic Embedded LDAP Server146Modifying User Passwords148                                                                                                    |  |  |  |
| 13 | Setting Up Oracle Directory Server 10.x                                                                                                    |  |  |  |
|    | Start/Stop Commands                                                                                                    |  |  |  |
|    | Installing Oracle Directory Server                                                                                                    |  |  |  |
|    | A. Pre-Installation Steps152                                                                                                    |  |  |  |
|    | B. Install Oracle Directory Server                                                                                                    |  |  |  |
|    | C. Post-Installation Steps165                                                                                                    |  |  |  |
|    | Accessing Oracle Directory Manager                                                                                                    |  |  |  |
|    | Configuring ODS Password Security for Content Server                                                                                                    |  |  |  |
|    | Modifying User Passwords                                                                                                    |  |  |  |
|    | Deleting Users                                                                                                    |  |  |  |
|    | Connecting to ODS Using an LDAP Browser                                                                                                    |  |  |  |
| 11 | Satting Lin MS Active Directory Server 2002                                                                                                    |  |  |  |
| 14 | Installing MS Active Directory Server 2003                                                                                                    |  |  |  |
|    | A Install the Operating System 178                                                                                                    |  |  |  |
|    | B Set the Machine's Name and Suffix                                                                                                    |  |  |  |
|    | C Configure the Machine's Network Settings 180                                                                                                    |  |  |  |
|    | D Install the Local DNS Server 180                                                                                                    |  |  |  |
|    | E Configure the Local DNS Server 182                                                                                                    |  |  |  |
|    | F Install MS Active Directory Server 2003                                                                                                    |  |  |  |
|    | Accessing the "Active Directory Users and Computers" Console                                                                                                    |  |  |  |
|    | Configuring ADS Password Security for Content Server                                                                                                    |  |  |  |
|    | Modifying User Passwords                                                                                                    |  |  |  |
|    | Deleting Users                                                                                                    |  |  |  |
|    | Connecting to ADS Using an LDAP Browser                                                                                                    |  |  |  |
|    |                                                                                                    |  |  |  |

# **About This Guide**

This guide contains information about installing and configuring third-party software specifically for use by Content Server. You will use the information in this guide along with the CS installation guide for your platform, and, if you choose to integrate with LDAP, the *LDAP Integration Guide*.

### How This Guide is Organized

The guide is divided into the following parts:

- Part 1, "Creating and Configuring a Database" shows you how to create and configure the supported databases before you install Content Server. (Supplements the Content Server installation guides.)
- Part 2, "Installing a Web Server" shows you how to install and configure the supported web servers, if you choose to use one. (Supplements the Content Server installation guides.)
- Part 3, "Installing and Configuring LDAP"- shows you how to set up the supported LDAP server for integration with Content Server. (Supplements the *LDAP Integration Guide*.)

### Who Should Use This Guide

This guide is for installation engineers who have experience installing and configuring enterprise-level software, including databases, database drivers, application servers, portal servers, and LDAP servers.

### **Graphics in This Guide**

Graphics in this guide are screen captures of dialog boxes and similar windows that you will interact with during the installation or configuration process. These graphics are presented to help you follow the installation and configuration processes. They are not intended to be sources of information such as parameter values, options to select, and product version numbers.

## **Technical Support**

Help is available from FatWire Technical Support at the following website: http://www.fatwire.com/Support/contact\_info.html

#### Part 1

# **Creating and Configuring a Database**

Content Server requires access to a supported database that is specifically configured for the product. Supported databases include:

- Oracle 9, 10*g*
- Microsoft SQL Server 2000 SP3+, 2005
- DB2 8.2, 9.1

The databases listed above are not configured for production, but are set up with full permissions. In practice, the permissions can be curtailed for the user that Content Server will use to access a database. However, the following rights must exist: ability to create, modify, and delete tables and indexes.

If you need instructions on installing a supported database, refer to the product documentation.

Instructions on creating and configuring the databases for Content Server are given in the chapters of this guide. Because database configuration is identical across different application servers, refer to the correct chapter to set up the database of your choice.

This part contains the following chapters:

- Chapter 1, "Creating and Configuring an Oracle 9.2.0.x Database"
- Chapter 2, "Creating and Configuring an Oracle 10g Database"
- Chapter 3, "Creating and Configuring an MS SQL Server Database"
- Chapter 4, "Creating and Configuring an IBM DB2 8.x Database"
- Chapter 5, "Creating and Configuring an IBM DB2 9.1 Database"

## Chapter 1

# Creating and Configuring an Oracle 9.2.0.x Database

Use this chapter to set up an Oracle 9.2.0.x database for your Content Server installation. For background information regarding database configuration and users' permissions, see "Creating and Configuring a Database," on page 9.

This chapter contains the following sections:

Step I. Create an Oracle 9.2.0.x Database

Step II. Configure the Database for Content Server

## Step I. Create an Oracle 9.2.0.x Database

**1.** Go to the \$ORACLE9\_HOME/bin directory:

cd \$ORACLE9\_HOME/bin

- Run the Database Configuration Assistant: dbca
- 3. In the welcome screen, click Next.
- 4. Fill in the following screens as shown below:
  - **a.** On the "Step 1 of 8: Operations" screen, leave **Create a database** selected and click **Next**.
  - **b.** On the "Step 2 of 8: Database Templates" screen, select **General Purpose** and click **Next**.

| 🐻 Database Configuration Assis                                                                                                    | tant, Step 2 | of 8 : Database Templates                           |                 |
|----------------------------------------------------------------------------------------------------|--------------|-----------------------------------------------------|-----------------|
|                                                                                                    | Select a ten | plate from the following list to create a database: |                 |
|                                                                                                    | Select       | Template Name                                       | Includes Datafi |
|                                                                                                    | 0            | Data Warehouse                                      | Yes             |
|                                                                                                    | 9            | General Purpose                                     | Yes             |
|                                                                                                    | 0            | Transaction Processing                              | Yes             |
|                                                                                                    | 0            | New Database                                        | No              |
| Handbarden<br>Bergenstein<br>Bergenstein<br>Bergenstein<br>Bergenstein<br>Bergenstein<br>Bergenstein<br>Bergenstein<br>Bergenstein |              |                                                     |                 |
|                                                                                                    |              |                                                     | Show Details    |
| Cancel Help                                                                                                    |              | 🔇 Back Next                                         | »)              |

#### Note

Database block size **must** be at least 4096 bytes. Selecting the **General Purpose** option automatically sets the block size to 8192 bytes.

**c.** On the "Step 3 of 7: Database Identification" screen, enter the database name in the Global Database Name field. The SID will be automatically set to the first eight characters of the Database Name. Each SID must be unique. Click **Next**.

| 🔠 Database Configuration Ass | istant, Step 3 of 7 : Databas                                                                                                    | e Identification                                                                                                    |                                                           |                                                              |                          |
|------------------------------|----------------------------------------------------------------------------------------------------|----------------------------------------------------------------------------------------------------|-----------------------------------------------------------|--------------------------------------------------------------|--------------------------|
|                              | Specify the following dat<br>An Oracle9i database is to<br>of the form "name.domai<br>Global Database Name:<br>A database is referenced<br>identified from any other<br>(SID).<br>SID: | abase information<br>uniquely identified<br>n".<br>Database<br>by at least one Or<br>instance on this c<br>Database | L<br>l by a Global D<br>racle9i instanc<br>computer by an | atabase Name, tyj<br>e which is uniquely<br>Oracle System Id | vically<br>7<br>entifier |
| Салсеі Неір                  | )                                                                                                    |                                                                                                    | « васк                                                    |                                                              | 1111SR                   |

- **d.** On the "Step 4 of 7: Database Connection Options" screen, leave **Dedicated Server mode** selected and click **Next**.
- e. On the "Step 5 of 7: Initialization Parameters" screen:
  - 1) Select the tab Character Sets.
  - 2) On the character sets screen, select Choose from the list of character sets and UTF8 from the drop-down menu. For the National Character Set select UTF8 and click Next.

| Database Configuration Assist | stant, Step 5 of 7                                                                                                    | : Initialization Par                                                                                                    | ameters                                                                         |                                                                      |                                |
|-------------------------------|----------------------------------------------------------------------------------------------------|----------------------------------------------------------------------------------------------------|---------------------------------------------------------------------------------|----------------------------------------------------------------------|--------------------------------|
|                               | Memory<br>Database C<br>O Use the o<br>The defai<br>setting o<br>O Use Unio<br>Setting c<br>multiple I<br>@ Choose f<br>UTFS<br>National Char | Character Sets<br>haracter Set<br>default<br>ult character set fo<br>f this operating sy<br>code (AL32UTF8)<br>haracter set to Uni<br>language groups.<br>from the list of cha<br>acter Set: UTF8 | DB Sizing<br>or this database<br>stem: WE8ISOS<br>icode (AL32UT)<br>racter sets | File Locations<br>e is based on the<br>1859P1.<br>F8) enables you to | Archive<br>language<br>o store |
|                               | All Initializatio                                                                                                    | on Parameters)                                                                                                    |                                                                                 | File Loca                                                            | ation Variables)               |
| Cancel Help                   | 1                                                                                                    |                                                                                                    | ٢.                                                                              | Back Next                                                            | ) <u>F</u> inish               |

- f. On the "Step 6 of 7: Database Storage" screen, click Next.
- g. On the "Step 7 of 7: Creation Options" screen, click Finish.

- 5. When the summary screen appears, click OK.
- **6.** When the "Installation Progress Screen" appears, wait for the installation to be completed.

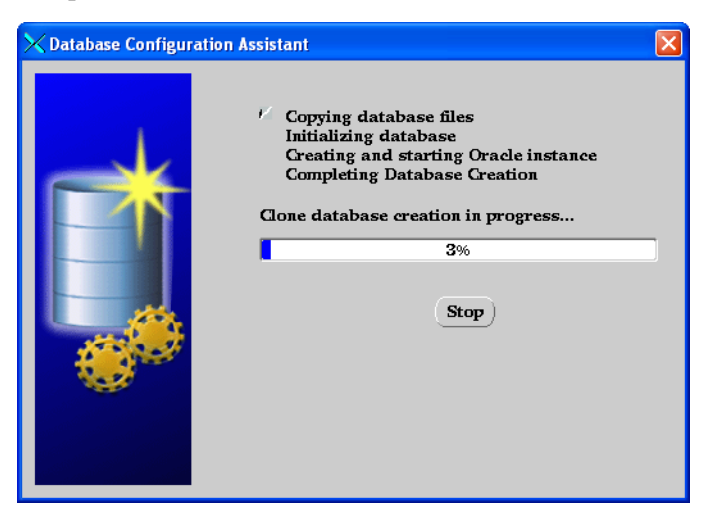

7. After the installation has been completed, the database information screen will appear, listing information about how to connect to this database using the enterprise management console. Click **OK**.

## Step II. Configure the Database for Content Server

| Oracle Enterprise Mana    | ger Console Login                                           | 2 |
|---------------------------|-------------------------------------------------------------|---|
| ORACLE ENTERPRISE MANAGER | Launch standalone                                           |   |
|                           | C Login to the Oracle Management Server                     |   |
| 2                         |                                                             |   |
|                           |                                                             |   |
|                           |                                                             |   |
|                           |                                                             |   |
|                           | OK Cancel Help                                              |   |
| ORACLE                    | Copyright © 1998, 2002, Oracle Corporation. All rights rese | W |

1. Start Oracle Enterprise Manage Console. Click OK.

2. Expand Network > Databases. Select the database you have created.

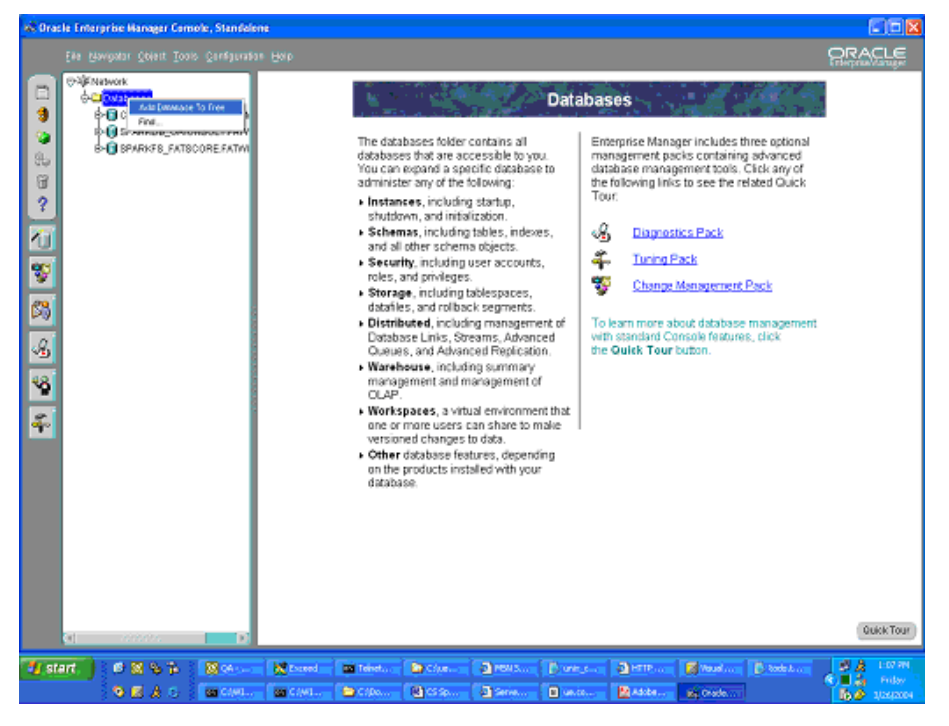

**3.** In the database login screen, log in as SYS and enter the password you specified earlier while creating the database. Click **OK**.

| Gracia Enterprise Manager Console, Standah                                                                                                    | 101                                                                                                    | N 🗆 🖌                |
|----------------------------------------------------------------------------------------------------|----------------------------------------------------------------------------------------------------|----------------------|
|                                                                                                    |                                                                                                    | PRACLE               |
| Ele (sevotar (dere Lors (androne<br>)<br>Construction<br>)<br>Construction<br>)<br>)<br>Construction<br>)<br>Construction<br>)<br>)<br>Construction<br>)<br>)<br>Construction<br>)<br>)<br>Construction<br>)<br>)<br>Construction<br>)<br>)<br>)<br>)<br>)<br>)<br>)<br>)<br>)<br>)<br>)<br>)<br>) | 21: 200                                                                                                    | CHARACTER CONTRACTOR |
|                                                                                                    |                                                                                                    | DrickTour            |
| 1, start. ) 0 11 % % (10 00 %)                                                                                                    | 🔀 barred on 🗰 Teleston an 🕞 Calance 🔹 1998 Son an 🗗 artic door 🔹 1997 Son an 💽 Barred on an 🕞 Barred on an 🕞 Barred on an an an an an an an an an an an an an | 22 107               |
| 9 🖬 🙏 5 🛛 📾 CARL.                                                                                                    | 📷 Clinitan 🦀 Clina 😢 Clina 🦓 Series. 💿 antras 🔡 Addes. 👷 Codesa                                                                                               | <b>1</b> 044204      |

| 🖈 Oracle Enterprise Manager Genote, Stanfelone 📃 📃 🔀 |                                                                                                    |                                                                                                    |                                                                                                    |                                                                                                    |                                                                                        |                                                                                                    |                                                                                                    |                   |  |
|------------------------------------------------------|----------------------------------------------------------------------------------------------------|----------------------------------------------------------------------------------------------------|----------------------------------------------------------------------------------------------------|----------------------------------------------------------------------------------------------------|----------------------------------------------------------------------------------------|----------------------------------------------------------------------------------------------------|----------------------------------------------------------------------------------------------------|-------------------|--|
|                                                      | Eine Alswepstall Context Toole Canadiguration Holp                                                                                                    |                                                                                                    |                                                                                                    |                                                                                                    |                                                                                        |                                                                                                    |                                                                                                    |                   |  |
| 🕈 💰 🄄 🖉 🗳 🕹 👐 🕫                                      | E46 (2004)242 (2042) 2012 (2445)24331 E460<br>Constrained<br>Constrained | Account Balax<br>EPRED 6 LOCKED<br>EPRED 6 LOCKED<br>EPRED 6 LOCKED<br>EPRED 6 LOCKED<br>EPRED 6 LOCKED<br>EPRED 6 LOCKED<br>EPRED 6 LOCKED<br>EPRED 6 LOCKED<br>EPRED 6 LOCKED<br>EPRED 6 LOCKED<br>EPRED 6 LOCKED<br>EPRED 6 LOCKED<br>EPRED 6 LOCKED | Earl Dave<br>36 Mar 2004<br>26 Mar 2004<br>26 Mar | Default Tablespace<br>R0 B<br>S0 B<br>S13TEM<br>S13TEM | Tenroporary Tablespace<br>TENF<br>TENF<br>TENF<br>TENF<br>TENF<br>TENF<br>TENF<br>TENF | PIDNE<br>CEGMULT<br>CEFMULT<br>DEFMULT<br>DEFMULT<br>DEFMULT<br>DEFMULT<br>DEFMULT<br>DEFMULT<br>DEFMULT<br>DEFMULT<br>DEFMULT<br>DEFMULT<br>DEFMULT<br>DEFMULT<br>DEFMULT<br>DEFMULT<br>DEFMULT<br>DEFMULT<br>DEFMULT | Created<br>Created<br>13.48yr2-1002<br>13.48yr2-1002<br>13. |                   |  |
|                                                      | e-&scott<br>e-&scott<br>e-&scott<br>e                                                                                                    |                                                                                                    |                                                                                                    |                                                                                                    |                                                                                        |                                                                                                    |                                                                                                    |                   |  |
| 🤹 st                                                 | art.) # 21 % # 2000 12 mm                                                                                                    | a triot. Disc                                                                                                    |                                                                                                    | San Diversion                                                                                                    | a) HTTP:                                                                               | Banks                                                                                                    | 13                                                                                                    | 1:17 RM<br>Friday |  |
|                                                      | 🔍 🔜 🙏 C 🤇 📾 CANL 🖓 📾 CANL                                                                                                    | 🔁 Cille 📳 Ci                                                                                                    | a 🙆 ar                                                                                                    | Maria 🔳 Mariana                                                                                                    | Adda By Chade                                                                          |                                                                                                    | li 🤣                                                                                                    | 10092004          |  |

4. Expand Security > Users. Right-click and select Create.

5. On the General tab, enter a username and password.

| 🕷 Oracle Enterprise Hanager Comole, Standaler                                                                                                    | 8                                                                                                    |                                                                                                    |
|----------------------------------------------------------------------------------------------------|----------------------------------------------------------------------------------------------------|----------------------------------------------------------------------------------------------------|
| Eile Mavipatar Obient Toolo Configuration                                                                                                    |                                                                                                    |                                                                                                    |
| Image: Construction     Image: Construction       Image: Construction     Image: Construction       Imag | Control Law - SVS(SS)ASSES FATSCORF, FATSCORF, FATS | Path         Crosted           DEFALT         13 May 3102           DEFALT         13 May 3102           DEFALT |

6. On the Role tab, select Connect and Resource.

| 鑢 ( | Create User - SYS@SPARKFS_FATSCORE.FATWIRE.COM                                                                       |                                                                                  |                                         |        |             | ×         |       |             |                       |   |
|-----|----------------------------------------------------------------------------------------------------|----------------------------------------------------------------------------------|-----------------------------------------|--------|-------------|-----------|-------|-------------|-----------------------|---|
| 0   | eneral                                                                                                    | Role                                                                             | System                                  | Object | Quota       | XML       | Consu | imer Group  | Proxy Users           |   |
|     | ANADIE:<br>WAUSEI<br>WA_ADI<br>WA_DEF<br>DOGSTDE<br>EM_MOI<br>LAP_DB<br>ECOVEF<br>ESOUR<br>ALES_H<br>ELECT_<br>KUSER | RPRIV<br>MIN<br>PLOY<br>HY_ADM<br>NITOR<br>A<br>RY_CAT<br>CE<br>ISTORY<br>CATAL( | INISTRAT<br>ALOG_OW<br>_ROLE<br>DG_ROLE | OR     |             |           |       |             |                       |   |
| Gra | anted:                                                                                                    |                                                                                  |                                         |        | ♦           | $\approx$ |       |             |                       |   |
|     | Role                                                                                                    |                                                                                  |                                         |        |             |           |       | Admin Optio | n Default             |   |
|     | CONN                                                                                                    | ЕСТ                                                                              |                                         |        |             |           |       | x           | <ul> <li>✓</li> </ul> |   |
| 2   | RESO                                                                                                    | JRCE                                                                             |                                         |        |             |           |       | x           | ×                     |   |
|     |                                                                                                    |                                                                                  |                                         |        |             |           |       |             |                       |   |
|     |                                                                                                    |                                                                                  |                                         |        | <u>C</u> re | eate      | Can   | cel Show    | SQL He                | p |

19

7. On the System tab, choose Select Any Dictionary. Click Create.

| at Create User - SYS@SPARKFS_F | ATSCORE    | .FATW | IRE.COM    |       |             | ×         |
|--------------------------------|------------|-------|------------|-------|-------------|-----------|
| General Role System Object     | Quota      | XML   | Consumer ( | Froup | Proxy Users |           |
| Available:                     |            |       |            |       |             |           |
| ON COMMIT REFRESH              |            |       |            |       |             | $\square$ |
| QUERY REWRITE                  |            |       |            |       |             |           |
| RESTRICTED SESSION             |            |       |            |       |             |           |
| SELECT ANY DICTIONARY          |            |       |            |       |             | ·         |
| SELECT ANY SEQUENCE            |            |       |            |       |             |           |
| SELECT ANY TABLE               |            |       |            |       |             |           |
| SYSDBA                         |            |       |            |       |             |           |
| SYSOPER                        |            |       |            |       |             |           |
| UNDER ANY TABLE                |            |       |            |       |             |           |
| UNDER ANY TYPE                 |            |       |            |       |             | -         |
|                                | 82         |       |            |       |             |           |
| Granted:                       | Ľ          |       |            |       |             |           |
| System Privilege               |            |       |            |       | Admin Onti  | on        |
| * RELECT ANY DICTIONARY        |            |       |            |       | Y Y         |           |
| 2 BELECTART DICTIONART         |            |       |            |       | ^           | -1        |
|                                |            |       |            |       |             |           |
|                                |            |       |            |       |             |           |
|                                |            |       |            |       |             |           |
|                                |            |       |            |       |             |           |
|                                |            |       |            |       |             |           |
|                                |            |       |            |       |             |           |
|                                |            | _     |            |       |             |           |
|                                | <u>C</u> r | eate  | Cancel     | Show  | SQL Help    |           |

Database configuration is complete.

# **Next Step**

You are now ready to create and configure the data source. For instructions, refer to your Content Server installation guide.

20

## Chapter 2

# Creating and Configuring an Oracle 10g Database

Use this chapter to set up an Oracle 10g database for your Content Server installation. For background information regarding database configuration and users' permissions, see Part 1, "Creating and Configuring a Database."

This chapter contains the following sections:

- Step I. Create an Oracle 10g Database
- Step II. Create a New User for Content Server

## Step I. Create an Oracle 10g Database

- 1. Execute the "Oracle Database Configuration Assistant" by doing one of the following:
  - In Unix, execute the command: dbca
  - In Windows, go to the "Oracle Programs" group and select Database -**Configuration Assistant.**

#### Note

This step displays a load screen that can take some time to complete. Be patient.

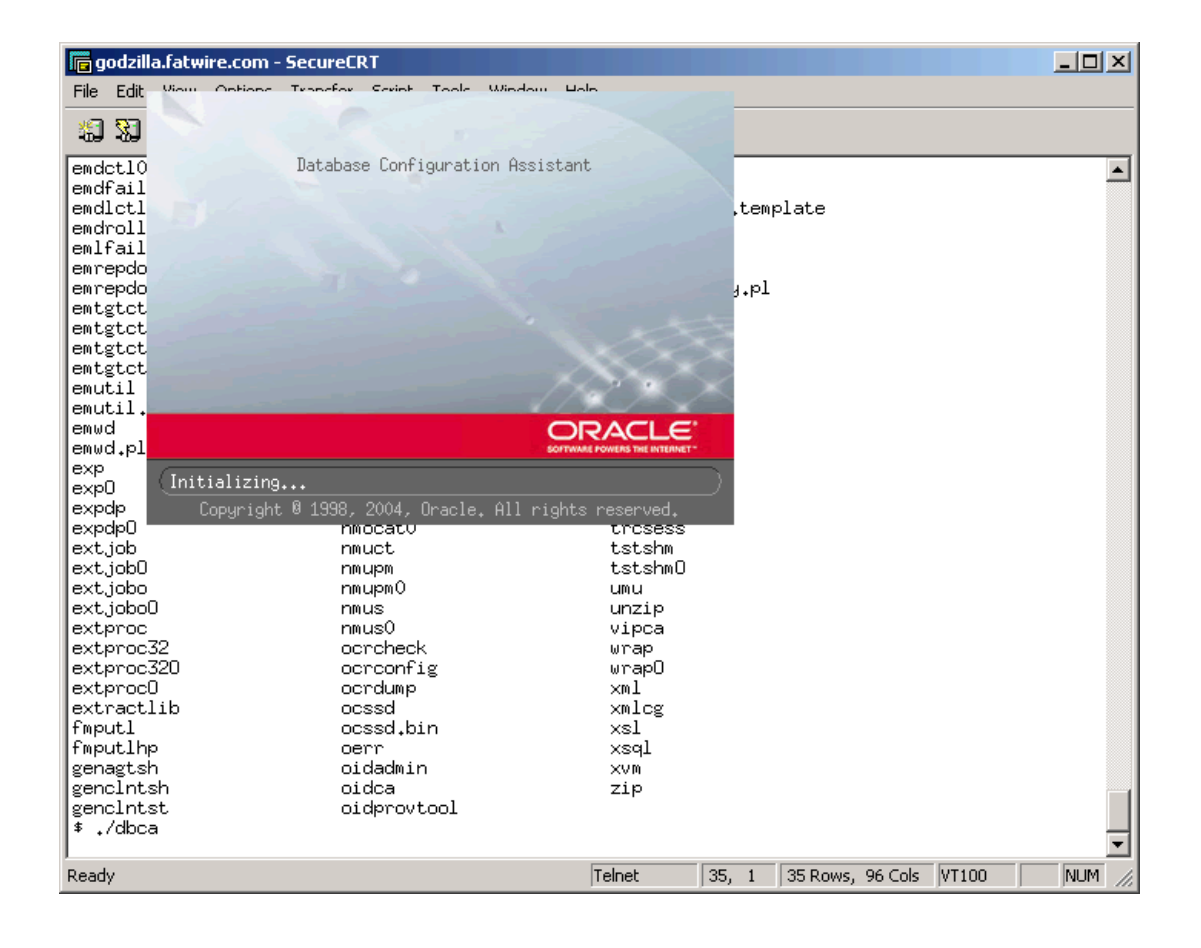

22

2. On the first screen that is displayed, click Next. In the following screen, click Next.

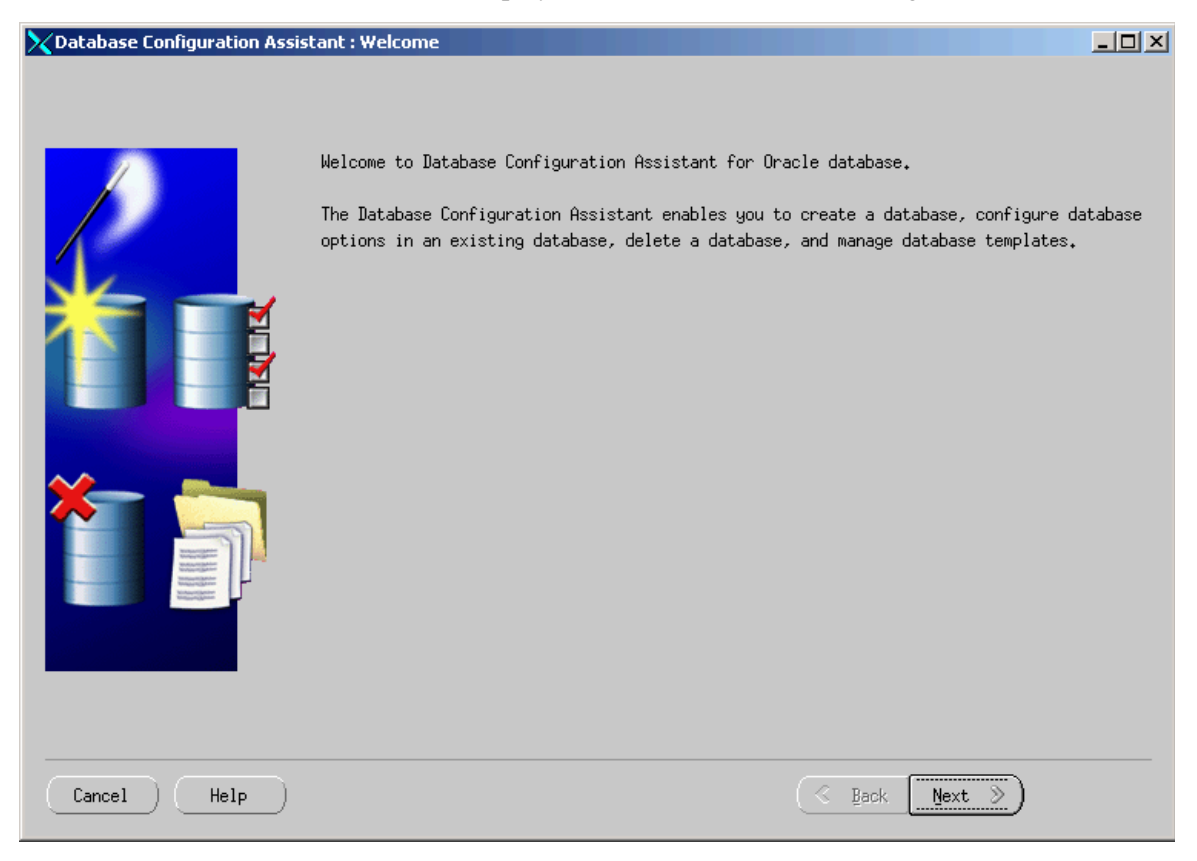

| 🗙 Database Configuration Ass | istant, Step 1 of 12 : Operations                                                                                                    |  |
|------------------------------|----------------------------------------------------------------------------------------------------|--|
|                              | Select the operation that you want to perform:<br>© Create a Database<br>© Configure Database Options<br>© Delete a Database<br>© Manage Templates |  |
| Cancel Help                  | S Back Next S                                                                                                    |  |

3. Select the radio button **Create a Database** and click **Next**.

| XDatabase Configuration Assist                                                                                                    | tant, Step 2 | 2 of 12 : Database Templates                           |                      |
|----------------------------------------------------------------------------------------------------|--------------|--------------------------------------------------------|----------------------|
|                                                                                                    | Select a     | template from the following list to create a database: |                      |
|                                                                                                    | Select       | Template                                               | Includes Datafiles   |
|                                                                                                    | 0            | Custom Database                                        | No                   |
|                                                                                                    | 0            | Data Warehouse                                         | Yes                  |
|                                                                                                    | 9            | General Purpose                                        | Yes                  |
|                                                                                                    | 0            | Transaction Processing                                 | Yes                  |
| Hyperschaftener         Bartener           Hyperschaftener         Bartener           Hyperschaftener         Bartener           Hyperschaftener         Bartener           Hyperschaftener         Bartener           Hyperschaftener         Bartener           Hyperschaftener         Bartener           Hyperschaftener         Bartener           Hyperschaftener         Bartener           Hyperschaftener         Bartener           Hyperschaftener         Bartener |              |                                                        |                      |
|                                                                                                    |              |                                                        | Show Details)        |
| Cancel Help                                                                                                    |              | 🛛 🕄 Back 🔤                                             | <u>at &gt;&gt;</u> ) |

#### 4. Select the radio button General Purpose and click Next.

#### Note

Database block size **must** be at least 4096 bytes. Selecting the **General Purpose** option automatically sets the block size to 8192 bytes.

**5.** Enter a unique global database name and SID (in this example the global database name is contentserverdb. The SID is CSDB). Click **Next**.

| XDatabase Configuration Assis | tant, Step 3 of 12 : Database Identification                                                                                                    |                |
|-------------------------------|----------------------------------------------------------------------------------------------------|----------------|
|                               | An Oracle database is uniquely identified by a Global Database Name, typically or<br>form "name.domain".<br>Global Database Name:<br>A database is referenced by at least one Oracle instance which is uniquely ident<br>from any other instance on this computer by an Oracle System Identifier (SID).<br>SID: | f the<br>ified |
| Cancel Help                   | ( <u> Back Next</u> )                                                                                                    |                |

| X Database Configuration Assis | stant, Step 3 of 12 : Database Identification                                                                                                    |
|--------------------------------|----------------------------------------------------------------------------------------------------|
| Database Configuration Assis   | An Oracle database is uniquely identified by a Global Database Name, typically of the form "name,domain".<br>Global Database Name: contenterverdb<br>A database is referenced by at least one Oracle instance which is uniquely identified from any other instance on this computer by an Oracle System Identifier (SID).<br>SID: 5008 |
| Cancel Help                    | 🕓 Back Next >)                                                                                                    |

| 🗙 Database Configuration Assi                                | stant, Step 4 of 12 : Management Options                                                                           |                                                                                                    |           |
|--------------------------------------------------------------|----------------------------------------------------------------------------------------------------|----------------------------------------------------------------------------------------------------|-----------|
| _                                                            | Each Oracle database may be managed<br>Control or locally using the Oracle<br>management option that you would lik | centrally using the Oracle Enterprise Manager<br>Enterprise Manager Database Control. Choose th<br>e to use to manage this database. | Grid<br>e |
|                                                              | ☑Configure the Database with Ente                                                                                  | rprise Manager                                                                                                    |           |
|                                                              | C Use Grid Control for Database M<br>Select the Management Service                                                 | lanagement<br>No Agents Found                                                                                                    |           |
| Marchitemen<br>WestChitemen<br>MestChitemen                  | 🖲 Use Database Control for Databa                                                                                  | ase Management                                                                                                    |           |
| Thursdanian on                                               | Enable Email Notifications                                                                                         |                                                                                                    |           |
| March Marrier                                                | Outgoing Mail (SMTP) Server:                                                                                       |                                                                                                    |           |
| Average<br>Average<br>Average<br>Average<br>Musical Advances | Email Address:                                                                                                    |                                                                                                    |           |
| Mourization and Mourization                                  | Enable Daily Backup                                                                                                |                                                                                                    |           |
| Müller Statisticum<br>Müller Statisticum                     | Backup Start Time:                                                                                                 | 02 🖉 🚾 🗧 AM C PM                                                                                                    |           |
|                                                              | OS Username:                                                                                                    |                                                                                                    |           |
|                                                              | Password:                                                                                                    |                                                                                                    |           |
|                                                              |                                                                                                    |                                                                                                    |           |
|                                                              |                                                                                                    |                                                                                                    |           |
| Cancel Help                                                  |                                                                                                    | G Back Next >>                                                                                                    |           |

- **8.** Enter a password, re-enter the same password in the "Confirm Password" field and click **Next**.
- **9.** For enhanced security select the radio button **Use Different Passwords** and enter a unique password for each of the given users.

| 🔀 Database Configuration Assist                                                                                                    | ant, Step 6 of 12 : Storage Options                                                                                                    |
|----------------------------------------------------------------------------------------------------|----------------------------------------------------------------------------------------------------|
|                                                                                                    | Select the storage mechanism you would like to use for the database.<br>© File System<br>Use the File System for Database storage.                                                                                                    |
| TUNELA                                                                                                    | C Automatic Storage Management (ASM)<br>Automatic Storage Management simplifies database storage administration and optimizes<br>database layout for I/O performance. To use this option you must either specify a set<br>of disks to create an ASM disk group or specify an existing ASM disk group.                                                                     |
| Wardsharmen<br>Wardsharmen<br>Wards | C Raw Devices<br>Raw partitions or volumes can provide the required shared storage for Real<br>Application Clusters (RAC) databases if you do not use Automatic Storage Management<br>and a Cluster File System is not available. You need to have created one raw device<br>for each datafile, control file, and log file you are planning to create in the<br>database. |
| Majari (25 Malanova<br>Ngapi (25 Malanova                                                                                                    | Especing Kaw Devices Happing File                                                                                                    |
| Cancel Help                                                                                                    | 🔇 Back Next 🔊 Einish                                                                                                    |

| X Database Configuration Assis                                                                                                    | tant, Step 7 of 12 : Database File Locations                                                                                                    |         |
|----------------------------------------------------------------------------------------------------|----------------------------------------------------------------------------------------------------|---------|
|                                                                                                    | Specify locations for the Database files to be created:                                                                                            |         |
|                                                                                                    | <sup>®</sup> Use Database File Locations from Template                                                                                             |         |
|                                                                                                    | C Use Common Location for All Database Files                                                                                                    |         |
|                                                                                                    | Database Files Location:                                                                                                    | rowse)  |
| Number of States                                                                                                    | ○Use Oracle-Managed Files                                                                                                    |         |
| November 1                                                                                                    | Database Area;                                                                                                    | rowse   |
| 1 Maya2536Alamian<br>1 Maya2536Alamian<br>1 Maya2536Alamian                                                                                                    | (Multiplex Redo Logs and Control Files)                                                                                                    |         |
| Markanskansen<br>Breisen<br>Breisen<br>Markansen<br>Markan | If you want to specify different locations for any database files, pick ei<br>the above options and use the Storage page to specify each location. | ther of |
|                                                                                                    | File Location Varia                                                                                                    | ables)  |
| Cancel Help                                                                                                    | 🔇 Back Next 📎                                                                                                    | Einish  |

| 🔀 Database Configuration Assis | tant, Step 8 of 12 : Recovery Configurat                                                                                                    | ion                                                                                                    |                                                                                        |
|--------------------------------|----------------------------------------------------------------------------------------------------|----------------------------------------------------------------------------------------------------|----------------------------------------------------------------------------------------|
|                                | Choose the recovery options for the<br>✓ Specify Flash Recovery Area<br>This is used as the default for a<br>required for automatic backup us<br>database files and recovery file:<br>protection and performance.<br>Flash Recovery Area:<br>Flash Recovery Area Size:<br>Enable Archiving | database:<br>all backup and recovery operation<br>ing Enterprise Manager. Oracle re<br>s be located on physically differ<br>(ORACLE_BASE)/flash_recovery<br>2048<br>Edit Archive Mode Parameters, | s, and is also<br>commends that the<br>ent disks for data<br>Browse<br>M Bytes •<br>•• |
| Cancel Help                    |                                                                                                    | 🔇 Back Ne                                                                                                    | xt 🔊 🛛 Einish                                                                          |

| Configuration Assist | ant, Step 9 of 12 : Database Content                                                                                                    |
|----------------------|----------------------------------------------------------------------------------------------------|
|                      | Sample Schemas Custom Scripts<br>Sample Schemas illustrate the use of a layered approach to complexity, and are used<br>by some demonstration programs. Installing this will give you the following schemas<br>in your database: Human Resources, Order Entry, Online Catalog , Product Media,<br>Queued Shipping, Sales History . It will also create a tablespace called EXAMPLE.<br>The tablespace will be about 130 MB.<br>Specify whether or not to add the Sample Schemas to your database.<br>Sample Schemas |
| Cancel Help          | ( ≤ Back Next ≫) (Einish                                                                                                    |

- 14. Click the Character Sets tab and do the following:
  - **a.** Select **Choose from the list of character sets** and select **UTF-8** from the drop-down menu.
  - b. Click the National Character Set drop down-menu and select UTF8.
- 15. Leave all other options on the different tabs as is and click Next.
- **16.** For database storage, no options need to be changed. However, if you wish to change the location of the database from the default of oradata located under the Oracle installation, you can do so on this page. Click **Next**.

| XDatabase Configuration Assista                                                         | nt, Step 11 of 12 : Database Storage                                                                                                    |
|-----------------------------------------------------------------------------------------|----------------------------------------------------------------------------------------------------|
| Storage         - 11         Controlfile         - Datafiles         B- Redo Log Groups | Database Storage<br>From the Database Storage page, you can specify storage parameters for the database<br>creation. This page displays a tree listing and summary view (multi-column lists) to al<br>to change and view the following objects:<br>• Control files<br>• Tablespaces<br>• Datafiles<br>• Rollback Segments<br>• Redo Log Groups<br>From any object type folder, cliebte to create a new object. To delete an object, selec<br>specific object from within the object type folder abelletick<br>Important: If you select a database template including data files, you will not be able<br>remove data files, tablespaces, or rollback segments. Selecting this type of template a<br>you to change the following:<br>• Destination of the datafiles<br>• Control files or log groups. |
| Create Delete                                                                           | File Location Variables                                                                                                    |
| Cancel Help                                                                             | (                                                                                                    |

#### **17.** Do not change any options. Click **Finish**.

| Select the database creation options: |        |
|---------------------------------------|--------|
| Cancel Help & Back Next > Eit         | nish ) |

**18.** In the "Configuration" window, review the choices that you made on the previous screens. If you need to modify your choices, click **Cancel** and make the modifications. Otherwise, click **OK** to continue.

| Confirmation                                                                                         |                                         |                                                                             | ×   |
|----------------------------------------------------------------------------------------------------|-----------------------------------------|-----------------------------------------------------------------------------|-----|
| The following operations will be<br>A database called "contenterve<br>A template called "contenterve | performed<br>rdb" will b<br>rdb" will b | :<br>pe created.<br>pe generated.                                           |     |
| Database Details:                                                                                    |                                         |                                                                             |     |
| Use this database template t                                                                         | Gene<br>o create a<br>pur;              | ral Purpose<br>pre-configured database optimized for general<br>pose usage. |     |
| Lommon Uptions                                                                                       |                                         |                                                                             |     |
| Option                                                                                               | Selected                                |                                                                             |     |
| Oracle JVM                                                                                           | true                                    |                                                                             |     |
| Oracle Intermedia                                                                                    | true                                    |                                                                             |     |
| Oracle Text                                                                                          | true                                    |                                                                             |     |
| Oracle XML DB                                                                                        | true                                    |                                                                             |     |
| Oracle OLAP                                                                                          | true                                    |                                                                             |     |
| Oracle Spatial                                                                                       | true                                    |                                                                             |     |
| Oracle Data Mining                                                                                   | true                                    |                                                                             |     |
| Oracle Ultra Search                                                                                  | true                                    |                                                                             |     |
| (                                                                                                    | OK Ca                                   | Save as an HTML fil                                                         | .e) |

#### Note

If you are planning to use internationalization, for Content Server the key value is: National Character Set: UTF8

**19.** The following window shows the progress of the database creation. This step can take time to complete.

| 🗙 Database Configuration Ass | sistant                                                                                                    | × |
|------------------------------|----------------------------------------------------------------------------------------------------|---|
| Database Configuration Ass   | Stant Copying database files Creating and starting Oracle instance Completing Database Creation Clone database creation in progress 112 Stop |   |
|                              |                                                                                                    |   |

**20.** When database creation is completed, click **Exit**.

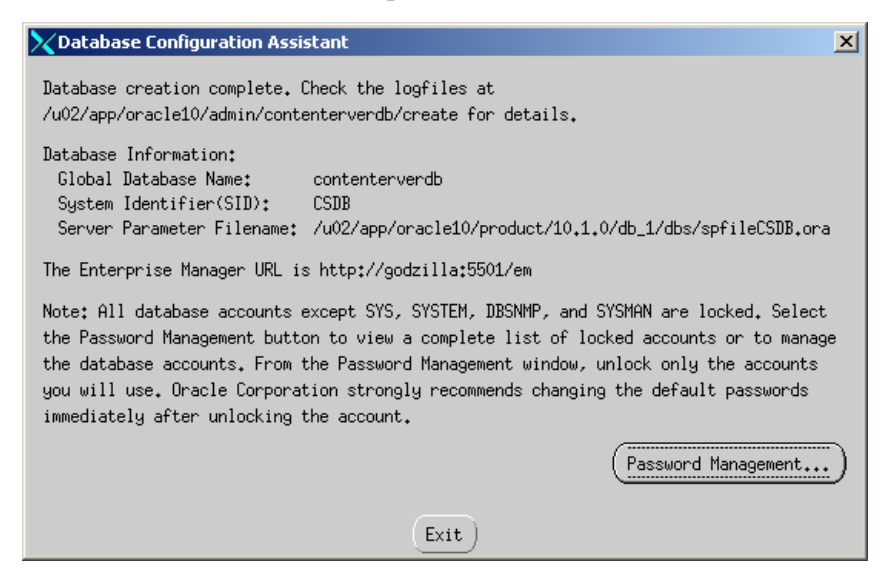
## Step II. Create a New User for Content Server

- Locate the file emoms.properties (in <oracle home>/<server name>\_<SID>/sysman/config/).
  - a. Find the line: oracle.sysman.emSDK.svlt.ConsoleServerPort
  - **b.** The port after the line in step a is important. Make a note of it.
- 2. Run the command: emctl status dbconsole

The command should return an output similar to the following:

Oracle Enterprise Manager 10g Database Control Release 10.1.0.2.0 Copyright (c) 1996, 2004 Oracle Corporation. All rights reserved. http://godzilla:5500/em/console/aboutApplication Oracle Enterprise Manager 10g is running. Logs are generated in directory /u02/app/oracle10/product/ 10.1.0/db\_1/godzilla\_orcl10so/sysman/log

### Note

If the command returns the message that the Oracle Enterprise Manager is not running, start Oracle Enterprise Manager with the command: emctl start dbconsole

- **3.** Open a browser and do the following:
  - a. Browse to the URL http://<hostname>:<port>/em (from step 2).

| 🦥 Oracle Enterprise Manager - Microsoft Internet Explorer         |            | <u>- 🗆 ×</u> |
|-------------------------------------------------------------------|------------|--------------|
| Eile Edit Yiew Favorites Iools Help                               |            | <b>1</b>     |
| 😋 Back 🔹 📀 - 😰 🐔 🔎 Search 🤺 Favorites 🤣 🌫 🌭 🔯 🗸 🛄 🕉 🦓             |            |              |
| Address 🙋 http://godzilla.fatwire.com:5501/em/console/logon/logon | 💌 🄁 Go     | Links »      |
| ORACLE Enterprise Manager 10g                                     | <u>Hel</u> | 2            |
| Login                                                             |            | _            |
|                                                                   |            |              |
| Login to Database:contenterverdb                                  |            |              |
|                                                                   |            |              |
| * User Name                                                       |            |              |
| * Password                                                        |            |              |
| Connect As Normal Cogin                                           |            |              |
|                                                                   |            |              |
| Copyright ⊚1996, 2004, Oracle. All rights reserved.               |            |              |
|                                                                   |            |              |

**b.** Log in to the browser, using the following field values:

| Field Name | Field Value                                                       |
|------------|-------------------------------------------------------------------|
| User name  | sys                                                               |
| Password   | <password creating="" db="" entered="" the="" when=""></password> |
| Connect As | SYSDBA                                                            |

**c.** As this is the first time you are using the Oracle Enterprise Manager, a license page is displayed. Click **I Agree**.

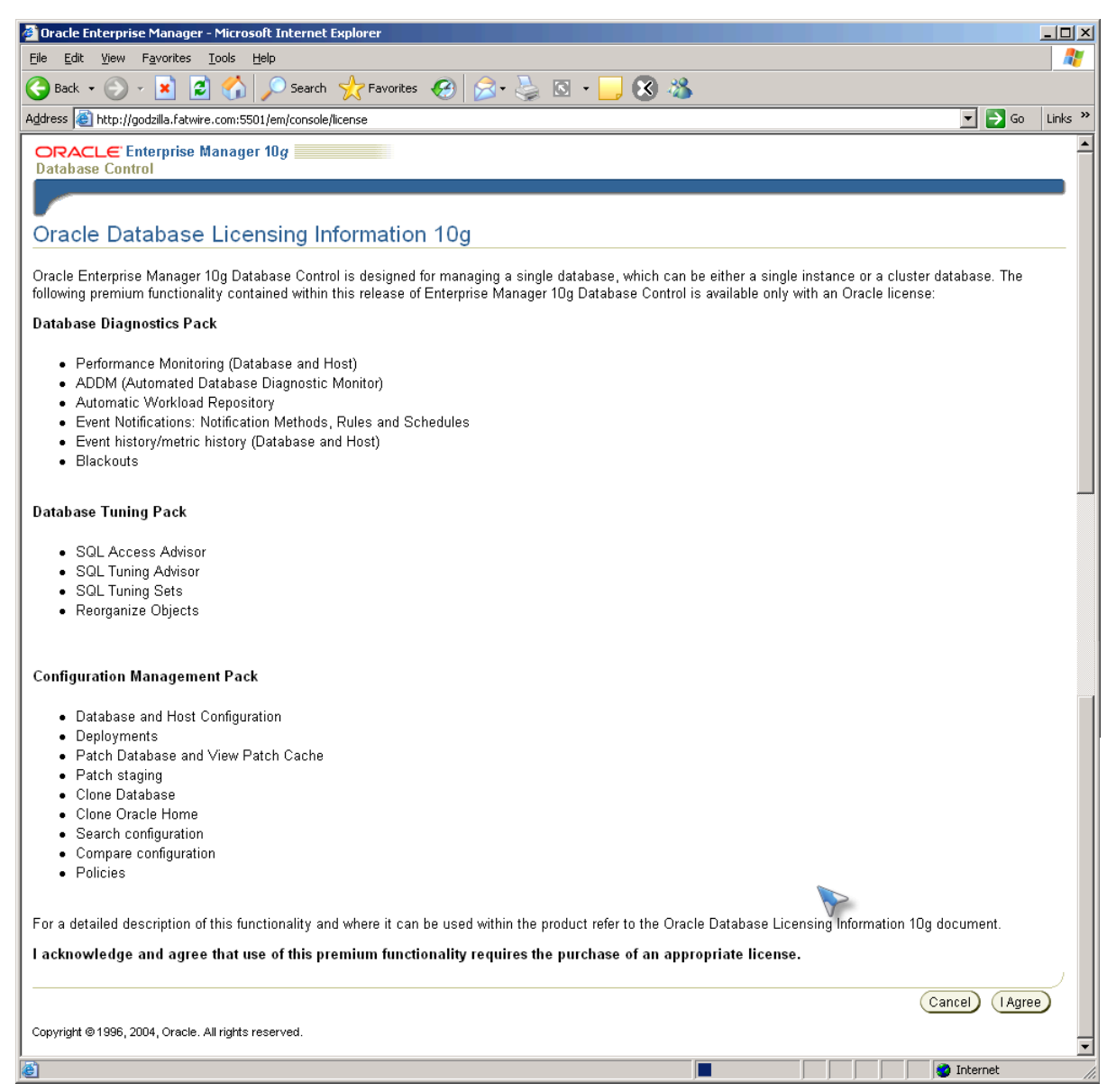

4. Click the Administration tab.

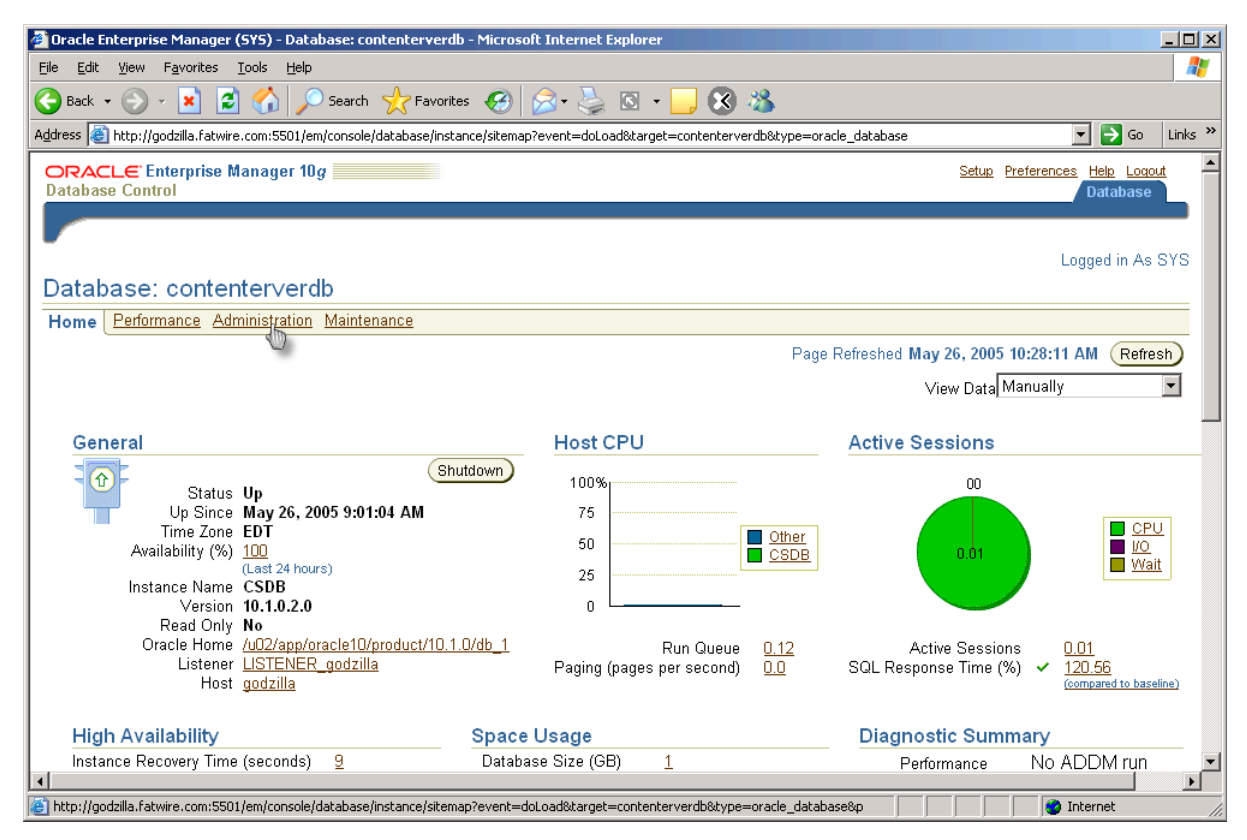

- a. From the Security menu, select Users. Click the Create button.
- **b.** In the "Create User" screen, fill in required fields with the values that are listed in the following table:

| Field Name       | Field Value               |
|------------------|---------------------------|
| Name             | csuser                    |
| Enter Password   | <your choice=""></your>   |
| Confirm Password | <same password=""></same> |

| 🚰 Oracle Enterprise Manager - Create User - Microsoft Internet Explorer                                                        |                                                     |
|----------------------------------------------------------------------------------------------------|-----------------------------------------------------|
| <u>File Edit View Favorites Iools H</u> elp                                                                                    | 🥂 🕺                                                 |
| 😋 Back 🔹 🕥 🗸 📓 🏠 🔎 Search 🤺 Favorites 🤣 😒 🛬 🔯 🖌 📙 🔇 🦓                                                                          |                                                     |
| Address 🗃 http://godzilla.fatwire.com:5501/em/console/database/security/user?event=create&cancelURL=/em/console/database/datab | baseObjectsSearch%3Fevent%3Dredisp 🔽 🂽 Go 🛛 Links 🎽 |
| ORACLE Enterprise Manager 10g                                                                                                  | Setup Preferences Help Loqout                       |
| Database: contenterverdb > Users > Create User                                                                                 | Logged in As SYS                                    |
| Create User                                                                                                    |                                                     |
|                                                                                                    | Show SQL) Cancel OK                                 |
| General Roles System Privileges Object Privileges Quotas Consumer Groups Proxy Users                                           |                                                     |
| * Name csuser                                                                                                    |                                                     |
| Profile DEFAULT -                                                                                                    |                                                     |
| Authentication Password                                                                                                    |                                                     |
| * Enter Password                                                                                                    |                                                     |
| * Confirm Password                                                                                                    |                                                     |
| □ Expire Password now                                                                                                    |                                                     |
| Default Tablespace                                                                                                    |                                                     |
|                                                                                                    |                                                     |
| Status C Looked @ Unlooked                                                                                                    |                                                     |
| Connect Relea System Drivilarea Okiast Brivilarea Oustaa Canaumar Orauna Brazy Llaara                                          |                                                     |
|                                                                                                    |                                                     |
|                                                                                                    | Show SQL Cancel OK                                  |
| Database   Setup   Preferences   Help   Logout                                                                                 |                                                     |
| ê                                                                                                    | Normet Internet                                     |

- 5. Click the **Roles** tab.
  - **a.** Click the **Modify** button.

| 🚰 Oracle Enterprise Manager - Create User - Microsoft                                                        | Internet Explorer                                                             |                                             |
|----------------------------------------------------------------------------------------------------|-------------------------------------------------------------------------------|---------------------------------------------|
| Eile Edit View Favorites Tools Help                                                                          |                                                                               | 27                                          |
| 🕞 Back 🔹 🕥 🖌 💌 🛃 🏠 🔎 Search 🚽                                                                                | 🎖 Favorites 🔗 🔗 - 🌽 🔯 - 📙 🛞 🦓                                                 |                                             |
| Address 🗃 http://godzilla.fatwire.com:5501/em/console/data                                                   | base/security/user?target=contenterverdb&type=oracle_database&cancelURL=/em/c | onsole/database/databaseOt 🔽 🄁 Go 🛛 Links 🎽 |
| ORACLE: Enterprise Manager 10g                                                                               |                                                                               | Setup Preferences Help Logout<br>Database   |
|                                                                                                    |                                                                               |                                             |
| Database: contenterverdb > Users > Create User                                                               |                                                                               | Logged in As SYS                            |
| Create User                                                                                                  |                                                                               |                                             |
|                                                                                                    |                                                                               | Show SQL) Cancel OK                         |
| Genera Roles System Privileges Object Privi                                                                  | eges Quotas Consumer Groups Proxy Users                                       |                                             |
|                                                                                                    |                                                                               | Modify                                      |
| Role                                                                                                    | Admin Option                                                                  | Default                                     |
| CONNECT                                                                                                    |                                                                               |                                             |
| General Roles System Privileges Object Privi                                                                 | eges Quotas Consumer Groups Proxy Users                                       |                                             |
|                                                                                                    |                                                                               | Show SQL Cancel OK                          |
| Copyright © 1996, 2004, Oracle. All rights reserved.<br>About Oracle Enterprise Manager 10g Database Control | Database   <u>Setup</u>   <u>Preferent</u>   <u>Help</u>   <u>Logout</u>      |                                             |
|                                                                                                    |                                                                               |                                             |
|                                                                                                    |                                                                               |                                             |
|                                                                                                    |                                                                               |                                             |
|                                                                                                    |                                                                               |                                             |
|                                                                                                    |                                                                               |                                             |

**b.** From the list of "Available Roles" (left side), select **Resource** and click the **Move** button.

| 🖉 Modify Roles - Microsoft Internet Explorer                                                                                                    |                                              |                                                                             |
|----------------------------------------------------------------------------------------------------|----------------------------------------------|-----------------------------------------------------------------------------|
| <u>File Edit View Favorites Tools H</u> elp                                                                                                    |                                              | 📲 🖉                                                                         |
| 🕒 Back 🔹 🕥 🗸 💌 🛃 🏠 🔎 Search 🌟                                                                                                    | Favorites 🧭 🔗 🌭 💽 🗸                          | . 😵 🚳                                                                       |
| Address 💩 http://godzilla.fatwire.com:5501/em/console/databa                                                                                                 | se/security/user?target=contenterverdb&type  | =oracle_database&cancelURL=/em/console/database/databaseOt 🔽 🎅 Go 🛛 Links 🌺 |
| ORACLE' Enterprise Manager 10g                                                                                                    |                                              | Setup Preferences Help Logout<br>Database                                   |
| <u>Database: contenterverdb</u> > <u>Users</u> > Create User<br>Modify Roles                                                                                 |                                              | Logged in As SYS                                                            |
| Available Roles                                                                                                    | Selected Boles                               | Cancel OK                                                                   |
| MGMT_USER<br>OEM_MONITOR<br>OLAP_DBA<br>OLAP_USER<br>RECOVERY CATALOG_OWNER<br>RESOURCE<br>SCHEDULER_ADMIN<br>SELECT_CATALOG_ROLE<br>WKUSER<br>WM_ADMIN_ROLE |                                              |                                                                             |
| Copyright © 1996, 2004, Oracle. All rights reserved.<br>About Oracle Enterprise Manager 10g Database Control                                                 | Database   <u>Setup</u>   <u>Preferences</u> | Cancel OK                                                                   |

**Resource** is moved to the "Selected Roles" list.

| 🚈 Modify Roles - Microsoft Internet Explorer                                                                                                    |                                                                                    |
|----------------------------------------------------------------------------------------------------|------------------------------------------------------------------------------------|
| <u>Eile E</u> dit <u>V</u> iew F <u>a</u> vorites <u>T</u> ools <u>H</u> elp                                                                                                    | 🥂 🖉                                                                                |
| 🚱 Back 🔹 🕥 🖌 📓 🏠 🔎 Search 🤺 Favorites 🤣 🔗 🎍 🔯                                                                                                    | - 🔜 😣 🚳                                                                            |
| Address 🙆 http://godzilla.fatwire.com:5501/em/console/database/security/user?target=contenterver                                                                                                    | db&type=oracle_database&cancelURL=/em/console/database/databaseOt 🔽 🛃 Go 🛛 Links 🌺 |
| ORACLE Enterprise Manager 10g                                                                                                    | Setup Preferences Help Logout                                                      |
|                                                                                                    |                                                                                    |
| <u>Database: contenterverdb</u> > <u>Users</u> > Create User                                                                                                    | Logged in As SYS                                                                   |
| Modify Roles                                                                                                    |                                                                                    |
| Available Roles Selected Roles                                                                                                    | Cancel                                                                             |
| AQ_ADMINISTRATOR_ROLE<br>AQ_USER_ROLE<br>AUTHENTICATEDUSER<br>CTXAPP<br>DBA<br>DELETE_CATALOG_ROLE<br>DMUSER_ROLE<br>DMUSER_ROLE<br>DMUSER_ROLE<br>DMUSER_ROLE<br>EJBCLIENT<br>EXECUTE_CATALOG_ROLE | Cancel OK<br>nces   Help   Logout                                                  |
| Cone Cone Cone Cone Cone Cone Cone Cone                                                                                                    | 🔹 👘 👘 👘 👘                                                                          |

c. Click OK.

42

- 6. Click the System Privileges tab.
  - **a.** Click the **Modify** button.

| 🚰 Oracle Enterprise Manager - Create User - Microsoft Internet Explorer                              |                                                                                                    |
|----------------------------------------------------------------------------------------------------|----------------------------------------------------------------------------------------------------|
| <u>File E</u> dit <u>Vi</u> ew F <u>a</u> vorites <u>T</u> ools <u>H</u> elp                         | A 1997 - 1997 - 1997 - 1997 - 1997 - 1997 - 1997 - 1997 - 1997 - 1997 - 1997 - 1997 - 1997 - 1997 - 1997 - 1997 |
| 🔇 Back 🔹 🕥 🖌 😰 🚮 🔎 Search 🤺 Favorites 🛷 😥 🌭 📓 🗸                                                      | <mark></mark> 🛞 🚳                                                                                               |
| Address 🗃 http://godzilla.fatwire.com:5501/em/console/database/security/user?target=contenterverdb&t | ype=oracle_database&cancelURL=/em/console/database/databaseOt 💌 🛃 Go 🛛 Links 🎇                                  |
| ORACLE Enterprise Manager 10g                                                                        | Setup Preferences Help Logout<br>Database                                                                       |
|                                                                                                    |                                                                                                    |
| Database: contenterverdb > Users > Create User                                                       | Logged in As SYS                                                                                                |
| Create User                                                                                          |                                                                                                    |
|                                                                                                    | Show SQL) Cancel OK                                                                                             |
| General Role System Privileges Object Privileges Quotas Consumer Groups                              | Proxy Users                                                                                                    |
|                                                                                                    | Modify                                                                                                    |
| System Privilege                                                                                     | Admin Option                                                                                                    |
| General Roles System Privileges Object Privileges Quotas Consumer Groups                             | Proxy Users                                                                                                    |
|                                                                                                    | ,                                                                                                    |
|                                                                                                    | Show SQL) Cancel OK                                                                                             |
| Database   Setup   Preference                                                                        | s   Help   Logout                                                                                               |
| About Oracle Enterprise Manager 10g Database Control                                                 |                                                                                                    |
|                                                                                                    |                                                                                                    |
|                                                                                                    |                                                                                                    |
|                                                                                                    |                                                                                                    |

**b.** From the list of "Available System Privileges" (left side), choose **Select Any Dictionary** and click the **Move** button.

| 🚰 Modify System Privileges - Microsoft Internet Explorer                                                                                                    |                                               |
|----------------------------------------------------------------------------------------------------|-----------------------------------------------|
| Eile Edit View Favorites Tools Help                                                                                                    |                                               |
| 🚱 Back 🔹 🕥 🖌 😰 🐔 🔎 Search 🤺 Favorites  🧀 🌭 🔯 🗸 📙 🐼 🦓                                                                                                    |                                               |
| Address 🙋 http://godzilla.fatwire.com:5501/em/console/database/security/user?target=contenterverdb&type=oracle_database&cancelURL=/er                                                             | m/console/database/databaseOt💌 🛃 Go 👘 Links 🎽 |
| ORACLE Enterprise Manager 10g                                                                                                    | Setup Preferences Help Logout<br>Database     |
|                                                                                                    |                                               |
| Database: contenterverdb > Users > Create User<br>Modify System Privileges                                                                                                    | Logged in As SYS                              |
| Available System Privileges Selected System Privileges                                                                                                    | Cancel OK                                     |
| REMOVE_ANY_WORKSPACE                                                                                                    | ,                                             |
| Database   <u>Setup</u>   <u>Preferences</u>   <u>Help</u>   <u>Logout</u><br>Copyright © 1996, 2004, Oracle. All rights reserved.<br><u>About Oracle Enterprise Manager 10g Database Control</u> | Cancel OK                                     |

44

Select Any Dictionary is moved to the "Selected System Privileges" list.

| 🚰 Modify System Privileges - Microsoft Internet Explorer                                                                                                    |                                                   |
|----------------------------------------------------------------------------------------------------|---------------------------------------------------|
| <u>File E</u> dit <u>V</u> iew Favorites <u>T</u> ools <u>H</u> elp                                                                                                    | 🥂 🕺                                               |
| 😋 Back 🔹 📀 🗸 📓 🏠 🔎 Search 🥋 Favorites 🤣 😒 - 🌄 😵 🦓                                                                                                    |                                                   |
| Address 🙆 http://godzilla.fatwire.com:5501/em/console/database/security/user?target=contenterverdb&type=oracle_database&cancelURL=                                                                | =/em/console/database/databaseOt 🔽 🛃 Go 👘 Links 🎽 |
| ORACLE: Enterprise Manager 10g<br>Database Control                                                                                                    | Setup Preferences Help Loqout                     |
| Database: contenterverdb > Users > Create User<br>Modify, System Privileges                                                                                                    | Logged in As SYS                                  |
| Available System Privileges Selected System Privileges                                                                                                    | Cancel OK                                         |
| REMOVE_ANY_WORKSPACE<br>RESTRICTED SESSION<br>RESUMABLE<br>ROLLBACK_ANY_WORKSPACE<br>SELECT ANY SEQUENCE<br>SELECT ANY TABLE<br>SELECT ANY TRANSACTION<br>SYSODBA<br>SYSODFR<br>UNDER ANY TABLE   |                                                   |
| Database   <u>Setup</u>   <u>Preferences</u>   <u>Help</u>   <u>Logout</u><br>Copyright © 1996, 2004, Oracle. All rights reserved.<br><u>About Oracle Enterprise Manager 10g Database Control</u> | (Cancel) (OK)                                     |
| Done                                                                                                    | 🔹 📄 👘 😵 Internet                                  |

- **c.** (Optional) If you are creating a portal installation on WebLogic, also add the **Create View** privilege (by repeating step b).
- d. Click OK.

The database is now ready for Content Server.

- 7. In the upper right-hand corner, click Logout.
- **8.** The database is ready for Content Server. You can now create and configure the data source.

## **Next Step**

You are now ready to create and configure the data source. For instructions, refer to your Content Server installation guide.

### Chapter 3

# Creating and Configuring an MS SQL Server Database

Use this chapter to set up a SQL Server database for your Content Server (Spark) installation. For background information regarding database configuration and users' permissions, see Part 1, "Creating and Configuring a Database."

This chapter contains the following sections:

- Creating a Database on MS SQL Server 2000 SP3+
- Creating a Database on MS SQL Server 2005

## Creating a Database on MS SQL Server 2000 SP3+

#### To create and configure a database on MS SQL Server 2000 SP3+

- **1.** Create the database login:
  - a. Open "Enterprise Manager."
  - b. In the left-hand tree, select Microsoft SQL Servers > SQL Server Group > (Local) > Security.
  - c. Right-click on Logins and select New Login...
    - 1) Create a user (such as csuser), and select the proper authentication method.
    - 2) Save this user.
- **2.** Create the database:
  - a. In the left-hand tree, select Microsoft SQL Servers > SQL Server Group > (Local) > Databases.
  - b. Right-click on Databases and select New Database...
    - 1) Enter a name (such as CSDB), then modify the other fields as needed for your installation.
    - 2) Finish creating this database.
- **3.** Assign account privileges:
  - **a.** Select the newly created database in the left-hand tree and click **Open**.
  - b. Right-click on Users and select Add new Database User...
  - **c.** In the drop-down list, choose the user created in step c of this procedure. In the **Permit role membership** list, check the box next to **db\_owner**.
  - d. Save the new user.

Database configuration is complete. You are now ready to create and configure the data source. For instructions, refer to your Content Server (Spark) installation guide.

### Creating a Database on MS SQL Server 2005

#### To create and configure a database on MS SQL Server 2005

- 1. Use the Windows Account Manager to create a new user account for the CS database user (for example, csuser), and assign a password to the account.
- 1. Open SQL Server Manager Studio.
- **2.** Log in to MS SQL Server:
  - **a.** Enter your user name and password (the default user name is sa).
  - **b.** Click **Connect**.
- **3.** Create the database:
  - a. In the left-hand tree, expand the Databases node.
  - **b.** Right-click the **Databases** node and select **New Database** from the pop-up menu.
  - **c.** In the "New Database" window, enter a name for your database and click **OK**. Your newly created database appears under the **Databases** node in the tree.

- 4. In the tree, expand the node representing your newly created database, then expand the **Security** node underneath it.
- 5. Click the Users tab.
- 6. Right-click within the white space underneath the list of existing users and select New User from the pop-up menu.
- 7. In the "Database User New" window, enter the user name of the CS database user (which you created in step 1 of this procedure) into the User name and Login name fields.
- 8. In the "Owned Schemas" and "Role Members" areas, select the db\_owner check box.
- 9. Click OK.

Database configuration is complete. You are now ready to create and configure the data source using the user name and password of the CS database user you created in step 1 of this procedure. For instructions, refer to your Content Server (Spark) installation guide.

### Chapter 4

# Creating and Configuring an IBM DB2 8.x Database

Use this chapter to set up a supported IBM DB2 database for your Content Server installation. For background information regarding database configuration and users' permissions, see Part 1, "Creating and Configuring a Database."

This chapter contains the following sections:

• Creating and Configuring DB2 8.x for Content Server

## Creating and Configuring DB2 8.x for Content Server

- **1.** Open DB Control Center (db2cc).
- **2.** Browse to the instance under which you want to create the new database.

If you do not have an existing instance in the left-hand tree, do the following:

- a. Right-click Instances and click Add...
- **b.** Fill in the form provided (or click **Discover**) then click **OK**.
- 3. Right-click Branch Databases > Create > Database Using Wizard...
- 4. In the "Create Database Wizard," fill in the following screens as indicated:
  - a. "Database name" Enter a unique database name (such as CSDB2), then click Next.
  - **b.** "Specify how and where to store the user tables." Leave the default option **Low maintenance** selected and click **Next**.
  - **c.** "Specify how and where to store the system catalog tables." Leave the default option **Low maintenance** selected and click **Next**.
  - **d.** "Specify how and where to store system temporary tables." Leave the default option **Low maintenance** selected and click **Next**.
  - e. "Tune the performance of this database." Click Next.
  - f. "Specify the locale for this database." Complete the following steps:
    - 1) In the Code Set drop-down list, select UTF-8.
    - 2) Under Collating Sequence, leave the default option selected.
    - 3) Click Next.
  - g. Review the actions that will take place when you click Finish, then click Finish.
- **5.** A DB2 message box appears, giving you the option to run the "Configuration Advisor." Click **No**.

A new database (with the name you provided in step 4) is now available in the left-hand tree.

- 6. In the left-hand tree, right-click **Buffer Pools** > Create.
- 7. In the "Create Buffer Pool" dialog box, do the following:
  - a. In the "Buffer Pool name" field, add a unique name (such as CSBUFFER32).
  - **b.** In the **Page size** drop-down list, select **32**.
  - c. Click OK.

-atWire

- 8. In the left-hand tree, right-click **Table Spaces > Create**.
- 9. In the "Create Table Space Wizard," fill in the following screens as explained below:
  - a. "Specify a name for your table space." Enter a unique name (such as csTableSpace) in the "Table Space name" field. Then click Next.

- **b.** "Specify the type of table space you want to create." Leave the default value and click **Next**.
- **c.** "Specify a buffer pool for your new table space." Select the buffer pool created in step 7 of this procedure and click **Next**.
- **d.** "Select the space management system that you want to use." Leave the default option **System-managed space (low maintenance)** selected and click **Next**.
- e. "Define containers for this table space." Click Add, then complete the following steps:
  - 1) In the "Define Container" dialog box, enter a unique name for this container (such as CScontainer).
  - **2)** Under "Current Directory," select a location for this table space (note that you must select a physical location on a mounted disk where you want to place this table space; if you do not have an acceptable location at this point you should create one). Once you have selected a location, click **OK**.
  - 3) Click Next in the "Define Container" dialog box.
- f. "Specify the extent and prefetch sizes for this table space." Leave the default options selected and click **Next**.
- **g.** "Select hard drive specifications." Select the appropriate option for your physical media type from the list and click **Next**.
- **h.** "Specify the dropped table recovery option for your new table space." Click **Next**.
- i. Review the actions that will take place when you click **Finish**, then click **Finish**.
- **10.** Repeat step 9 of this procedure to create a temporary table space, making the following adjustments to the procedure:
  - **a.** When completing step 9a, indicate in the name that this is a temporary table space.
  - **b.** When completing step 9b, select **System Temporary** for the type of table space.
- **11.** In the left-hand tree, select **User and GroupObjects** and right-click **DB Users > Add**.
  - **a.** In the "Database" tab, do the following:
    - 1) Select a user from the User drop-down list.

### Note

The drop-down list contains all valid system users. If there are no valid system users, you must create one before continuing.

2) Under "Grant authorities for the Selected User," select all the options.

#### Note

This is not recommended for a delivery system. Choose the options that are appropriate for your delivery system)

- **b.** Click the **Table Space** tab and do the following:
  - 1) Click Add Tablespace. In the "Add Tablespace" dialog box, select the tablespace created in step 9 of this procedure and click OK.
  - 2) In the "Table Space" tab, the new table space is now selected, but has a Ø symbol next to it. Select Grant from the Privileges drop-down list (located near the bottom of the tab).
- **c.** Repeat step b for the temporary table space created in step 10.
- **d.** Optionally, repeat step **b** to add the default table space USERSPACE1.

### Note

The default table space was created with the database. Therefore its location is not under your control.

- e. Click OK.
- **12.** In the left-hand tree, right-click the database created in step 4 of this procedure and click **Configure Parameters**. In the list that opens, make the following changes:
  - **a.** Change LOCKLIST/100 to LOCKLIST/1024
  - **b.** Change LOCKTIMEOUT/None to LOCKTIMEOUT/30
  - **c.** Change APPLHEAPSZ/256 to APPLHEAPSZ/1024
- **13.** Database configuration is complete. You are now ready to create and configure the data source. For instructions, refer to your Content Server installation guide.

### Chapter 5

# Creating and Configuring an IBM DB2 9.1 Database

Use this chapter to set up a supported IBM DB2 database for your Content Server installation. For background information regarding database configuration and users' permissions, see Part 1, "Creating and Configuring a Database."

This chapter contains the following sections:

• Installing and Configuring DB2 9.1 for Content Server

## Installing and Configuring DB2 9.1 for Content Server

To install and configure a DB2 9.1 database, you will complete the following steps:

- A. Install DB2
- B. Create a New DB2 Database
- **C.** Create a User for the New Database
- **D.** Configure the Database

### A. Install DB2

- 1. Uncompress the correct installation file for your distribution.
- 2. Run./db2setup
- 3. In the "Information Management Software" screen, select Install a Product.

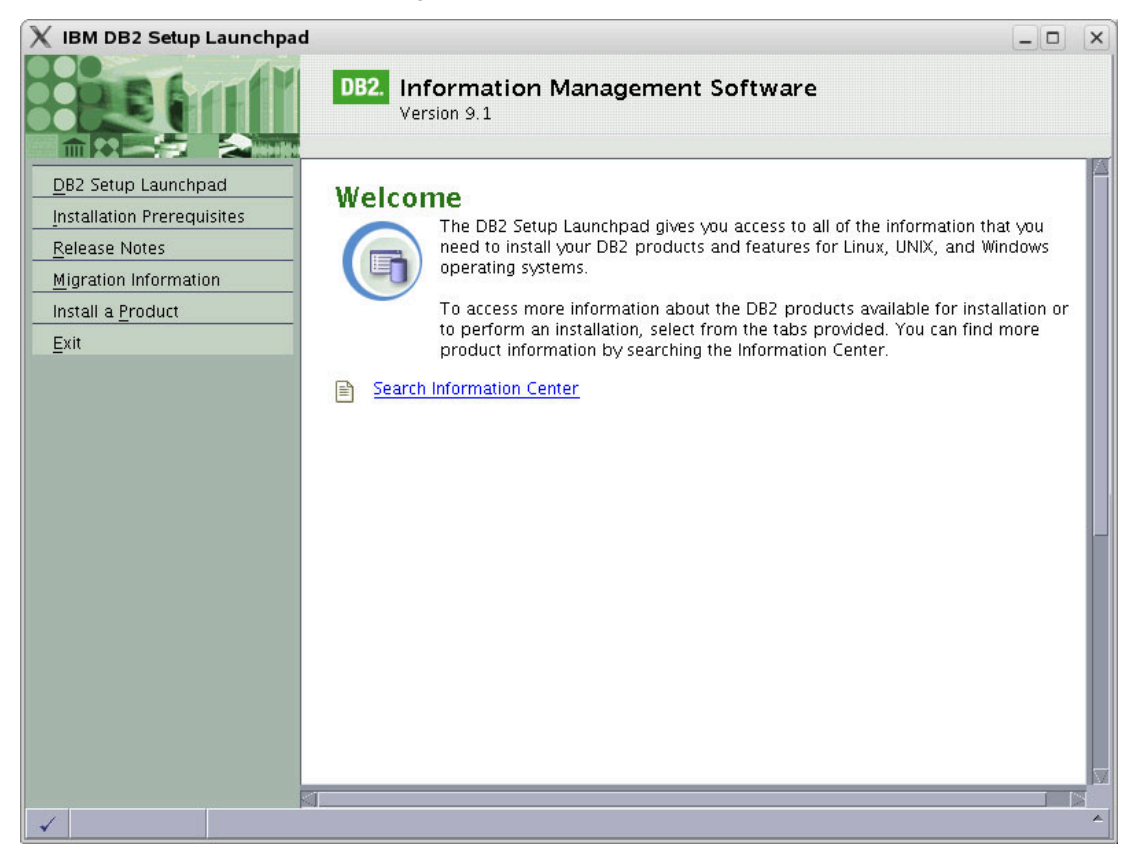

4. Under "DB2 Enterprise Server Edition," select Install New.

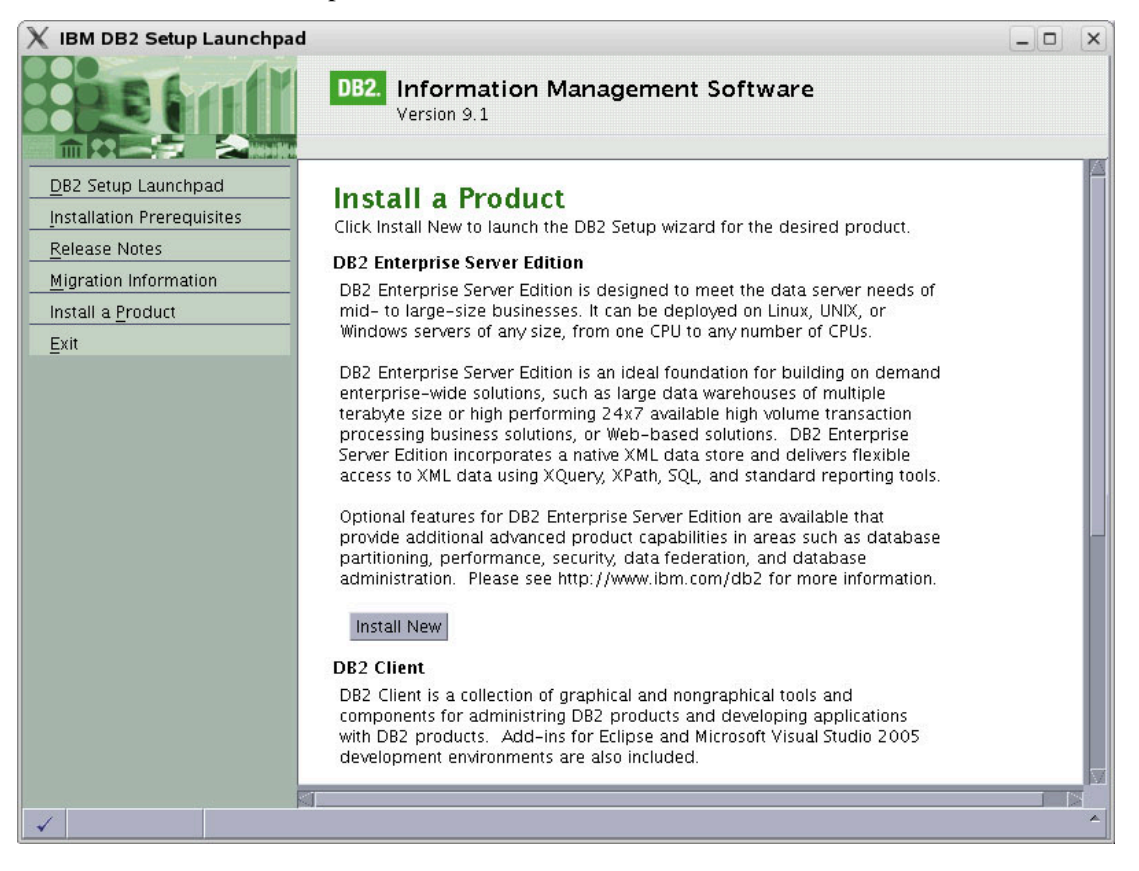

- 5. In the "Welcome to the DB2 Setup Wizard," click Next.
- 6. In the "Software License Agreement" screen, click Accept, then click Next.

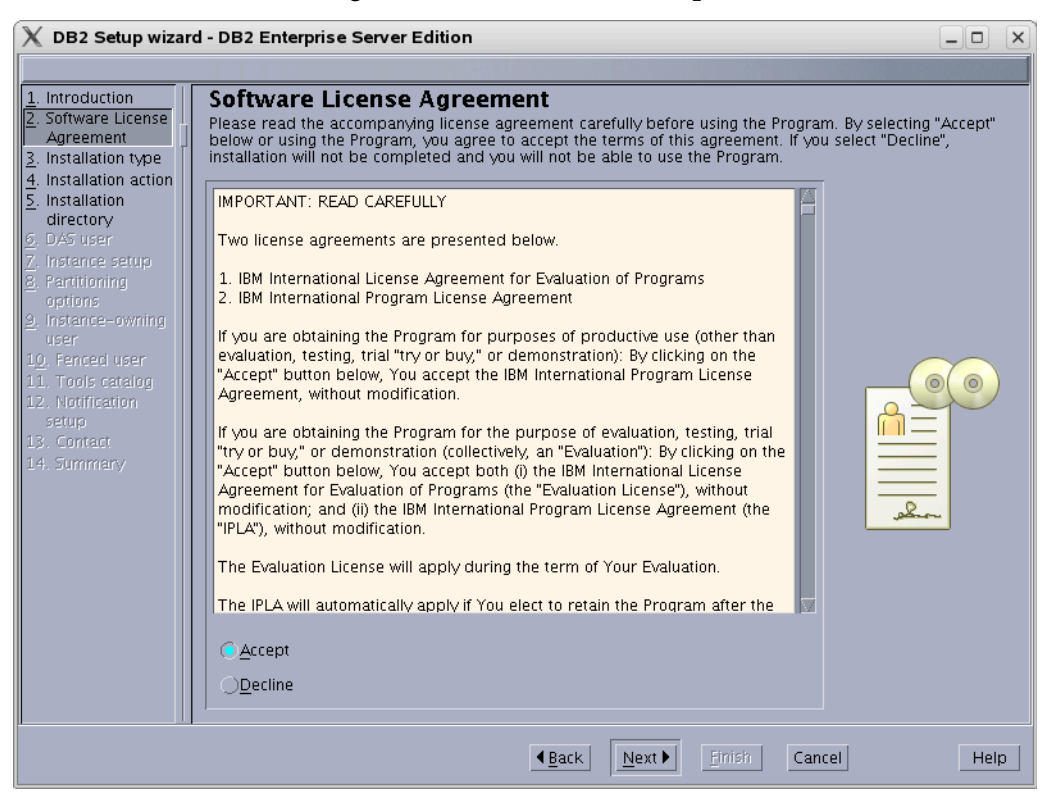

7. In "Select the Installation Type," select **Typical** and click **Next**.

| 🗙 DB2 Setup wizar                                                                                                    | d - DB2 Enterprise Server Edition                                                                                                    | _ 🗆 🗙   |
|----------------------------------------------------------------------------------------------------|----------------------------------------------------------------------------------------------------|---------|
|                                                                                                    |                                                                                                    |         |
| Introduction     Software License     Agreement     Installation type     Installation action     Software Setup     OAS user     Zoftware Setup     Brartitoring     options     Instance-owning     User     I. Tools catalog     I2. Notification     setup     I3. Contact     I4. Summany | Select the installation type  Typical: 460 - 560 MB Compact: 380 - 460 MB Constant and the installation type Typical The typical setup includes basic database server function, database administration tools, and most product features and functionality. To add features for application development and other optional functionality later in the setup process, click Custom. To view all available features and those selected for a typical installation, press the View Features button. View Features |         |
|                                                                                                    | ▲ <u>B</u> ack <u>Next</u> <u>Finish</u> Can                                                                                                    | el Help |

8. In "Select installation, response file creation, or both," select Install DB2 Enterprise Server Edition on this Computer and click Next.

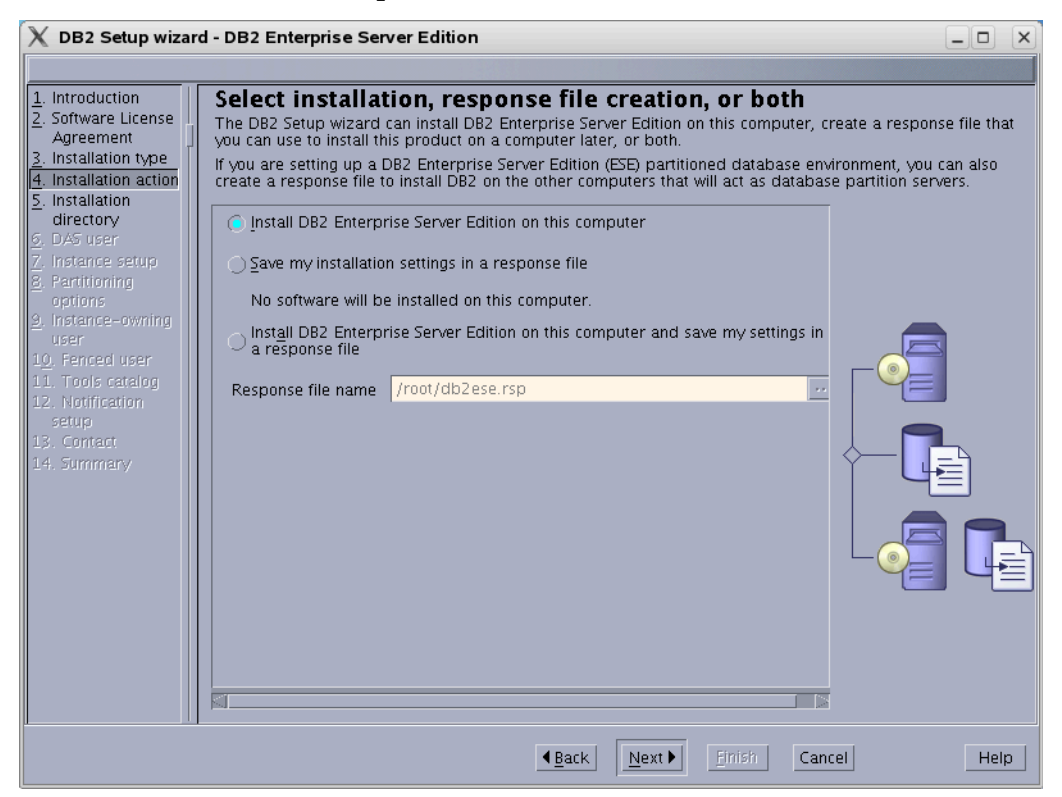

**9.** In "Select the installation directory," either enter a directory or use the default and click **Next**.

- **10.** In "Set user information for the DB2 Administration Server":
  - **a.** Keep the defaults, unless a previous attempt to install DB2 failed.
  - **b.** Enter a password.
  - c. Click Next.

| 🗙 DB2 Setup wizar                                                                                                    | rd - DB2 Enterprise Ser                                                          | ver Edition                                                                                             |                                                                     |                                                             |
|----------------------------------------------------------------------------------------------------|----------------------------------------------------------------------------------|----------------------------------------------------------------------------------------------------|---------------------------------------------------------------------|-------------------------------------------------------------|
| 1. Introduction         2. Software License         Agreement         3. Installation type         4. Installation action         5. Installation         directory | Set user inform<br>The DB2 Administration<br>A user with a minimal s<br>the DAS. | nation for the DB2 Adm<br>Server (DAS) runs on your computer<br>et of privileges is required to run the | inistration Ser<br>to provide support rec<br>DAS. Specify the requi | Ver<br>Juired by the DB2 tools.<br>red user information for |
| <u>6. DAS user</u><br>7. Instance setup<br>8. Partitioning<br>options<br>9. Instance-owning<br>user                                                                 | UID<br>Group name                                                                | dasadm1                                                                                                 | <b>√</b> <u>U</u> se default UID                                    |                                                             |
| 10. Fenced user<br>11. Tools catalog<br>12. Notification<br>setup<br>13. Contact                                                                                    | Confirm password                                                                 |                                                                                                    | ✓ Use default <u>G</u> ID      Password      You must specify a v   | Alue.                                                       |
| 14. Summary                                                                                                    | ⊖ <u>Existing user</u><br>User name                                              | /home/dasusr1                                                                                           |                                                                     |                                                             |
|                                                                                                    |                                                                                  |                                                                                                    |                                                                     |                                                             |
|                                                                                                    |                                                                                  |                                                                                                    | Enish Can                                                           | el Help                                                     |

11. In "Set up a DB2 instance," select Create a DB2 instance and click Next.

| 🗙 DB2 Setup wiza                                                                                                    | rd - DB2 Enterprise Server Edition                                                                                                    | _ <b> </b>                                                           |
|----------------------------------------------------------------------------------------------------|----------------------------------------------------------------------------------------------------|----------------------------------------------------------------------|
|                                                                                                    |                                                                                                    |                                                                      |
| Introduction     Software License<br>Agreement     Installation type     Installation action     S. Installation action     Goal action     Goal action     Software Setup     Reaction     Software     Instance setup     S. Partitioning     options     J. Instance - owning     user     10. Fenced user     11. Tools catalog     12. Notification     setup     13. Contact     14. Summary | Set up a DB2 instance<br>A DB2 instance is an environment in which you store data and run applications. You<br>use this product.<br>If you would like to add this computer to an existing partitioned database environm<br>create an instance on this computer. The instance should be created on the instance<br>partition server.<br>© Create a DB2 instance<br>③ Do not create a DB2 instance | must have an instance to<br>ent, you should not<br>e-owning database |
|                                                                                                    | < <u>Back</u> <u>Next</u> <u>Finish</u> Cano                                                                                                    | el Help                                                              |

**12.** In "Set up partitioning options for the DB2 instance," select **Single partition instance** and click **Next**.

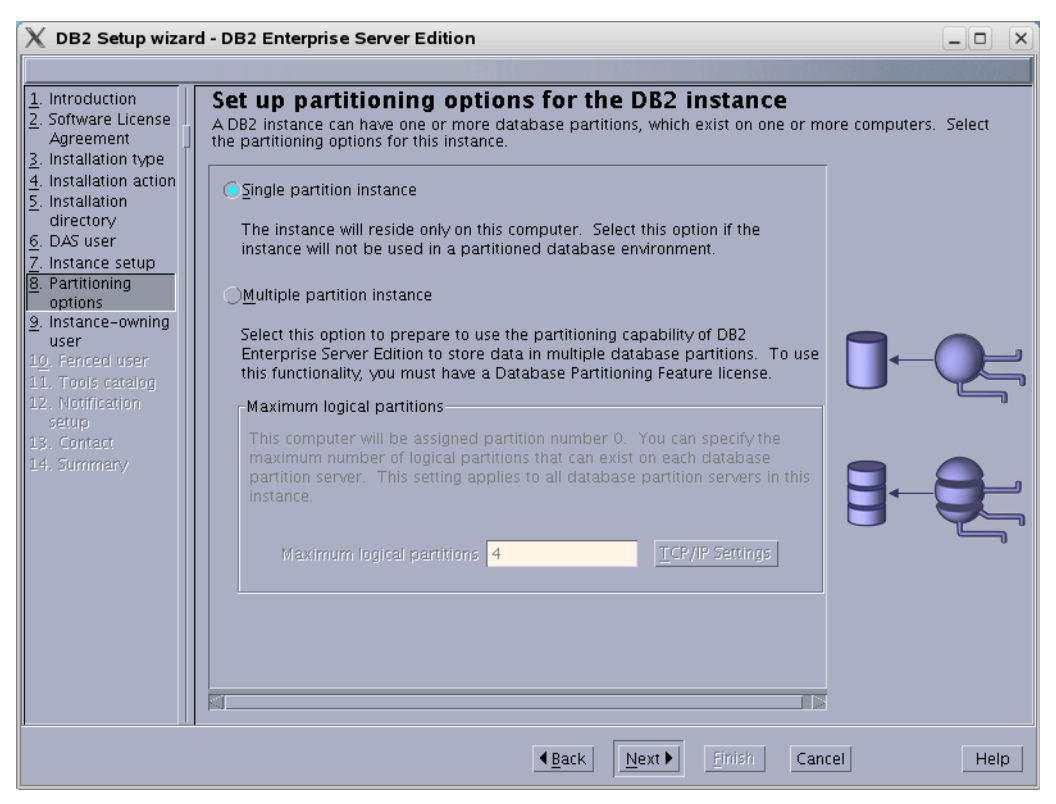

- **13.** In "Set user information for the DB2 instance owner":
  - **a.** Keep the defaults, unless a previous attempt to install DB2 failed.
  - **b.** Enter a password.
  - c. Click Next.

| 🗙 DB2 Setup wizar                                                                                              | d - DB2 Enterprise Sen                                                                            | ver Edition                                                                                                    |                                                                 | _ D X                                |
|----------------------------------------------------------------------------------------------------|---------------------------------------------------------------------------------------------------|----------------------------------------------------------------------------------------------------|-----------------------------------------------------------------|--------------------------------------|
|                                                                                                    |                                                                                                   |                                                                                                    |                                                                 |                                      |
| Introduction     Software License     Agreement     Installation type     Installation action     Installation | Set user inform<br>Specify the instance-ow<br>instance functions, and<br>instance will be the sam | nation for the DB2 inst<br>ning user information for the DB2 ins<br>will store instance information in the<br>le as the user name. | ANCE OWNET<br>tance. DB2 will use thi<br>user's home directory. | s user to perform<br>The name of the |
| <u>6</u> . DAS user                                                                                            | User name                                                                                         | db2inst1                                                                                                    |                                                                 |                                      |
| 7. Instance setup<br>8. Partitioning                                                                           | UID                                                                                               |                                                                                                    | <b>√</b> <u>U</u> se default UID                                |                                      |
| 9. Instance-owning                                                                                             | Group name                                                                                        | db2grp1                                                                                                    |                                                                 |                                      |
| user<br>1 <u>0</u> . Fenced user                                                                               | GID                                                                                               |                                                                                                    | <b>√</b> Use default <u>G</u> ID                                |                                      |
| 11. Tools catalog                                                                                              | Password                                                                                          |                                                                                                    | Password                                                        |                                      |
| setup                                                                                                    | Confirm password                                                                                  |                                                                                                    | • rou must specily a                                            |                                      |
| 13. Contact<br>14. Summary                                                                                     | Home directory                                                                                    | /home/db2inst1 ···                                                                                                    |                                                                 |                                      |
|                                                                                                    | ○ <u>E</u> xisting user                                                                           |                                                                                                    |                                                                 |                                      |
|                                                                                                    | User name                                                                                         |                                                                                                    |                                                                 |                                      |
|                                                                                                    |                                                                                                   |                                                                                                    |                                                                 |                                      |
|                                                                                                    |                                                                                                   |                                                                                                    | Einish Can                                                      | cel Help                             |

- **14.** In "Set user information for the fenced user":
  - **a.** Keep the defaults, unless a previous attempt to install DB2 failed.
  - **b.** Enter a password.
  - c. Click Next.

| 🗙 DB2 Setup wizar                                                                                                    | d - DB2 Enterprise Ser                                                                          | ver Edition                                                                                          |                                      | _ <b>D</b>   <b>X</b> |
|----------------------------------------------------------------------------------------------------|-------------------------------------------------------------------------------------------------|----------------------------------------------------------------------------------------------------|--------------------------------------|-----------------------|
|                                                                                                    |                                                                                                 |                                                                                                    |                                      |                       |
| 1. Introduction         2. Software License         Agreement         3. Installation type         4. Installation action         5. Installation         directory         6. DAS user | Set user inform<br>Specify the required inf<br>procedures will execute<br>New user<br>User name | nation for the fenced<br>ormation for the fenced user. Fer<br>under this user and group.<br>db2fenc1 | l user<br>nced user defined function | s (UDFs) and stored   |
| 7. Instance setup<br>8. Partitioning<br>options                                                                                                    | UID<br>Group name                                                                               | db2fgrp1                                                                                             | ✓ <u>U</u> se default UID            |                       |
| 9. Instance-owning<br>user                                                                                                    | GID                                                                                             |                                                                                                    |                                      |                       |
| 1 <u>0</u> . Fenced user<br>11. Tools catalog                                                                                                    | Password                                                                                        |                                                                                                    | Password<br>• You must specify a 1   | value.                |
| 12. Notification setup                                                                                                    | Confirm password                                                                                |                                                                                                    |                                      |                       |
| 13. Contact<br>14. Summary                                                                                                    | Home directory                                                                                  | /home/db2fenc1                                                                                       | •••                                  |                       |
|                                                                                                    | ○ <u>E</u> xisting user                                                                         |                                                                                                    |                                      |                       |
|                                                                                                    | User name                                                                                       |                                                                                                    | ***                                  |                       |
|                                                                                                    |                                                                                                 |                                                                                                    |                                      |                       |
|                                                                                                    |                                                                                                 | <b>▲</b> <u>B</u> ack                                                                                | Next 🕨 🔄 <u>F</u> inish Can          | cel Help              |

**15.** In "Prepare the DB2 tools catalog," select **Do not prepare the DB2 tools catalog** and click **Next**.

| 🗙 DB2 Setup wizar                                                                                                    | d - DB2 Enterprise Serv                                                 | er Edition                                                                                                    | _              |
|----------------------------------------------------------------------------------------------------|-------------------------------------------------------------------------|----------------------------------------------------------------------------------------------------|----------------|
|                                                                                                    |                                                                         |                                                                                                    |                |
| 1. Introduction         2. Software License         Agreement         3. Installation type         4. Installation action         5. Installation | Prepare the DB.<br>Certain DB2 tools such a<br>servers in your environm | 2 tools catalog<br>s the Task Center and scheduler require a DB2 tools catalog on<br>ent. The DB2 tools catalog must be stored in a DB2 database.<br>tools catalog | one of the DB2 |
| 6. DAS user                                                                                                    | Instance                                                                | db2inst1                                                                                                    |                |
| 7. Instance setup<br>8. Partitioning                                                                                                    | Database                                                                |                                                                                                    |                |
| options<br>9. Instance-owning                                                                                                    | <u>One</u> w                                                            | TOOLSDB                                                                                                    |                |
| user<br>10 Fenced user                                                                                                    | ⊖Existing                                                               | <select></select>                                                                                                    |                |
| 11. Tools catalog                                                                                                    | Schema                                                                  |                                                                                                    |                |
| 12. Notification<br>setup                                                                                                    | ONe <u>w</u>                                                            | SYSTOOLS                                                                                                    | 1              |
| 13. Contact<br>14. Summary                                                                                                    | OExisting                                                               | <select></select>                                                                                                    |                |
|                                                                                                    | € <u>D</u> o not prepare th                                             | e DB2 tools catalog                                                                                                    |                |
|                                                                                                    |                                                                         | ▲Back Next Einish Cancel                                                                                                    | Help           |

**16.** In "Set up notifications," do one of the following:

| 🗙 DB2 Setup wizar                                                                                                    | rd - DB2 Enterprise Server Edition                                                                                                    | _                                         |
|----------------------------------------------------------------------------------------------------|----------------------------------------------------------------------------------------------------|-------------------------------------------|
|                                                                                                    |                                                                                                    |                                           |
| Introduction     Software License     Agreement     Installation type     Installation type     Installation action     Installation     Installation     Installation     Installation     Instance setup     Partitioning     options     Instance-owning     user     I. Fenced user     I. Tools catalog     I2. Notification     setup     I3. Contact     I4. Summany | Set up notifications         You can set up your DB2 server to automatically send e-mail or pager notifications to ale         when a database needs attention. The contact information is stored in the administration         need an unauthenticated SMTP server to send these notifications.         Image: Set up your DB2 server to send notifications         Notification SMTP server         Image: Image: | ert administrators<br>n contact list. You |
|                                                                                                    | ▲Back Next Finish Cancel                                                                                                    | Help                                      |

- If your system is a production server, select **Set up your DB2 server to send notifications**, enter a correct address for the local host, and click **Next**.
- If your system is a not a production server, you can select **Do not set up your DB2 server to send notifications at this time**, and click **Next**.

17. In "Start copying files," check that your options are correct and click Finish.

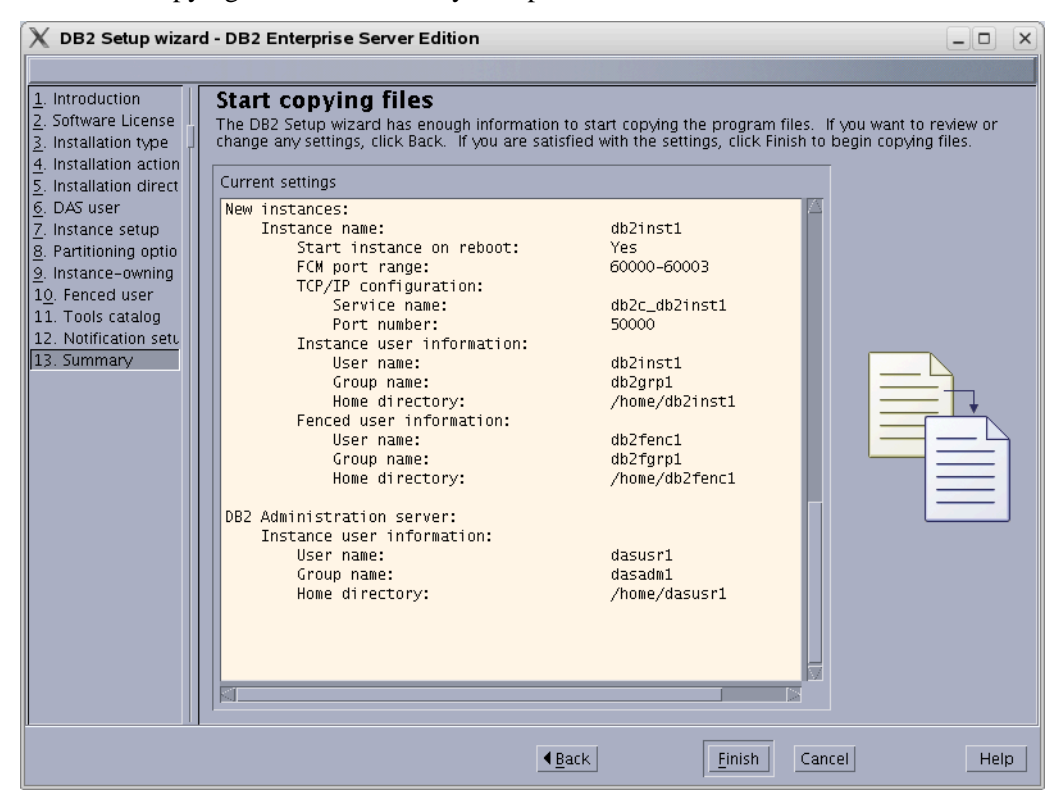

**18.** Allow the installation to proceed.

| X Installing DB2 Enterprise Server Edition                                                                                                    | × |
|----------------------------------------------------------------------------------------------------|---|
| Please wait while the DB2 Setup wizard installs DB2 Enterprise<br>Server Edition on your computer and performs the required<br>configuration. This may take several minutes. |   |
| Task: Installing GSKit support                                                                                                    |   |
|                                                                                                    |   |
| 0% 100%                                                                                                    |   |
| Overall progress:                                                                                                    |   |
|                                                                                                    |   |
| 0% 100%                                                                                                    |   |

**19.** In "Setup has completed successfully," read the notes, check the log tab, and click **Finish**.

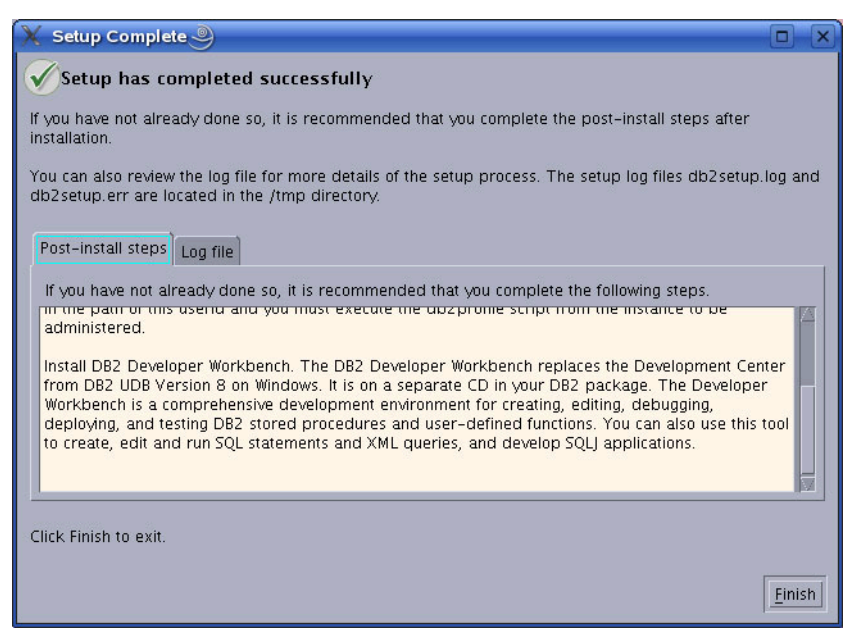

**20.** The installation of DB2 9.1 is now complete.

### B. Create a New DB2 Database

- 1. Log in as db2inst1 (or your instance user created during the installation, step 13).
- 2. Navigate to: ./sqllib/bin and run db2cc
- 3. In the "Control Center View" screen, select Advanced.

| Control Center View                                                                               |  |  |  |
|---------------------------------------------------------------------------------------------------|--|--|--|
| Control Center View                                                                               |  |  |  |
| Specify the Control Center view that you want to display.                                         |  |  |  |
| ⊖ <u>B</u> asic                                                                                   |  |  |  |
| C Advanced                                                                                        |  |  |  |
| O <u>C</u> ustom Modify                                                                           |  |  |  |
| Details<br>The advanced view displays all objects and actions available in<br>the Control Center. |  |  |  |
| ✓Show this window at startup time                                                                 |  |  |  |
| OK Cancel Help                                                                                    |  |  |  |

- 4. In the "Control Center," open the application for creating a database:
  - a. Click the plus sign next to the tree option All Systems.

| 🔁 Control Center                                                            |                                                               |
|-----------------------------------------------------------------------------|---------------------------------------------------------------|
| <u>Control Center</u> <u>Selected</u> <u>Edit</u> <u>View</u> <u>T</u> ools | Help                                                          |
| 16 🕈 18 📼 3: 🔯 🗉 🕿 🖵 🔤                                                      | • • • · · · · · · · · · · · · · · · · ·                       |
| 🗀 Object View                                                               |                                                               |
| Control Center                                                              | All Databases                                                 |
| +- Ca All Systems                                                           | Name                                                          |
| - All Databases                                                             |                                                               |
|                                                                             |                                                               |
|                                                                             |                                                               |
|                                                                             |                                                               |
|                                                                             |                                                               |
|                                                                             |                                                               |
|                                                                             | 0 of 0 items displayed 🛛 🖓 😫 🛱 🎝 Default View 🄶 View          |
|                                                                             |                                                               |
|                                                                             | 🗀 All Databases 🕜 Help 🗙                                      |
|                                                                             | Actions: Select an object from the list above to display more |
|                                                                             | <u>Create New Database</u>                                    |
|                                                                             |                                                               |
|                                                                             |                                                               |
|                                                                             |                                                               |
|                                                                             |                                                               |
|                                                                             |                                                               |
|                                                                             |                                                               |

- **b.** Click on the expanded branch **All Databases**. (If you have not created a database previously, this branch is empty.)
- c. Right-click on the branch All Databases and select Create Database > Standard.

- 5. In "Specify a name for your new database":
  - **a.** Enter a name for this database.
  - **b.** Select the check box **Enable database for XML**.
  - **c.** In the drop-down "Default bufferpool and table space page size," select **32** and click **Next**.

| 🔞 Create Data                        | ibase Wizard                                                                                                    |        |
|--------------------------------------|----------------------------------------------------------------------------------------------------|--------|
|                                      |                                                                                                    |        |
| 1. Name                              | Specify a name for your new database                                                                                                    |        |
| <u>3</u> . Region <u>4</u> . Summary | This wizard helps you create and failor a new database. To create a basic database, type a new hame, sele-<br>drive, and click Finish. If you want to tailor the database to your requirements, click Next to continue. <u>Task</u><br><u>Overview.</u>                                  | ла     |
|                                      | Database name                                                                                                    |        |
|                                      | Default directory /home/db2inst1                                                                                                    |        |
|                                      | Alias                                                                                                    |        |
|                                      | Comment                                                                                                    |        |
|                                      | <ul> <li>Enable database for XML (Code set will be set to UTF-8)</li> <li>Restrict access to system catalogs</li> <li>Let DB2 manage my storage (automatic storage)</li> <li>I want to manage my storage manually</li> <li>Default bufferpool and table space page size 4 K √</li> </ul> |        |
|                                      | <u>Hext</u>                                                                                                    | Cancel |

6. In "Specify where to store your data," click **Next** (a value is unnecessary, as we kept the default option of **Let DB2 manage my storage (automatic storage)**, on the previous page).

| 🔒 Create Data                                             | base Wizard 🗆 🗴                                                                                                    |
|-----------------------------------------------------------|----------------------------------------------------------------------------------------------------|
|                                                           |                                                                                                    |
| 1. Name       2. Storage       3. Region       4. Summary | Specify where to store your data<br>In an <u>automatic storage database</u> , the data is stored in one or more storage paths. If you do not specify additional<br>storage paths, the database path specified on the Name page is used as the single storage path. If you clear the<br>checkbox, the database path will not be used as a storage path. In this case, you must specify one or more<br>storage paths in the storage paths list.<br>If you do not want to create an automatic storage database, return to the Name page and click the radio button: I<br>want to manage my storage manually. |
|                                                           | ✓ Use the database path as a storage path: /home/db2inst1         Storage Path → Free Space (MB) ♦ File System Capacity (MB) ♦ Per                                                                                                    |
|                                                           | 0 of 0 items displayed ↓ <sup>A</sup> <sub>Z</sub> S <sup>L</sup> <sub>P</sub> d → (P <sup>A</sup> <sub>Q</sub> ) Default V <sup>^</sup> View<br><u>▲Back</u> <u>Next</u> <u>Finish</u> Cancel                                                                                                    |

7. In "Specify the locale for this database," ensure that the drop-down "Code set" displays UTF-8 and click Next.

| 🔒 Create Datab  | ase Wizard               |                                                                                                    |      |
|-----------------|--------------------------|----------------------------------------------------------------------------------------------------|------|
|                 |                          |                                                                                                    |      |
| <u>1</u> . Name | Specify the I            | locale for this database.                                                                                            |      |
| 3. Region       | different character s    | / and code set) determines the set of characters your database uses. It also determines how<br>strings are compared. |      |
| 4. Summary      | Database locale          | M                                                                                                    |      |
|                 | Country/Region d         | lefault 7                                                                                                    |      |
|                 |                          | Territory US                                                                                                    |      |
|                 |                          | Code set UTF-8                                                                                                    |      |
|                 |                          |                                                                                                    | _    |
|                 | Databases enable         | ed for XML must use code set UTF-8. Other values will disable                                                        |      |
|                 | XML functions.           |                                                                                                    |      |
|                 | Collating Sequence       |                                                                                                    |      |
|                 | ⊂ S <u>v</u> stem        | Character strings are sorted according to the code set you specify above.                                            |      |
|                 | <u>O</u> ldentity        | Character strings are sorted according to their hexadecimal value.                                                   |      |
|                 | ⊖l <u>d</u> entity_16bit | Character strings are sorted using the Compatibility<br>Encoding Scheme for UTF-16: 8-Bit specification (CESU-8)     |      |
|                 | <u>⊖U</u> CA400_NO       | Character strings are sorted using the Unicode Collation<br>Algorithm 4.0.0, with normalization on.                  |      |
|                 | ⊖UCA400_L <u>T</u> H     | Character strings are sorted as per UCA400_NO, but using<br>the Royal Thai dictionary rules for the Thai characters. |      |
|                 | O <u>C</u> ompatibility  | Character strings are sorted using the DB2 version 2 collating sequence.                                             |      |
|                 | ONESChar                 | Character strings are sorted using System with additional rules for the specific codeset/territory.                  |      |
|                 |                          |                                                                                                    | ncel |
|                 |                          |                                                                                                    |      |
**8.** In "Review the actions that will take place when you click finish," confirm that everything looks correct and click **Finish**.

| 🔁 Create Data | abase Wizard                                                                                                    |                                  |
|---------------|----------------------------------------------------------------------------------------------------|----------------------------------|
| Create Data   | Abbase Wizard         Review the actions that will take place when you click Fini         When you click Finish, the wizard creates a database and the necessary table spaces. To change parameters, go back to the appropriate page in this wizard. To view the equivalent command, Command         Create database VMDB291         Automatic storage database: Yes         Table space prefetch size: Automatic         Default Automatic Storage User Table Space         Default Automatic Storage Temporary Table Space         Default Automatic Storage Temporary Table Space         Default database page size: 32 K         Restrict system catalog access: No         Territory: US         Code set: UTF-8 (XML enabled)         Collating type: SYSTEM         Storage paths:         /home/db2lnst1 | sh<br>e any of the<br>click Show |
|               | Show Command                                                                                                    |                                  |
|               | <b>▲</b> <u>B</u> ack                                                                                                    | <u>Finish</u> Cancel             |

**9.** Allow the "Progress" window to complete creating the database. The window will close automatically when the database has been created.

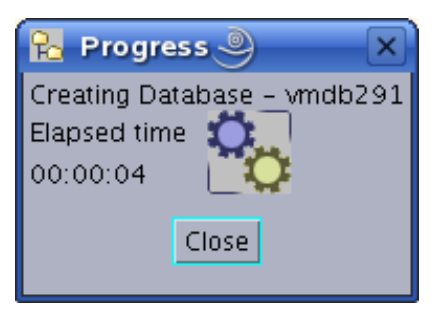

**10.** The database has now been created and is displayed in the control center.

The figure below shows that a single database named vmdb291 is present in the control center

| 🔁 Control Center                        |                        | _ 🗆 🗙                                                |
|-----------------------------------------|------------------------|------------------------------------------------------|
| Control Center Selected Edit View Tools | Help                   |                                                      |
| ┺幋ଝ◙ѷҨ♥ҞѺ(                              | := { ?                 |                                                      |
| 🛅 Object View                           |                        |                                                      |
| Control Center                          | All Databases          |                                                      |
| All Systems                             | Name 🔶 System 🖨        | Instance 🕸 Type 🕸 Database 🖨 Path 🖨 Commen           |
| AT Databases                            | 🗍 VMDB291 LOCALH.      | . db2inst1 Local VMDB291 /hom                        |
|                                         |                        |                                                      |
|                                         |                        |                                                      |
|                                         |                        |                                                      |
|                                         |                        |                                                      |
|                                         | 1 of 1 items displayed | Åz 🐎 🕀 ∰ 🕅 🌾 🏹 Default View 🕺 View                   |
|                                         |                        |                                                      |
|                                         | 🗀 All Databases        | () Help ×                                            |
|                                         | Actions:               | Select an object from the list above to display more |
|                                         | 🛟 Create New Database  |                                                      |
|                                         |                        |                                                      |
|                                         |                        |                                                      |
|                                         |                        |                                                      |
|                                         |                        |                                                      |
|                                         |                        |                                                      |

### C. Create a User for the New Database

1. Go to the command line. As the system user, create a new user named csuser that will be used to access the database from your FatWire product.

Example of how to create a user named csuser on Linux:

useradd -d /home/csuser -m -p demo4132 csuser

- **2.** Go back to the "Control Center" and add the user:
  - **a.** Expand the newly created database in the tree by clicking the plus sign, then expanding the branch **User and Group Objects.**
  - **b.** Click **DB** Users to open the right-hand panel.
  - c. Right-click on the branch DB Users and select the Add option.

| 👌 Control Center                             |                                                                                                    |                                             |                       |  |  |  |  |  |
|----------------------------------------------|----------------------------------------------------------------------------------------------------|---------------------------------------------|-----------------------|--|--|--|--|--|
| Control Center Selected Edit View Tools Help |                                                                                                    |                                             |                       |  |  |  |  |  |
| ▙ % 않 ☞ 늘  별 옷 ♬ <                           | •• = { ?                                                                                                    |                                             | <                     |  |  |  |  |  |
| 🛅 Object View                                | Dbject View                                                                                                    |                                             |                       |  |  |  |  |  |
| Control Center                               | LOCALHOST - db2inst1 - VMDB2:                                                                                   | 91 – DB Users                               |                       |  |  |  |  |  |
| 🛨 🧀 All Systems                              | Name 🔶                                                                                                    |                                             |                       |  |  |  |  |  |
| 📑 🗀 All Databases                            | A DB2INST1                                                                                                    |                                             |                       |  |  |  |  |  |
|                                              | in the second second second second second second second second second second second second second second second |                                             |                       |  |  |  |  |  |
| - 🛄 Tables                                   |                                                                                                    |                                             |                       |  |  |  |  |  |
|                                              |                                                                                                    |                                             |                       |  |  |  |  |  |
|                                              |                                                                                                    |                                             |                       |  |  |  |  |  |
| The Cache Objects                            |                                                                                                    |                                             |                       |  |  |  |  |  |
|                                              |                                                                                                    |                                             |                       |  |  |  |  |  |
| — 🛅 Schemas                                  | 1 of 1 items displayed $\downarrow$                                                                             | 2 20 10 10 10 10 10 10 10 10 10 10 10 10 10 | Default View 🍧 View   |  |  |  |  |  |
| — 🛅 Indexes                                  |                                                                                                    |                                             |                       |  |  |  |  |  |
| — 🛅 Table Spaces                             | 🗅 DB Users                                                                                                    |                                             | (?) Help 🗙            |  |  |  |  |  |
| - 🗀 Event Monitors                           |                                                                                                    |                                             |                       |  |  |  |  |  |
| 🗕 🗀 Buffer Pools                             | Actions:                                                                                                    | Select an object from the list              | above to display more |  |  |  |  |  |
| 🖶 🧰 Application Objects                      | Add New User                                                                                                    |                                             |                       |  |  |  |  |  |
| 😑 🧰 User and Group Objects                   |                                                                                                    |                                             |                       |  |  |  |  |  |
| DB Users<br>DB Groups                        |                                                                                                    |                                             |                       |  |  |  |  |  |
| 💼 🛅 Federated Database Objects               |                                                                                                    |                                             |                       |  |  |  |  |  |
| 🛏 🛅 XML Schema Repository (XSR)              |                                                                                                    |                                             |                       |  |  |  |  |  |
|                                              |                                                                                                    |                                             |                       |  |  |  |  |  |
|                                              | •                                                                                                    | Press.                                      |                       |  |  |  |  |  |

- **3.** In the "Add User" application:
  - **a.** Select the user that was created in step C on page 74.
  - **b.** Under "Authorities," select all check boxes.
  - c. Click OK.

| 🔁 Add User                                                                                                    |                                                                                                    |          |               |              | [                |      |  |
|----------------------------------------------------------------------------------------------------|----------------------------------------------------------------------------------------------------|----------|---------------|--------------|------------------|------|--|
| LOCALHOST - db2inst1 - VMDB291                                                                                                    |                                                                                                    |          |               |              |                  |      |  |
| View Table Space                                                                                                    | Function                                                                                           | Proc     | edure         | Methoo       | d Packag         | je 📔 |  |
| Database                                                                                                    | Schema                                                                                             |          | Тε            | able         | Index            |      |  |
| Specify a user name. You c                                                                                                    | an select a user                                                                                   | name fro | om the list   | t or type or | ne in.           |      |  |
| User ADM                                                                                                    | Δ                                                                                                  |          |               |              |                  |      |  |
| Choose the appropriate aut<br>Authorities<br>Create to database<br>Create tables<br>Create packages<br>Register routines to ex<br>Database administrato<br>Create <u>s</u> chemas implic<br>Access to the load util<br>Create external routin<br>Connect to guiesced o<br>Security administrator | horities to grant<br>ecute in databa<br>or authority<br>itly<br>ty<br>es<br>authority<br>authority | se mana  | ger's proc    | er.          |                  |      |  |
| 0                                                                                                    | Cancel                                                                                             | Appl     | / <u>R</u> e: | set Sh       | o <u>w</u> SQL H | lelp |  |

### D. Configure the Database

- 1. Right-click on the database that you created (listed in the branch that displays the database icon) and select **Configure Parameters**.
- **2.** In "Database Configuration":
  - **a.** Scroll through the list of options and replace the values of the following parameters with the values shown here:

| LOCKTIMEOUT     | 30   |
|-----------------|------|
| APP_CTL_HEAP_SZ | 1024 |
| APPHEAPSZ       | 1024 |

#### **b.** Click **OK**.

| R | 🔁 Database Configuration - VMDB291 |                    |                  |                 |            |     |                       |      |      |    |
|---|------------------------------------|--------------------|------------------|-----------------|------------|-----|-----------------------|------|------|----|
|   |                                    |                    |                  |                 |            |     |                       |      |      |    |
|   | Select the value field of          | a parameter to cha | inge π<br>≏∣poi  | s valu<br>odina | e.<br>Valu |     | Pending Value Eff     |      | Dun  |    |
|   | Applications                       | Value              |                  | lang            | v aru      | - 7 | r ending value En     |      |      |    |
|   |                                    |                    |                  |                 |            |     |                       |      | Voc  |    |
|   |                                    | 10000              |                  |                 |            |     |                       |      | Voc  |    |
|   |                                    | Nono               |                  |                 |            |     |                       |      | res  |    |
|   | MAYADDIS                           |                    |                  |                 |            |     |                       |      | Voc  |    |
|   | MAXAFFID                           | AUTOMATIC(40)      |                  |                 |            |     |                       | ,    | Yes  |    |
|   | MAXHLOP                            |                    |                  |                 |            |     |                       |      | res  |    |
|   |                                    | AUTUMATIC(60)      |                  |                 |            |     |                       |      | res  |    |
|   | Environment                        |                    |                  |                 |            |     |                       |      | - 1  |    |
|   | ALT_COLLATE                        |                    |                  |                 |            |     |                       |      | - 1  |    |
|   | CODEPAGE                           | 1208               |                  |                 |            |     |                       |      | - 1  |    |
|   | CODESET                            | UTF-8              |                  |                 |            |     |                       |      |      |    |
|   | COLLATION SECUL                    |                    | _                |                 |            |     |                       |      |      | 24 |
|   | 109 of 109 iten                    | ns displayed       | $\downarrow^A_Z$ | 34              | ₫₽         | œ   | Default View*         | ~    | Viev | v  |
|   | Hint                               |                    |                  |                 |            |     |                       |      |      |    |
|   |                                    |                    |                  |                 |            |     |                       |      |      |    |
|   |                                    | OK                 |                  | Cano            | el         | App | oly Sho <u>w</u> Comm | hand | Help | 2  |

77

**3.** Right-click on the database that you created (listed in the branch that displays the database icon) and select **Restart**.

A status window flashes. *This does not mean that the operation has been completed.* Typically, you will need to wait 2 to 3 minutes for the system to restart.

- 4. Stop the instance:
  - a. Expand the following "Control Center" tree branch: All Systems > LOCALHOST > Instances > name\_of\_your\_instance
  - **b.** Right-click on the instance.
  - c. Select Stop.

| 🔁 Control Center                        |                               | _ 🗆 🗙                                                |  |  |  |  |  |  |
|-----------------------------------------|-------------------------------|------------------------------------------------------|--|--|--|--|--|--|
| Control Center Selected Edit View Tools | <u>H</u> elp                  |                                                      |  |  |  |  |  |  |
| 🔒 🎌 🔒 🖬 🍃 🔯 🍯 🧏                         | •• = < ?                      | <                                                    |  |  |  |  |  |  |
| 🗀 Object View                           | 🗀 Object View                 |                                                      |  |  |  |  |  |  |
| Control Center                          | LOCALHOST - db2inst1 - VMDB2: | 91 – DB Users                                        |  |  |  |  |  |  |
| All Systems                             | Name 🔶                        |                                                      |  |  |  |  |  |  |
|                                         | A DB2INST1                    |                                                      |  |  |  |  |  |  |
| instances                               | A CSUSER                      |                                                      |  |  |  |  |  |  |
| Deteborer                               |                               |                                                      |  |  |  |  |  |  |
|                                         |                               |                                                      |  |  |  |  |  |  |
|                                         |                               |                                                      |  |  |  |  |  |  |
|                                         |                               |                                                      |  |  |  |  |  |  |
| — 🛅 Views                               |                               |                                                      |  |  |  |  |  |  |
| 🗕 🛅 Aliases                             | 2 of 2 items displayed 🛛 🌡    | Az 詩 🕀 🛱 🌾 🏹 Default View 🌷 View                     |  |  |  |  |  |  |
| — 🗀 Nicknames                           |                               |                                                      |  |  |  |  |  |  |
| 🖶 🛅 Cache Objects                       | 🗀 DB Users                    | () Help X                                            |  |  |  |  |  |  |
| — 🧀 Triggers                            |                               |                                                      |  |  |  |  |  |  |
| 🗕 🦳 Schemas                             | Actions:                      | Select an object from the list above to display more |  |  |  |  |  |  |
| — 🗀 Indexes                             | Add New User                  |                                                      |  |  |  |  |  |  |
| — 🗀 Table Spaces                        | — 🗀 Table Spaces              |                                                      |  |  |  |  |  |  |
| Event Monitors                          |                               |                                                      |  |  |  |  |  |  |
|                                         |                               |                                                      |  |  |  |  |  |  |
| - Application Objects                   |                               |                                                      |  |  |  |  |  |  |
|                                         |                               |                                                      |  |  |  |  |  |  |
|                                         |                               |                                                      |  |  |  |  |  |  |

- d. In the "Confirm stop" dialog box, click OK.
- e. Wait for the message that the instance has been stopped.

- **5.** Start the instance:
  - a. Expand the following "Control Center" tree branch: All Systems > LOCALHOST > Instances > name\_of\_your\_instance
  - **b.** Right-click on the instance.
  - c. Select Start.

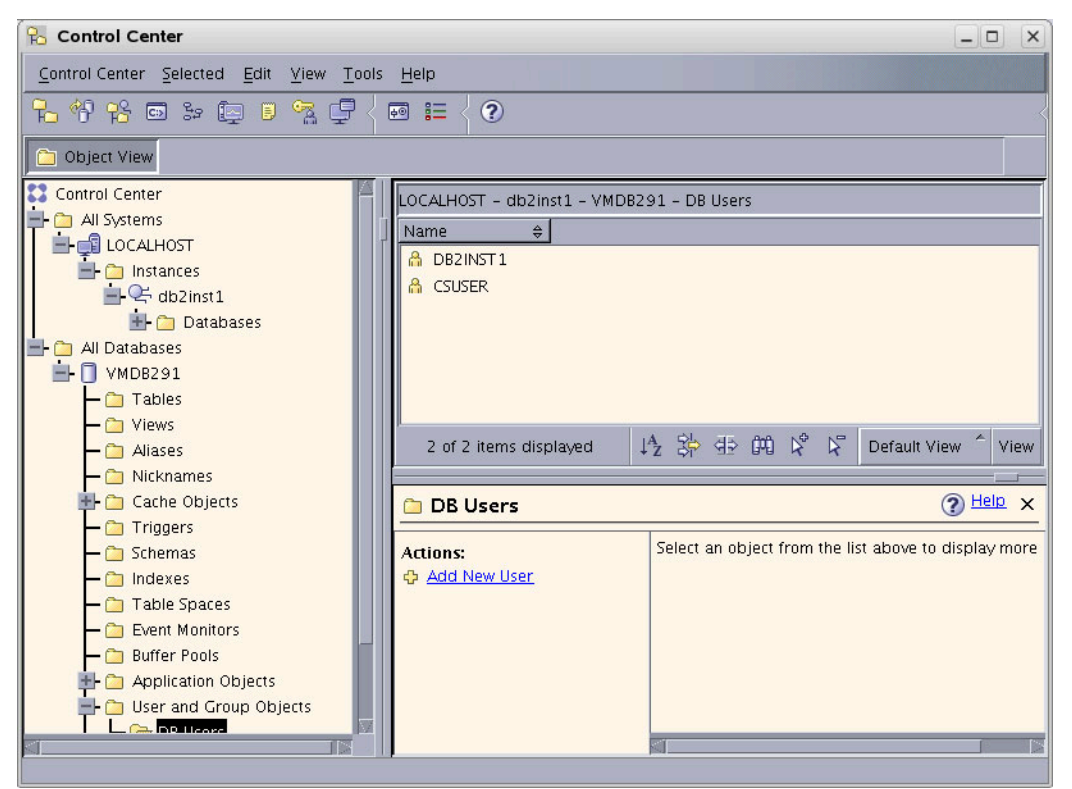

6. Wait for the message that the instance has been started. *This does not mean that the operation has been completed.* Typically, you will need to wait 2 to 3 minutes for the system to restart.

Your database is now ready for use with your FatWire software product.

# Part 2 Installing a Web Server

This part describes how to install a web server. It contains the following chapters:

- Chapter 6, "Worksheets for Documenting the Web Server Installation"
- Chapter 7, "Installing IIS on Windows"
- Chapter 8, "Installing Apache on Solaris and Linux"

### Chapter 6

# Worksheets for Documenting the Web Server Installation

This chapter contains worksheets listing the web server parameters that you need to track.

Print this chapter. Then, as you install software, fill in the blank fields in these worksheets with the values of the specified parameters. You will save considerable time by doing this. Additionally, if something fails during the installation, the information in these worksheets will be valuable while you are troubleshooting. Use a separate set of worksheets for each installation so that each installation is fully documented.

The worksheets are constructed as tables that are divided into the following categories:

- Key to Sample Values
- Web Server Parameters

# Key to Sample Values

The installation worksheets list parameters along with their sample values. Each sample value is classified as one of the following:

- **Default**: the value is automatically created at the time of the installation.
- Normal: the value represents the normal configuration for a simple installation. Do not use a different value unless your system requires it.
- **Option**: the value must be chosen from a preset list of options.
- **Suggested**: the value is recommended for the parameter.

#### Note

A **Suggested** account name has an Example password value. We strongly recommend that you select a password for this account that is appropriate for the security of your system.

• **Example**: the value is only an example that must be replaced by the value that is appropriate for your installation. The example value is not likely to be valid in your environment.

## **Web Server Parameters**

#### Table 1: IIS Web Server Parameters

| Parameter                            | Shown As   | Comments         | Your Value |
|--------------------------------------|------------|------------------|------------|
| Web Version                          | WebVersion | Example:         |            |
|                                      |            | Apache 1.3.37    |            |
| Web Host Name                        | WebHost    | Example:         |            |
|                                      |            | jeeves           |            |
| Web Host IP Address                  | WebIP      | Example:         |            |
|                                      |            | 104.222.111.155  |            |
| Web Server Port                      | WebPort    | Default:         |            |
|                                      |            | 80               |            |
| IIS Only:                            | FilterName | Suggested:       |            |
| Filter Name (ISAPI plug-<br>in name) |            | iisforwardfilter |            |
| Apache Only:                         | ApacheRoot | Example:         |            |
| Apache Root Directory                |            | /usr/apache      |            |

| Parameter                            | Shown As   | Comments         | Your Value |
|--------------------------------------|------------|------------------|------------|
| Web Version                          | WebVersion | Example:         |            |
|                                      |            | Apache 1.3.37    |            |
| Web Host Name                        | WebHost    | Example:         |            |
|                                      |            | jeeves           |            |
| Web Host IP Address                  | WebIP      | Example:         |            |
|                                      |            | 104.222.111.155  |            |
| Web Server Port                      | WebPort    | Default:         |            |
|                                      |            | 80               |            |
| IIS Only:                            | FilterName | Suggested:       |            |
| Filter Name (ISAPI plug-<br>in name) |            | iisforwardfilter |            |
| Apache Only:                         | ApacheRoot | Example:         |            |
| Apache Root Directory                |            | /usr/apache      |            |

### Table 2: Apache Web Server Parameters

Web Server Parameters

# Chapter 7 Installing IIS on Windows

This chapter explains how to install and test Microsoft's Internet Information Services (IIS). It contains the following sections:

- Step I. Install IIS
- Step II. Document Your IIS Installation
- Step III. Verify the Installation
- Next Step

#### Note

Typically, IIS is either partially or fully installed on most Windows 2000 machines.

- If IIS is only partially installed or not installed, start with the first section, "Step I. Install IIS," on page 88.
- If IIS is fully installed, start with the section "Step II. Document Your IIS Installation," on page 88.

# Step I. Install IIS

If IIS is not installed or is only partially installed, follow Microsoft's instruction for installing IIS on a Windows 2000 system.

As a convenience, here is a quick synopsis of the instructions:

- 1. Select Start > Settings > Control Panel.
- 2. Select Add/Remove Programs.
- 3. Select the Add/Remove Windows Components tab on the left.

The Add/Remove Windows Components Wizard appears.

**4.** Select **Internet Information Services (IIS)** and then follow the instructions for installing it.

## Step II. Document Your IIS Installation

We strongly recommend that you document the details of your IIS installation in Table 3, "IIS Parameters."

#### Table 3: IIS Parameters

| Parameter                      | What It Holds                                                                                  | Your Value |
|--------------------------------|------------------------------------------------------------------------------------------------|------------|
| Web Version<br>(WebVersion)    | The version number of the IIS software that you installed.                                     |            |
| Web Host Name<br>(WebHost)     | The name by which the installation machine is known on the network.                            |            |
| Web Host IP Address<br>(WebIP) | The numeric Internet Protocol<br>address assigned to the web<br>server host machine.           |            |
| Web Server Port<br>(WebPort)   | The port number assigned for<br>web server communications.<br>By default, it has the value 80. |            |

### Step III. Verify the Installation

After you have installed IIS, you start it and then browse to it in a web browser to determine whether it is serving pages as it should.

### A. Start IIS

You can start the various IIS services in various ways. To be sure that all the necessary services are running, start IIS from the **Services** node.

#### To start IIS services

1. Right-click on the My Computer icon.

89

- 2. Select Manage from the right-mouse menu.
- **3.** In the **Computer Management** dialog box, expand the **Services and Applications** node in the tree.
- 4. Select Services.
- 5. In the list of services on the right, right click IIS Admin Service.
- 6. Select Start from the right mouse menu.

### To start or stop the default web site only

- 1. Right-click on the MyComputer icon.
- 2. Select Manage from the right mouse menu.
- **3.** In the **Computer Management** window, expand the **Services and Applications**. node in the tree.
- 4. Expand the Internet Information Services node.
- 5. Right-click on **Default Web Site**.
- 6. Select Start or Stop, as appropriate, from the right mouse menu.

### B. Verify that IIS is Serving Pages

To verify that IIS can serve pages, test it from both the server that is hosting it and from another browser on the network.

### To verify that IIS can serve pages

- 1. Start a browser on the host on which IIS is running.
- **2.** From the browser, go to the following URL:

http://WebHost:WebPort

- **3.** Do one of the following:
  - If the browser displays the IIS home page, then IIS is installed and running properly. Continue to step 4.
  - If the browser returns an error, consult Microsoft's documentation, determine what went wrong, and fix it before you continue.
- **4.** Start a browser on another machine on your network (a host other than the machine hosting IIS).
- 5. From the browser, go to the following URL:

http://WebHost:WebPort

If the browser displays the IIS "Under Construction" page, then IIS is installed and running and the network naming service appears to be working properly.

# **Next Step**

Configure the web server to run with WebLogic and Content Server. For instructions, refer to the installation guide for your configuration.

90

### Chapter 8

# **Installing Apache on Solaris and Linux**

This chapter describes how to install and configure Apache HTTP Server on Solaris and Linux systems. As previously mentioned, you can install Apache on the same machine that will host WebLogic and Content Server, or you can install and use it on a separate host.

This chapter contains the following sections:

- Step I. Install Apache
- Step II. Document Your Apache Parameters
- Step III. Verify that Apache Contains the Correct Module
- Step IV. Verify that Apache Runs Properly
- Next Step

# Step I. Install Apache

- 1. Apache HTTP Server can be pre-installed on Solaris 8, Solaris 9, Linux RedHat, and Linux SuSE systems. Determine whether Apache is installed on the environment(s) on which you plan to run it.
- **2.** Do one of the following:
  - If Apache is already installed, continue with "Step II. Document Your Apache Parameters," on page 92.
  - If Apache is not already installed, you can do one of the following:
- Install it from your source medium.
- Download it from the Internet.
- Build it from source; that is, select the modules and compile the Apache executable yourself. If you want to build it from source, refer to the information that the Apache Foundation makes available at

http://www.apache.org/ and follow their instructions.

# **Step II. Document Your Apache Parameters**

We strongly recommend that you document the details of your Apache installation in Table 4, "Apache Parameters."

| Parameter                             | What it Holds                                                                                                    | Your Value |
|---------------------------------------|----------------------------------------------------------------------------------------------------|------------|
| Web Server Version<br>(WebVersion)    | The version of Apache that the<br>host is running. Note that you<br>must use a version that Content<br>Server supports.        |            |
| Web Host Name<br>(WebHost)            | The name by which the Apache host machine is known on the network.                                                             |            |
| Web Host IP Address<br>(WebIP)        | The numeric Internet Protocol<br>address assigned to the Apache<br>host machine.                                               |            |
| Web Server Port<br>(WebPort)          | The port number assigned for<br>Apache communications. By<br>default, it has the value 80.                                     |            |
| Apache Root Directory<br>(ApacheRoot) | The top-level directory in<br>which Apache is installed.<br>Immediate subdirectories of<br>ApacheRoot include bin and<br>conf. |            |

#### Table 4: Apache Parameters

# Step III. Verify that Apache Contains the Correct Module

#### Note

This section applies only to Apache version 1.3x.

Apache is modular software, built from a set of modules. WebLogic Server requires that the mod\_so.c module be present on the machine that is hosting the Apache web server. Please verify that your Apache server contains this module by using the command httpd with the -l option and search for mod\_so in the output.

For example:

\$ ApacheRoot/bin/httpd -1 | grep `mod\_so'
mod so.c

Examine the output and do one of the following:

- If the output from the preceding command contains mod\_so.c, then your version of Apache contains the correct module. Proceed to "Step IV. Verify that Apache Runs Properly," on page 93.
- If the output from the preceding command does not contain mod\_so.c, you must rebuild and reinstall Apache. For guidelines, see "Step I. Install Apache," on page 92.

## Step IV. Verify that Apache Runs Properly

In this step, you will start Apache and verify that it is running properly. For verification instructions, see the Apache web site (given in "Step I. Install Apache," on page 92).

### **Next Step**

Configure Apache to run with WebLogic and Content Server. For instructions, refer to the installation guide for your configuration.

Next Step

# Part 3 Installing and Configuring LDAP

If you chose to use LDAP, Content Server requires access to a supported LDAP server that is specifically configured for the product. This part describes how to install and configure a supported LDAP server for integration with Content Server.

### Note

You must set up a supported LDAP server before you run the CS LDAP integrator.

This part contains the following chapters:

- Chapter 9, "Setting Up Sun Access Manager 7.0"
- Chapter 10, "Setting Up Sun Directory Server 6.0"
- Chapter 11, "Setting Up OpenLDAP 2.3.x"
- Chapter 12, "Setting Up the WebLogic 9.x Embedded LDAP Server"
- Chapter 13, "Setting Up Oracle Directory Server 10.x"
- Chapter 14, "Setting Up MS Active Directory Server 2003"

# Chapter 9 Setting Up Sun Access Manager 7.0

This chapter provides instructions for setting up the currently supported Sun Access Manager for use with Content Server.

#### Note

Sun Access Manager is installed as part of Sun Portal Server 7, which means that either Sun Access Manager and Sun Directory Server were installed locally on your portal server, or you elected to configure Sun Access Manager to connect to a remote instance of Sun Java Systems Directory Server. In either case, you already have Sun Access Manager installed and configured for your application server and portal server.

Note that you must set up Sun Access Manager before you run the CS LDAP integrator.

This chapter contains the following sections:

- Start/Stop Commands
- Creating CS Users in Sun Access Manager

# **Start/Stop Commands**

This section lists commands for starting and stopping Sun Access Manager.

To start Sun Access Manager:

• On Solaris:

./usr/sbin/amserver start

• On Unix (except Solaris):

<sun\_portal\_home>/identity/bin/amserver start

• On Windows:

Start --> Programs --> Sun Microsystems --> Sun One Identity --> Start Sun One Identity Servers --> Start

To stop Sun Access Manager:

• On Solaris:

./usr/sbin/amserver stop

• On Unix (except Solaris):

<sun\_portal\_home>/identity/bin/amserver stop

• On Windows:

```
Start --> Programs --> Sun Microsystems --> Sun One Identity --> Stop Sun One Identity Servers --> Stop
```

# **Creating CS Users in Sun Access Manager**

In this section, you will use the Sun Access Manager console to create Content Server users in the backend LDAP server that is associated with Sun Access Manager.

#### To create Content Server users in Sun Access Manager

1. Access the following URL:

http://<app\_server\_address>:<port>/amconsole

- 2. Log in using the user name (typically amadmin) and password that was selected during the installation of Sun Access Manager.
- **3.** When logged in, you will see two large frames. The left-hand frame has a hierarchy that can be navigated. The right-hand frame has details for the item selected on the left.

|                                                             |                          |                                     | Search   Logout   Help |
|-------------------------------------------------------------|--------------------------|-------------------------------------|------------------------|
| ♦ Sun.                                                      |                          |                                     | Welcome                |
| Sun java" System Access Manager                             |                          |                                     |                        |
| Identity Management Service Configuration                   | on Current Sessi         | ons Federation Management           |                        |
| vm k                                                        | vm                       |                                     |                        |
| View: Organizations                                         | View: General            | <u> </u>                            | Save Reset             |
| Organizations (3 items)                                     | General Proper           | ties                                |                        |
| New Delete<br>Name                                          | Domain<br>Name:          |                                     |                        |
| □ CommunitySample<br>□ DeveloperSample<br>□ DeveloperSample | Organization<br>Status:  | Active •                            |                        |
|                                                             | Organization<br>Aliases: | suse93portal7a.vm.fatwire.com<br>vm | <u> </u>               |
|                                                             |                          |                                     |                        |
|                                                             |                          |                                     |                        |
|                                                             |                          |                                     | <b>.</b>               |
|                                                             |                          | Add Remove                          |                        |
|                                                             | DNS Alias<br>Names:      |                                     | <b>_</b> _             |
|                                                             | •                        | 1                                   |                        |

**4.** In the left-hand frame, click the link **DeveloperSample** (or the portal site which you used when installing Content Server).

5. Click the View drop-down menu. From here you may select Roles, Groups, or Users. As you will be adding a new user, select Users.

| <b>♦</b> Sun                                                                                                    |                                                                                                    | Search   Logout   Help<br>Welcome<br>amAdmin |
|----------------------------------------------------------------------------------------------------|----------------------------------------------------------------------------------------------------|----------------------------------------------|
| Identity Management Service Configuratio                                                                                                    | n Current Sessions Federation Management                                                                                       |                                              |
| View: Organizations<br>Organizations<br>Organizations<br>Organizations<br>Organizations<br>New. Services<br>Nam<br>Roles<br>Policies<br>There Agents<br>View. Services | View: General<br>General Properties<br>Domain Name:<br>Organization Status: Active<br>Organization Aliases:<br>DeveloperSample | Save Reset                                   |
|                                                                                                    | DNS Alias Names:                                                                                                    |                                              |

6. A list of all known users is displayed in the left frame. Click New.

|                                           |                             |                         | Search I              | _ogout Help      |
|-------------------------------------------|-----------------------------|-------------------------|-----------------------|------------------|
| Sun Java- System Access Manager           |                             |                         | Welco<br><u>amAdr</u> | me<br><u>min</u> |
| Identity Management Service Configuration | Current Sessions F          | ederation Management    |                       |                  |
| <u>vm</u> > DeveloperSample ▷             | fwadmin                     |                         |                       | <u></u>          |
| View: Users                               | View: General               | V                       | Save                  | Reset            |
| Users (1 item)                            |                             |                         | * Indicates r         | equired field    |
| New Delete fwadmin Search                 | First Name:                 |                         |                       |                  |
| User ID Full Name                         | * Last Name:                | default                 |                       |                  |
| ☐ fwadmin fwadmin ▶                       | * Full Name:                | fwadmin                 |                       |                  |
|                                           | Password:                   | Change                  |                       |                  |
|                                           | Email Address:              |                         |                       |                  |
|                                           | Employee<br>Number:         |                         |                       |                  |
|                                           | Telephone<br>Number:        |                         |                       |                  |
|                                           | Home Address:               |                         |                       |                  |
|                                           | * User Status:              | Active 🔽                |                       |                  |
|                                           | Account<br>Expiration Date: | Format: mm/dd/vwv bb:mm |                       | •                |

- 7. Select the following services from the list in the right-hand frame:
  - Mobile Address Book
  - Mobile Calendar
  - Mobile Mail
  - Portal Desktop
  - Portal Subscriptions
  - SSO Adapter

Click Next.

|                                             |                                                | Search   Logout   Help |
|---------------------------------------------|------------------------------------------------|------------------------|
| Sama                                        |                                                | Welcome                |
| Sun Java <sup>™</sup> System Access Manager |                                                | amAdmin                |
| Identity Management Service Configuration   | Current Sections Fodoration Management         |                        |
| Identity Management Service Configuration   | Current Sessions Federation Management         |                        |
| <u>vm</u> > DeveloperSample ♪               | New User - Step 1 of 2                         |                        |
| View: Users                                 | Select the services to be assigned to the user |                        |
| Users (1 item)                              | Available Services                             |                        |
| New Delete fwadmin Search                   | ¥ E                                            |                        |
| Advanced Search                             | Access List                                    |                        |
| User ID Full Name                           | Authentication Configuration                   |                        |
| 🗖 fwadmin fwadmin 🖡                         | Mobile Address Book                            |                        |
|                                             | Mobile Calendar                                |                        |
|                                             |                                                |                        |
|                                             |                                                |                        |
|                                             | netiel<br>V potal1 Desktop                     |                        |
|                                             | portal 1 Subscriptions                         |                        |
|                                             |                                                |                        |
|                                             | SSO Adapter                                    |                        |
|                                             |                                                |                        |
|                                             | Back Next                                      | Cancel                 |
|                                             |                                                | Cancer                 |
|                                             |                                                |                        |
|                                             |                                                |                        |
|                                             |                                                |                        |
|                                             |                                                |                        |
|                                             |                                                |                        |

8. In the "New User" form, fill out the required fields (marked by a red \*). Ensure that "User Status" is set to Active. Click Finish.

| ♠ Cum                                     |                        | Search   Logout   F<br>Welcome | lelp  |
|-------------------------------------------|------------------------|--------------------------------|-------|
| Sun Java= System Access Manager           |                        | <u>amAdmin</u>                 |       |
| Identity Management Service Configuration | Current Sessions Feder | ation Management               |       |
| vm > DeveloperSample  >                   | New User - Step 2 of   | 2                              |       |
| View: Users                               | Enter Required User At | tributes                       |       |
| Users (1 item)                            |                        | * Indicates required           | field |
| New Delete fwadmin Search                 | User                   |                                |       |
| User ID Full Name                         | * User ID:             | demouser                       |       |
| ☐ fwadmin fwadmin ▶                       | First Name:            |                                |       |
|                                           | * Last Name:           | demo                           |       |
|                                           | * Full Name:           | user                           |       |
|                                           | * Password:            | ****                           |       |
|                                           | * Password (confirm):  | *****                          |       |
|                                           | * User Status:         | Active 💌                       |       |
|                                           | Back Finish            | Canc                           | el:   |
|                                           |                        |                                |       |
|                                           | 1                      |                                |       |

- **9.** Assign Groups to the user:
  - a. Locate the newly created user (the fastest way is to use the Search function).

|                                           |                             |                          | Search   L     | ogout   Help |
|-------------------------------------------|-----------------------------|--------------------------|----------------|--------------|
| 👁 Sun                                     |                             |                          | Welcon         | ne           |
| Sun Java~ System Access Manager           |                             |                          | amAdm          | <u>in</u>    |
| Identity Management Service Configuration | Current Sessions   F        | ederation Management     |                |              |
|                                           |                             |                          |                |              |
| <u>vm</u> > DeveloperSample ♪             | demouser                    |                          |                | <b>^</b>     |
| View: Users                               | View: General               | •                        | Save           | Reset        |
| Users (1 item)                            |                             |                          | * Indicates re | quired field |
| New Delete *user Search                   | First Name:                 |                          |                |              |
| Advanced Search                           | * Last Name:                | demo                     |                |              |
| ☐ demouser user ▶                         | * Full Name:                | user                     |                |              |
|                                           | Password:                   | Change                   |                |              |
|                                           | Email Address:              |                          |                |              |
|                                           | Employee<br>Number:         | [                        |                |              |
|                                           | Telephone<br>Number:        |                          |                |              |
|                                           | Home Address:               |                          |                |              |
|                                           | * User Status:              | Active 💌                 |                |              |
|                                           | Account<br>Expiration Date: |                          |                | <b></b>      |
|                                           | Expiration Date:            | Format: mm/dd/vvvv hh:mm |                | •            |

FatWire software **b.** In the right-hand frame, select **Groups** from the "View" drop-down menu.

| Sun Java~ System Access Manager                                                                                                    | Search   Logout   Help<br>Welcome<br><u>amAdmin</u>                                                                                                    |
|----------------------------------------------------------------------------------------------------|----------------------------------------------------------------------------------------------------|
| Identity Management Service Configuration                                                                                                    | Current Sessions Federation Management                                                                                                    |
| View: Users Ţ<br>Users (10 items)<br>New Delete user* Search<br>Advanced Search<br>User ID Full Name<br>☐ demouser user ▷<br>☐ user_analyst user analyst ▷<br>☐ user_analyst user_analyst ▷<br>☐ user_analyst user_analyst ▷<br>☐ user_analyst user_analyst ▷<br>☐ user_analyst user_analyst ▷<br>☐ user_analyst user_analyst ▷<br>☐ user_analyst user_analyst ▷<br>☐ user_athor user_author ▷<br>☐ user_designer user_designer ▷<br>☐ user_expert user_expert ▷<br>☐ user_marketer user_marketer ▷<br>☐ user_pricer user_pricer ▷ | View: Groups       ✓         The Selected list contains the groups associated with this user.         Use Search to find a specific group.         *       Search         Available:         PageEditor         GE Lighting-GeneralAdmin         BurlingtonFinancial-Designer         GE Lighting-WorkflowAdmin         FirstSitell-ProductEditor         GE Lighting-Designer         BurlingtonFinancial-Checker         FirstSitell-ProductAuthor         Add          Add          Add          Add          Remove          Remove All |

- c. In the "Available" list box, select all Groups that you wish this user to have. In this example, three groups were assigned to the user: Spark-SiteAdmin, Spark-SparkContentUser, Spark-GeneralAdmin (listed in the "Selected" list box). For more detailed information about available groups, see the *Content Server Administrator's Guide*.
- d. Click Add.
- e. Click Save.

|                                                                                                    |                                                                                                    | Search   Logout   Help    |
|----------------------------------------------------------------------------------------------------|----------------------------------------------------------------------------------------------------|---------------------------|
| Sun Java- System Access Manager                                                                                                    |                                                                                                    | Welcome<br><u>amAdmin</u> |
| Identity Management Service Configuration                                                                                                    | Current Sessions Federation Management                                                                                                    |                           |
| vm > DeveloperSample                                                                                                    | Use Search to find a specific group.                                                                                                    |                           |
| View: Users                                                                                                    | * Search                                                                                                    |                           |
| Users (10 items)          New       Delete       user*       Search         Advanced Search         User ID       Full Name         □ demouser       user         □ user_analyst       user_analyst         □ user_approver       user_analyst         □ user_author       user_author         □ user_checker       user_checker         □ user_designer       user_designer         □ user_designer       user_expert         □ user_expert       user_expert         □ user_marketer       user_marketer         □ user_pricer       user_pricer | Available:         PageEditor         GE Lighting-GeneralAdmin         BurlingtonFinancial-Designer         GE Lighting-WorkflowAdmin         FirstSiteII-ProductEditor         GE Lighting-Designer         BurlingtonFinancial-Checker         FirstSiteII-ProductAuthor         Add ♥       Add All ♥         Remove △       Remove All ♠         Selected:       Spark-SiteAdmin         Spark-GeneralAdmin       Spark-GeneralAdmin |                           |
|                                                                                                    |                                                                                                    | Save Reset                |

**10.** (Optional) Test your new user by logging in to the portal (must be the organization under which the user was created and Content Server was installed; for example, DeveloperSample Organization).

FatWire Configuring Third-Party Software: Version 7.0.1

# Chapter 10 Setting Up Sun Directory Server 6.0

This chapter shows you how to set up Sun Directory Server 6.0 for use with Content Server running on Sun Portal Server 7.

#### Note

You must set up Sun Directory Serve before you run the CS LDAP integrator.

This chapter contains the following sections:

- Start/Stop Commands
- Installing Sun Directory Server
- Post-Installation Steps
- Completing and Verifying the LDAP Configuration
- Modifying User Passwords

# **Start/Stop Commands**

This section contains commands for starting and stopping Sun Directory Server and the Sun Java Web Console.

## **Sun Directory Server**

• To start:

/opt/sun/ds6/bin/dsadm start <instance\_dir>

• To stop:

/opt/sun/ds6/bin/dsadm stop <instance\_dir>

### Sun Java Web Console

• To start:

/opt/sun/webconsole/bin/smcwebserver start

• To stop:

FatWire

/opt/sun/webconsole/bin/smcwebserver stop
# Installing Sun Directory Server

This section shows you how to install Sun Directory Server 6.

- 1. Download the Directory Server 6 package from the Sun website.
- 2. Decompress the file into a temporary directory and change to that directory.
- **3.** Within the temporary directory, change to the directory corresponding to your operating system and launch the installer.
- 4. In the "Welcome" screen, click Next.

| <u>چ</u>                        | Welcome                                                                                                    |
|---------------------------------|----------------------------------------------------------------------------------------------------|
| Java                            | Welcome to the Sun Java(TM) Enterprise System; serious software made simple.                                                                  |
| Java <sup>™</sup><br>Enterprise | Before you begin, please refer to the <i>Release Notes</i> and <i>Installation Guide</i> , available at<br>http://docs.sun.com/prod/entsys.5. |
| System                          | You can install any or all of the Enterprise Network Services provided by the Java<br>Enterprise System.                                      |
| Sumerican Sector                | Copyright 2006 Sun Microsystems, Inc. All rights reserved.<br>Use is subject to license terms.                                                |
|                                 | Next > Cancel Help                                                                                                    |

5. In the "Software License Agreement" screen, read the license agreement and click **Yes, Accept License**.

| ي ا                 | Software License Agreement                                                                                                    |          |  |  |
|---------------------|----------------------------------------------------------------------------------------------------|----------|--|--|
| Java                | Before you can install this product, you must read and accept the agreement under this product is licensed for use.                                                                                                    | which    |  |  |
| Java™<br>Enterprise | Sun Microsystems, Inc. ("Sun") SOFTWARE LICENSE AGREEMENT ("SLA") and<br>ENTITLEMENT for SOFTWARE                                                                                                    |          |  |  |
| System              | A. ENTITLEMENT for SOFTWARE. Capitalized terms not defined in this Entitlement have the meanings ascribed to them in the SLA (attached below as Section B). These terms will supersede any inconsistent or conflicting terms in the SLA |          |  |  |
|                     | Licensee ("You"): The entity receiving the Software from Sun.                                                                                                    |          |  |  |
|                     | Effective Date: Date You receive the Software.                                                                                                    |          |  |  |
| C C C I             | Software: Sun Software Portfolio, which may include the following:                                                                                                    |          |  |  |
| 559                 | Solaris 10, Sun Java System Access Manager, Sun Java System Directory Server<br>Enterprise Edition, Sun Java Directory Proxy Server, Sun Java System Identity                                                                           | •        |  |  |
| Sun.                | Have you read, and do you accept, all of the terms of the preceding Software Licen:<br>Agreement? If you Click <b>Decline</b> , the installer will exit without installing any products                                                 | se<br>5. |  |  |
|                     | & Back Yes, Accent License > Decline                                                                                                    | Hein     |  |  |

- 6. In the "Choose Software Components" screen, do the following:
  - a. Select Directory Server Enterprise Edition 6.0.
  - **b.** Expand the node and make sure that **Directory Service Control Center** is listed and selected.
  - c. Click Next.

FatWire

| *                                                                                                    | Choose Software Components |                       |                                |                |  |      |
|----------------------------------------------------------------------------------------------------|----------------------------|-----------------------|--------------------------------|----------------|--|------|
| Java                                                                                                    | Select All                 | Deselect All          |                                | Rescan System  |  |      |
| lava™                                                                                                    |                            | Componen              | t Name                         | Status Details |  |      |
| Enterprise                                                                                                    | 🗣 🦵 Service f              | Registry 3.1          |                                | <b></b>        |  |      |
| System                                                                                                    | Directory & Id             | entity Services       |                                |                |  |      |
|                                                                                                    | 🗣 🥅 Access N               | - TAccess Manager 7.1 |                                |                |  |      |
| ← 🔽 Directory Server Enterprise Edition 6.0                                                                                                    |                            |                       |                                |                |  |      |
| Availability Services                                                                                                    |                            |                       |                                |                |  |      |
|                                                                                                    |                            |                       |                                |                |  | 2221 |
|                                                                                                    | 🗌 🕅 All Share              | ed Components         |                                | •              |  |      |
|                                                                                                    | A.T.                       |                       |                                |                |  |      |
| Sun Java(TM) System Message Queue is an enterprise messaging system that provid<br>reliable, asynchronous messaging based on the Java(TM) Message Service |                            |                       |                                |                |  |      |
| W OWILA<br>microsystems                                                                                                    | 🗹 Install mu               | ltilingual package    | (s) for all selected component | nts            |  |      |
|                                                                                                    | & Back                     | Next »                |                                | Cancel Help    |  |      |

- 7. In the "Specify Installation Directories" screen, do the following:
  - **a.** Enter the target installation directory for the Directory Preparation Tool.
  - **b.** Enter the target installation directory for Sun Directory Server. (This directory will be referred to as <dirserv\_home> in the remainder of this chapter.)

| Java <sup>*</sup>             | Specify Installation Directorie                  | stallation directory for each compon                    | ent product.     |
|-------------------------------|--------------------------------------------------|---------------------------------------------------------|------------------|
| Java™<br>Enterprise<br>System | Directory Preparation Tool:<br>Directory Server: | "tware/Apps/sun/comms/dssetup<br>/u01/software/Apps/sun | Browse<br>Browse |
| Sum.                          |                                                  |                                                         |                  |
|                               |                                                  |                                                         | Cancel Help      |

**8.** In the "Verify System Requirements" screen, wait until the status of all items reads "OK," then click **Next**. If any of the items fail the verification, you must remedy the problem and restart the installation.

| <u></u>                                | Verify System Requirements                                                                                                    |                      |
|----------------------------------------|----------------------------------------------------------------------------------------------------|----------------------|
| Java™<br>Java™<br>Enterprise<br>System | Available disk space<br>Installed memory<br>Installed Swap space<br>Operating system patches<br>Operating system resources<br>System Ready for Installation. | ок<br>ок<br>ок<br>ок |
| Sun.                                   |                                                                                                    |                      |
|                                        |                                                                                                    | Cancel Help          |

9. In the "Choose a Configuration Type" screen, select Configure Now and click Next.

| ي ا                                       | Choose a Configuration Type                                                                                                    |
|-------------------------------------------|----------------------------------------------------------------------------------------------------|
| Java                                      | Configure Now (Enables you to configure components as part of installation.)                                                                             |
| Java <sup>M</sup><br>Enterprise<br>System | <ul> <li>Configure Later (Installs components, but does not configure them. You must<br/>configure components after completing installation).</li> </ul> |
|                                           | & Back Next > Cancel Help                                                                                                    |

**10.** In the "Specify Common Server Settings" screen, enter the required information, then click **Next**.

### Note

The host name and IP address of the machine running Directory Server must have a valid DNS entry on your network.

| Sil) Java | The following settings will needed. The values can     | l be the default values for all installe<br>be overridden when you configure th | d component products as<br>ne products.                   |
|-----------|--------------------------------------------------------|---------------------------------------------------------------------------------|-----------------------------------------------------------|
| Java™     | Host Name:                                             | rho10wl                                                                         |                                                           |
| System    | DNS Domain Name:                                       | vm.fatwire.com                                                                  |                                                           |
|           | Host IP Address:                                       | 10.120.19.45                                                                    |                                                           |
| 11        | Administrator User ID:                                 | admin                                                                           |                                                           |
| 55        | Administrator Password:                                | *****                                                                           | At least 8 characters long                                |
| 55        | Retype Password:                                       | ****                                                                            |                                                           |
| 59        | System User:                                           | root                                                                            |                                                           |
|           | System Group:                                          | root                                                                            |                                                           |
| Sun.      | The values you enter abo<br>that include these default | ive will appear as default values on<br>t values will be marked with this not   | the pages that follow. Fields<br>e: *Shared default value |
|           | & Back Next >                                          |                                                                                 | Cancel Help                                               |

11. In the "Create Directory Instance" screen, select Yes and click Next.

| Java <sup>-</sup>             | Directory Server: Create Directory Instance                                                                                                    |
|-------------------------------|----------------------------------------------------------------------------------------------------|
| Java™<br>Enterprise<br>System | Directory Server Console requires Directory Server, but does not require<br>a directory instance.<br>Although not a requirement, you can create a directory instance now<br>during installation. |
| Sume server                   | Create a directory instance (in addition to installing Directory Server)?                                                                                                    |
|                               |                                                                                                    |

- **12.** In the "Specify Instance Creation Information" screen, do the following:
  - **a.** Specify the directory in which the new Directory Server instance will reside. (This directory will be referred to as <instance\_dir> in the remainder of this chapter.)
  - b. Specify the values for the System User and System Group fields.
  - c. Specify a Directory Manager password.
  - **d.** Specify the value for the **Suffix** field. (This value will be the **DN** value used to connect to this Directory Server instance; you will need it in step 4 on page 115.)
  - e. Click Next.

| <u>«</u>                      | Directory Server: Specify Instance                                                                                                    | Creation Information                                                                                                    |
|-------------------------------|----------------------------------------------------------------------------------------------------|----------------------------------------------------------------------------------------------------|
| Java™<br>Enterprise<br>System | Directory Server: Specify Instance<br>Instance Directory:<br>Directory Instance Port:<br>Directory Instance SSL Port:<br>Directory Manager DN:<br>System User:<br>System Group:<br>Directory Manager Password:<br>Retype Password:<br>Suffix: | Creation Information         /u01/software/Apps/sun/dsins1         389         636         cn=Directory Manager         root         root         ********         At least 8 character         ********         dc=vm, dc=fatwire, dc=com |
| <i></i> ♦ <i>Sun</i> .        |                                                                                                    |                                                                                                    |
|                               | & Back Next >                                                                                                    | Cancel Help                                                                                                    |

**13.** In the "Ready to Install" screen, click **Install** and wait for the installation to complete.

| Java"                | Ready to Install Product: Java Enterprise System 5 Uninstall Location: /var/sadm/prod/sun-entsys5 Space Required: 209.44 MB                                                                                                    |
|----------------------|----------------------------------------------------------------------------------------------------|
| Enterprise<br>System | Sun Java(TM) System Directory Preparation Tool<br>Sun Java(TM) System Directory Server Enterprise Edition 6.0<br>Sun Java(TM) System Directory Server Enterprise Edition 6 Command-Line Utilities<br>Java Enterprise System Directory Server 6 Core Server<br>Java Enterprise System Directory Proxy Server 6 Core Server |
|                      | & Back         Install >         Cancel         Help                                                                                                    |

**14.** In the "Installation Complete" screen, click **Close**.

| (Jul)<br>Java                 | Installation Complete                                                                                                    |
|-------------------------------|----------------------------------------------------------------------------------------------------|
| Java™<br>Enterprise<br>System | Click the following buttons to view installation and configuration summaries or the installation log.<br>The installer stores the summary and log files in this location:<br>/var/opt/sun/install/logs/                                                                                                    |
| Sum.<br>Neuropenen            | View Summary         View Install Log           Your next step is to perform the postinstallation configuration and verification tasks documented in the "Postinstallation" chapter of the Sun Java(TM) Enterprise System Installation Guide at http://docs.sun.com/doc/819-4891.           Automatically display the Sun Java(TM) Enterprise System Installation Guide after the installer closes (requires an internet connection) |
|                               | Close Help                                                                                                    |

**15.** Continue to the next section, "Post-Installation Steps," to complete the installation.

# **Post-Installation Steps**

Complete your Directory Server installation by performing the steps in this section. You must perform these steps **before** you run the Content Server LDAP integration program.

1. Start your new Directory Server instance:

```
/opt/sun/ds6/bin/dsadm start <instance dir>
```

2. Create an LDIF file named csldap.ldif with the following contents:

```
dn: dc=vm,dc=fatwire,dc=com
objectClass: dcObject
objectClass: organization
dc: vm
description: Directory Server ldif file
o: Fatwire Software
dn: ou=People,dc=vm,dc=fatwire,dc=com
objectClass: organizationalUnit
objectClass: top
ou: People
dn: ou=Groups,dc=vm,dc=fatwire,dc=com
objectClass: organizationalUnit
objectClass: top
ou: Groups
```

3. Change to the <dirserv\_home>/ds6/bin directory.

4. Import the LDIF file you created in step 2 on page 114 using the following command:

./dsconf import <ldif\_file> <dn>
where:

- <ldif\_file> is the full path to the csldap.ldif file you created in step 2 on page 114, including the filename, and

- <dn> is the value you entered in the **Suffix** field in step 12 on page 113.

For example:

./dsconf import /u01/csldap.ldif dc=vm,dc=fatwire,dc=com

When you run the command, accept the certificate by answering **Yes** at the first prompt. At the second prompt, enter the Directory Manager password (you created this password in step 12 on page 113.)

# **Completing and Verifying the LDAP Configuration**

This section shows you how to complete and verify your LDAP configuration using the Directory Service Control Center (used to manage Sun Directory Server.)

1. Start the Sun Java Web Console:

/opt/sun/webconsole/bin/smcwebserver start

- 2. Initialize the Directory Service Control Center:
  - a. Change to the <dirserv\_home>/dscc6/bin directory.
  - **b.** Execute the following command: ./dsccsetup initialize
- **3.** Log in to the Sun Java Web Console as the system user you used to install Sun Directory Server, via the following URL:

https://<server>:6789/

|      |                                                                 |                                                                  | الله<br>Java <sup>®</sup> |
|------|-----------------------------------------------------------------|------------------------------------------------------------------|---------------------------|
| Sum. | Java <sup>™</sup> We<br>Server Name:<br>User Name:<br>Password: | b Console<br>rho10wl.vm.fatwire.com<br>root<br>*******<br>Log In |                           |

(

4. In the "Services" section, click Directory Service Control Center (DSCC).

| APPLICATIONS VERSION<br>User: root Server: rho10wl.vm.fatwire.com<br>Java <sup>™</sup> Web Console | LOG OUT HELP<br>Java<br>Sun <sup>**</sup> Microsystems, Inc. |
|----------------------------------------------------------------------------------------------------|--------------------------------------------------------------|
| Start Each Application in a New Window                                                             |                                                              |
| Systems                                                                                            | Desktop Applications                                         |
| No applications available                                                                          | No applications available                                    |
| Storage                                                                                            | Other                                                        |
| No applications available                                                                          | No applications available                                    |
| Services Directory Service Control Center (DSCC)                                                   |                                                              |

5. In the "Directory Service Manager Authentication" screen, log in as the admin user, using the Directory Manager password. (You created this password in step 12 on page 113.)

| U<br>Ja | APPLICATIONS VERSION<br>ser: root Server: rho10wl.vm.fat<br>ava™ System Directo | wire.com<br>ry Service Control Center                               | LOG OUT HELP<br>Java<br>Sun <sup>**</sup> Microsystems, Inc. |
|---------|---------------------------------------------------------------------------------|---------------------------------------------------------------------|--------------------------------------------------------------|
| D<br>Tr | <b>Firectory Service Manag</b><br>o manage directory servers and                | er Authentication<br>directory proxy servers, enter the Directory : | Service Manager user name and password.                      |
|         | Directory Service Manager:<br>Password:                                         | admin                                                               |                                                              |

6. If you see a pop-up error message informing you that the DSCC registry is not running, click **Start DSCC Registry**.

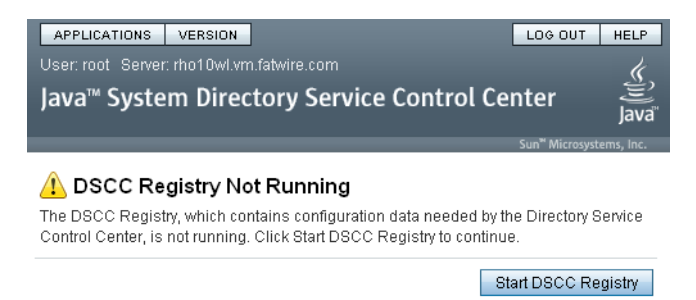

When the DSCC registry has started successfully, a confirmation message appears. Click **Close** to close the pop-up window. 7. In the console, click the **Directory Servers** tab.

| APPLICATIONS VERSION                                                     | REFRESH LOG OUT HELP                                                   |
|--------------------------------------------------------------------------|------------------------------------------------------------------------|
| Jser: root   Server: rho10wl.vm.fatwire.com                              | 4                                                                      |
| ava <sup>™</sup> System Directory Service Control Center                 | )<br>lava                                                              |
|                                                                          | Sun <sup>™</sup> Microsystems, In                                      |
| Common Task Directory Servers Proxy Servers Server Gro                   | ups Settings                                                           |
| Common Tasks                                                             |                                                                        |
|                                                                          |                                                                        |
| Directory Server Administration                                          | Directory Entry Management                                             |
| Manage Registered Directory Servers                                      | Create New Entry                                                       |
| View Replication Topologies                                              | Search Directory Data                                                  |
| View Suffix Replication Status                                           | Browse Directory Data                                                  |
| View Directory Server Logs                                               |                                                                        |
|                                                                          | Deployment                                                             |
| Proxy Server Administration                                              | Create New Directory Server                                            |
| Manage Registered Proxy Servers                                          | Copy Configuration Settings from One Directory Server to Other Servers |
| View Proxy Server Logs                                                   | Create New Proxy Server                                                |
|                                                                          | Copy Configuration Settings from One Proxy Server to Other Servers     |
| Documentation                                                            | Create New Suffix or Replication Topology                              |
| Browse Directory Service Control Center Online Help                      | Copy Configuration Settings from One Suffix to Other Suffixes          |
| Browse Directory Server Enterprise Edition Documentation on docs.sun.com |                                                                        |

### 8. In the "More Server Actions" drop-down list, select Register Existing Server.

| APPLICATIONS VE        | RSION                                                 |               |               |          | REFRESH LOG OUT HELP                |  |  |
|------------------------|-------------------------------------------------------|---------------|---------------|----------|-------------------------------------|--|--|
| User: root Server: rho | 10wl.vm.fatwire.com                                   |               |               |          | k                                   |  |  |
| Java™ System           | Java™ System Directory Service Control Center 😂 Java® |               |               |          |                                     |  |  |
|                        |                                                       |               |               |          |                                     |  |  |
|                        |                                                       |               |               |          | Sun <sup>™</sup> Microsystems, Inc. |  |  |
| Common Tasks           | Directory Servers                                     | Proxy Servers | Server Groups | Settings | Sun" Microsystems, Inc.             |  |  |

#### **Directory Servers**

To manage a server, click a server name. If a server does not appear in the list below, select Register Existing Server from the drop-down menu. >> More on this table

| Directory S   | ervers (0)        |                                                        |                   |             |               |
|---------------|-------------------|--------------------------------------------------------|-------------------|-------------|---------------|
| New Server.   | Start Stop        | More Server Actions                                    | Filter: All Items | ~           |               |
| Server        | Secure Port       | More Server Actions<br>Copy Server Configuration       | Server Group      | Description | Instance Path |
| No registered | Directory Servers | Restart                                                |                   |             |               |
|               |                   | Backup<br>Restore                                      |                   |             |               |
|               |                   | Register Existing Server<br>Unregister Existing Server |                   |             |               |
|               |                   | Delete                                                 |                   |             |               |

**9.** In the pop-up window that appears, enter the full path to the directory holding the target Directory Server instance (<instance\_dir>) and click **Next**.

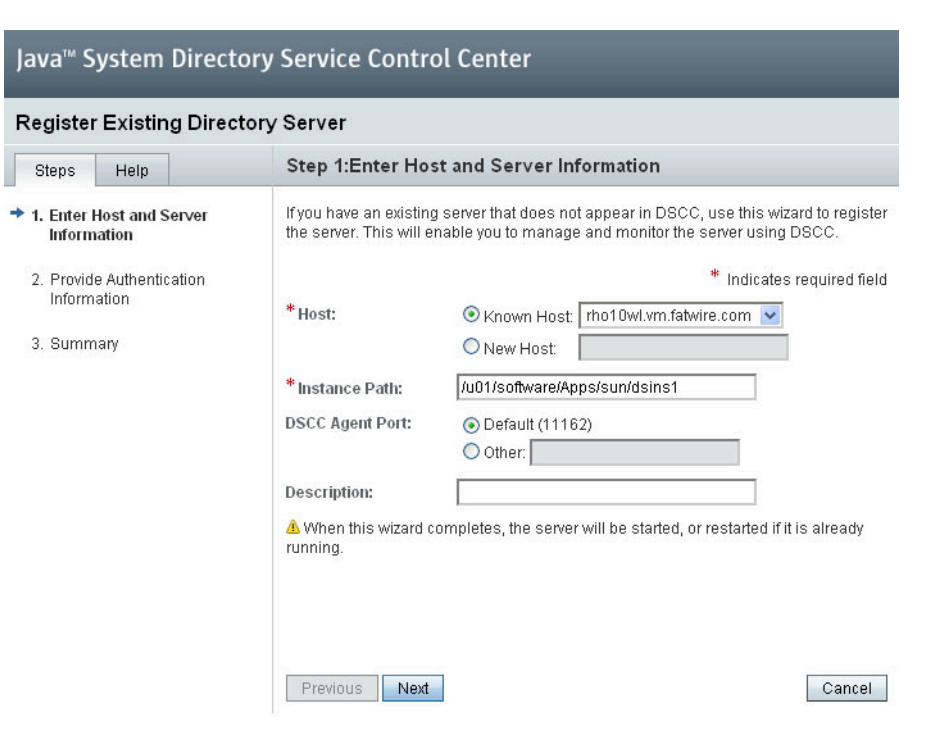

**10.** In the "Review Server Certificate" screen, select the **Accept the Certificate** check box and click **Next**.

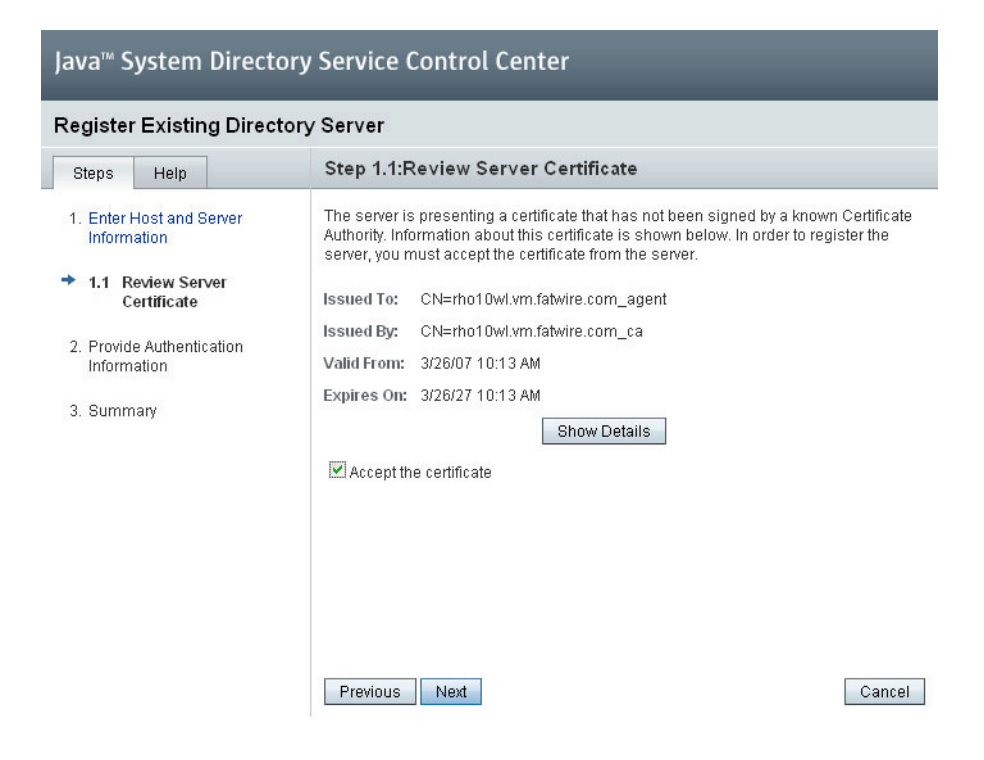

FatWire Configuring Third-Party Software: Version 7.0.1

**11.** In the "Provide Authentication Information" screen, enter the Directory Manager password into the **Password** field and click **Next**.

| Java™ System Directory Service Control Center                                     |                                                                                                    |                                                                                                    |  |  |  |  |
|-----------------------------------------------------------------------------------|----------------------------------------------------------------------------------------------------|----------------------------------------------------------------------------------------------------|--|--|--|--|
| Register Existing Directory Server                                                |                                                                                                    |                                                                                                    |  |  |  |  |
| Steps Help                                                                        | Step 2:Provide Authe                                                                                            | ntication Information                                                                                                    |  |  |  |  |
| 1. Enter Host and Server<br>Information                                           | To enable the Directory Ser<br>must provide an Administra<br>server, and the password fo                        | vice Control Center to modify the server configuration, you<br>tive User DN with the appropriate permissions on the<br>or the User DN. |  |  |  |  |
| 1.1 Review Server<br>Certificate                                                  |                                                                                                    | * Indicates required field                                                                                                    |  |  |  |  |
| <ul> <li>2. Provide Authentication<br/>Information</li> <li>3. Summary</li> </ul> | Host:<br>Instance Path:<br>Server LDAP Port:<br>Server LDAP Secure Port:<br>* Administration DN:<br>* Password: | rho10wl.vm.fatwire.com<br>/u01/software/Apps/sun/dsins1<br>389<br>636<br>cn=Directory Manager                                          |  |  |  |  |
|                                                                                   | Previous Next                                                                                                   | Cancel                                                                                                    |  |  |  |  |

12. In the "Summary" screen, click Finish and wait for the instance to restart.

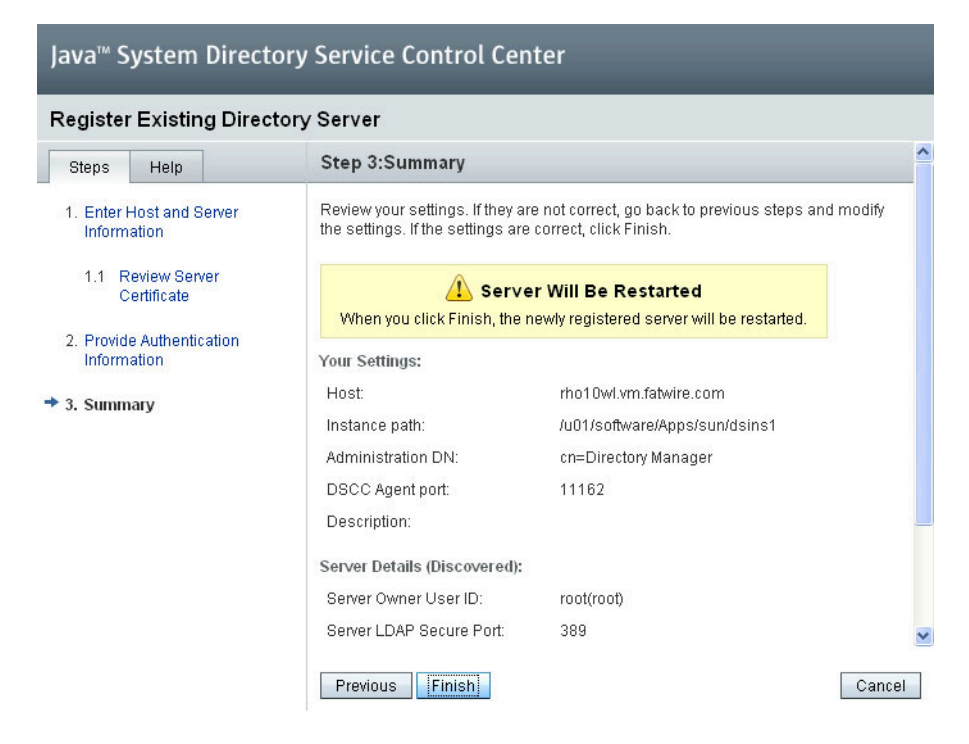

When the instance has restarted successfully, a confirmation message appears. Click **Close** to close the pop-up window. **13.** In the list of directory servers, click the Directory Server instance you just registered.

| APPLICATIONS VERSION                                                | REFRESH LOG OUT HELP    |
|---------------------------------------------------------------------|-------------------------|
| User: root Server: rho10wl.vm.fatwire.com                           | k                       |
| Java™ System Directory Service Control Center                       | Java"                   |
|                                                                     | Sun™ Microsystems, Inc. |
| Common Tasks Directory Servers Proxy Servers Server Groups Settings |                         |
| Servers Suffixes Replication Agreements                             |                         |

#### **Directory Servers**

To manage a server, click a server name. If a server does not appear in the list below, select Register Existing Server from the drop-down menu. >> More on this table

| Director                                | y Servers (1)              |                     |                      |                |               |                               |
|-----------------------------------------|----------------------------|---------------------|----------------------|----------------|---------------|-------------------------------|
| New Ser                                 | ver Start StopM            | lore Server Actions | s 💌   Filter:        | All Items      | ✓             | [                             |
| 1 i i i i i i i i i i i i i i i i i i i | Server 🔺                   | Secure Port 🛆       | Operational Status 🔝 | Server Group 🗠 | Description 🛆 | Instance Path 🗠               |
|                                         | rho10wl.vm.fatwire.com:389 | 636                 | Started              |                |               | /u01/software/Apps/sun/dsins1 |
| □•₽                                     |                            |                     |                      |                |               |                               |

14. In the instance summary screen, click the Entry Management tab.

| APPLICATIO                                                | ONS VERSION                | /m fatwire com      |            |             |          | REFRESH LO   | IG OUT HELP            |
|-----------------------------------------------------------|----------------------------|---------------------|------------|-------------|----------|--------------|------------------------|
| Java <sup>™</sup> System Directory Service Control Center |                            |                     |            |             |          |              |                        |
|                                                           |                            |                     |            |             | _        | Si           | un™ Microsystems, Inc. |
| Directory Ser                                             | rvers > rho10w             | l.vm.fatwire.com:38 | 39         |             |          |              |                        |
| Server Op                                                 | peration Su                | ıffixes Entry I     | Management | Schema      | Security | / Server (   | Configuration          |
|                                                           |                            |                     |            |             |          |              |                        |
| Main                                                      | Error Logs                 | Access Logs         | Audit Logs | Resource Us | age      | Suffix Usage |                        |
| Main                                                      | Error Logs<br>vm.fatwire.c | Access Logs         | Audit Logs | Resource Us | age :    | Suffix Usage |                        |

General

| Name:          | rho10wl.vm.fatwire.com:389                                                            |
|----------------|---------------------------------------------------------------------------------------|
| Description:   | Edit                                                                                  |
| Instance Path: | /var/opt/sun/dsins1/                                                                  |
| Location:      | Edit                                                                                  |
|                | Servers with the same Location are grouped together when viewing replication topology |

Run Modes and Status

 
 Operational Status
 Started

 Read/Write Mode:
 Read/Write >>More on read/Write mode

 Referral Mode:
 Disabled
 **15.** Examine the displayed LDAP directory data to make sure it is valid.

| APPLICATIONS VERSION                                      | APPLICATIONS VERSION REFRESH LOG OUT HELP                                       |            |  |  |                                     |  |  |
|-----------------------------------------------------------|---------------------------------------------------------------------------------|------------|--|--|-------------------------------------|--|--|
| User: root_Server: rho10w1.vm.fatwire.com                 |                                                                                 |            |  |  |                                     |  |  |
| Java <sup>™</sup> System Directory Service Control Center |                                                                                 |            |  |  |                                     |  |  |
|                                                           |                                                                                 |            |  |  | Sun <sup>™</sup> Microsystems, Inc. |  |  |
| Directory Servers > rho10wl.vm.fatwire.com:38             | )                                                                               |            |  |  |                                     |  |  |
| Server Operation Suffixes Entry M                         | Server Operation Suffixes Entry Management Schema Security Server Configuration |            |  |  |                                     |  |  |
| Browse Search Access Control                              | Passwor                                                                         | d Policies |  |  |                                     |  |  |

#### rho10wl.vm.fatwire.com:389 - Browse Data

You can browse LDAP data on this tab. To browse down the Directory Information Tree (DIT), click +. To browse up the DIT, use the View DN drop-down list. To hide the upper levels of the DIT, select a DN and set it as the View DN by clicking Use Selected Entry. To filter entries, use the View Options settings.

| View DN: dc=vm,dc=fatwire,dc=com (3689 Entries) 💌                                                                                                    | Vse Selected Entry                                                                                                    |
|----------------------------------------------------------------------------------------------------|----------------------------------------------------------------------------------------------------|
| Image: Container Default TemplateRole         Image: Container Default TemplateRole         Image: Container Default TemplateRole         Image: Container Default TemplateRole         Image: Container Default TemplateRole         Image: Container Default TemplateRole         Image: Container Default TemplateRole         Image: Container Default Reservice         Image: Container Default Reservice | Selected Entry         Edit Entry       Delete Entry       New Entry       Search         dn:       dc=wm,dc=fatwire,dc=com         ACIs:       32         Object Class:       sunISManagedOrganization, sunNameSpace, top, sunManagedOrganization organization, domain         Children:       30         View Options         Filter:       Full Name (cn)         Enter a string to be matched or an LDAP filter.         Display:       2 Levels         Show Configuration Suffixes         Refresh View |

# **Modifying User Passwords**

This section shows you how to modify user passwords in Sun Directory Server.

**1.** Start the Sun Java Web Console:

/opt/sun/webconsole/bin/smcwebserver start

**2.** Log in to the Sun Java Web Console as the system user you used to install Sun Directory Server, via the following URL:

https://<server>:6789/

| Java"                                                                 |      |
|-----------------------------------------------------------------------|------|
|                                                                       |      |
| b Console                                                             |      |
| <b>Java<sup>™</sup> We</b><br>Server Name:<br>User Name:<br>Password: |      |
|                                                                       |      |
|                                                                       | EUN. |
|                                                                       | Sec. |
|                                                                       |      |
|                                                                       |      |

3. In the "Services" section, click Directory Service Control Center (DSCC).

| APPLICATIONS VERSION                                                                                                    | LOG OUT HELP                                                                            |
|----------------------------------------------------------------------------------------------------|-----------------------------------------------------------------------------------------|
| User: root Server: rho10wl.vm.fatwire.com                                                                                           | k                                                                                       |
| Java <sup>™</sup> Web Console                                                                                                    |                                                                                         |
|                                                                                                    | Java                                                                                    |
|                                                                                                    | Sun" Microsystems, Inc.                                                                 |
| 🔲 Start Each Application in a New Window                                                                                            |                                                                                         |
|                                                                                                    |                                                                                         |
| Systems                                                                                                    | Desktop Applications                                                                    |
| No applications available                                                                                                    | No applications available                                                               |
|                                                                                                    |                                                                                         |
| Storage                                                                                                    | Other                                                                                   |
| No applications available                                                                                                    | No applications available                                                               |
|                                                                                                    |                                                                                         |
| Services                                                                                                    |                                                                                         |
| Directory Rewise Control Contex (DBCC)                                                                                              |                                                                                         |
| Directory Service Control Center (DSCC)                                                                                             |                                                                                         |
| Systems<br>No applications available<br>Storage<br>No applications available<br>Services<br>Directory Service Control Center (DSCC) | Desktop Applications<br>No applications available<br>Other<br>No applications available |

122

4. In the "Directory Service Manager Authentication" screen, log in as the admin user, using the Directory Manager password. (You created this password in step 12 on page 113.)

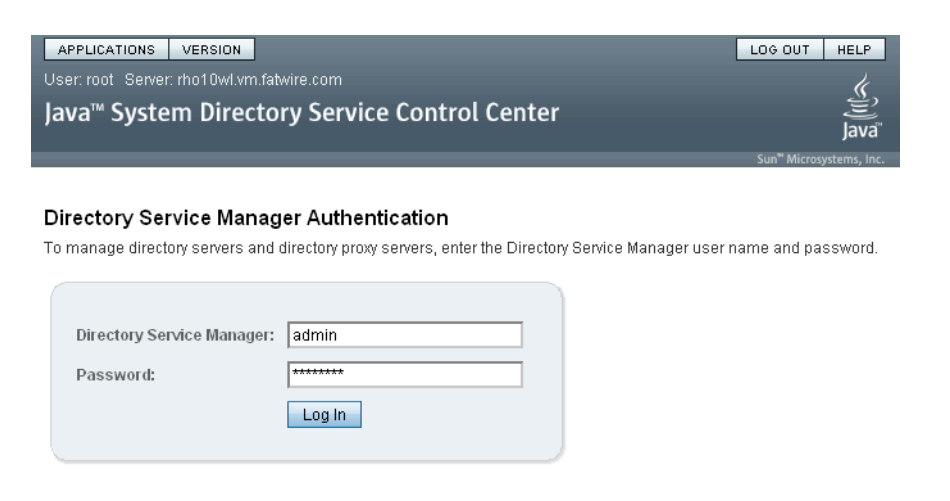

**5.** If you see a pop-up error message informing you that the DSCC Registry is not running, click **Start DSCC Registry**.

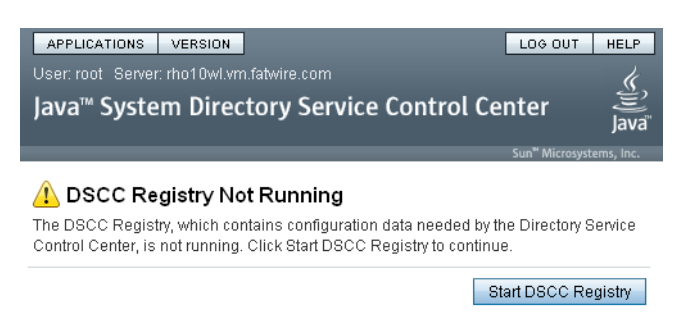

When the DSCC Registry has started successfully, a confirmation message appears. Click **Close** to close the pop-up window. 6. In the console, click the **Directory Servers** tab.

| APPLICATIONS VERSION                                                   |              | REFRESH LOGOUT HELP                                                    |
|------------------------------------------------------------------------|--------------|------------------------------------------------------------------------|
| Jser: root Server: rho10wl.vm.fatwire.com                              | <b>. *</b>   | <u> </u>                                                               |
| ava system Directory service control cent                              | er           | Java                                                                   |
|                                                                        |              | Sun™ Microsystems, Ir                                                  |
| Common Tasks Directory Servers Proxy Servers S                         | erver Groups | Settings                                                               |
| Common Tasks                                                           |              |                                                                        |
|                                                                        |              |                                                                        |
|                                                                        |              |                                                                        |
| Directory Server Administration                                        |              | Directory Entry Management                                             |
| Manage Registered Directory Servers                                    | i            | Create New Entry                                                       |
| View Replication Topologies                                            | ) (i         | Search Directory Data                                                  |
| View Suffix Replication Status                                         | ì            | Browse Directory Data                                                  |
| View Directory Server Logs                                             |              |                                                                        |
|                                                                        |              | Deployment                                                             |
| Proxy Server Administration                                            |              | Create New Directory Server                                            |
| Manage Registered Proxy Servers                                        | i            | Copy Configuration Settings from One Directory Server to Other Servers |
| View Proxy Server Logs                                                 |              | Create New Proxy Server                                                |
| P                                                                      |              | Copy Configuration Settings from One Proxy Server to Other Servers     |
| Documentation                                                          |              | Create New Suffix or Replication Topology                              |
| Browse Directory Service Control Center Online Help                    |              | Copy Configuration Settings from One Suffix to Other Suffixes          |
| Browse Directory Server Enterprise Edition Documentation on docs.sun.c | om           |                                                                        |

7. In the list of directory servers, click the desired Directory Server instance.

| APPLICATIONS VERSION                          |               |               |          | REFRESH LOG OUT HELP                |  |
|-----------------------------------------------|---------------|---------------|----------|-------------------------------------|--|
| User: root   Server: rho10wl.vm.fatwire.com   | k             |               |          |                                     |  |
| Java™ System Directory Service Control Center |               |               |          |                                     |  |
|                                               |               |               |          | Sun <sup>™</sup> Microsystems, Inc. |  |
|                                               |               |               |          |                                     |  |
| Common Tasks Directory Servers                | Proxy Servers | Server Groups | Settings |                                     |  |

#### **Directory Servers**

To manage a server, click a server name. If a server does not appear in the list below, select Register Existing Server from the drop-down menu. >> More on this table

| Directory Servers (1)                                                 |               |                      |                |               |                               |  |  |  |
|-----------------------------------------------------------------------|---------------|----------------------|----------------|---------------|-------------------------------|--|--|--|
| New Server Start Stop More Server Actions 💌   Filter: All Items 🔍   🕩 |               |                      |                |               |                               |  |  |  |
| 🖉 🗄 🤟 Server                                                          | Secure Port 🛆 | Operational Status 🔝 | Server Group 🗠 | Description 🗠 | Instance Path 🗠               |  |  |  |
| rho10wl.vm.fatwire.com:389                                            | 636           | Started              |                |               | /u01/software/Apps/sun/dsins1 |  |  |  |
|                                                                       |               |                      |                |               |                               |  |  |  |

8. In the instance summary screen, click the Entry Management tab.

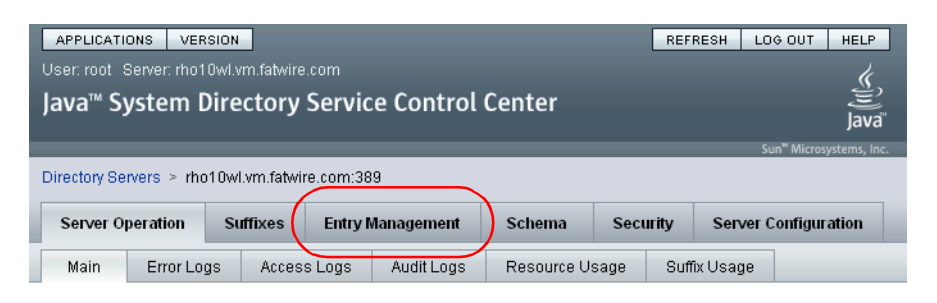

#### rho10wl.vm.fatwire.com:389

| Start Stop     | Restart More Server Actions                                                                   |
|----------------|-----------------------------------------------------------------------------------------------|
| General        |                                                                                               |
| Name:          | rho10wl.vm.fatwire.com:389                                                                    |
| Description:   | Edit                                                                                          |
| Instance Path: | /var/opt/sun/dsins1/                                                                          |
| Location:      | Edit<br>Servers with the same Location are grouped together when viewing replication topology |

#### Run Modes and Status

| Operational Status: | Started                                 |
|---------------------|-----------------------------------------|
| Read/Write Mode:    | Read/Write<br>>>More on read/write mode |
| Referral Mode:      | Disabled                                |

9. In the list of directory entries, navigate to and double-click the **ou=People** node.

| APPLICATIONS VERSION                          |                                                |       |          |            |         |            |          |                      | REFRESH LOG OUT HELP |  |
|-----------------------------------------------|------------------------------------------------|-------|----------|------------|---------|------------|----------|----------------------|----------------------|--|
| User: root_Server: rho10wl.vm.fatwire.com     |                                                |       |          |            |         |            |          |                      | k                    |  |
| Java™ System Directory Service Control Center |                                                |       |          |            |         |            |          |                      | java"                |  |
|                                               | Sun* Microsystems, Inc.                        |       |          |            |         |            |          |                      |                      |  |
|                                               | Directory Servers > rho10wl.vm.fatwire.com:389 |       |          |            |         |            |          |                      |                      |  |
|                                               | Server Oper                                    | ation | Suffixes | Entry Man  | agement | Schema     | Security | Server Configuration |                      |  |
|                                               | Browse                                         | Sear  | ch Acce  | ss Control | Passwor | d Policies |          |                      |                      |  |

#### rho10wl.vm.fatwire.com:389 - Browse Data

You can browse LDAP data on this tab. To browse down the Directory Information Tree (DIT), click +. To browse up the DIT, use the View DN drop-down list. To hide the upper levels of the DIT, select a DN and set it as the View DN by clicking Use Selected Entry. To filter entries, use the View Options settings.

| View DN: dc=vm,dc=fatwire,dc=com (3689 Entries)                                                                                                    | • | Use Selected Entry                                                                                                    |
|----------------------------------------------------------------------------------------------------|---|----------------------------------------------------------------------------------------------------|
| cn=Deny Write Access     (+) cn=SunMobileAppABService     (+) cn=SunMobileAppCalendarService     (+) cn=SunPortalportal1DesktopService     (+) cn=SunPortalportal1DesktopService     (+) cn=SunSOAdapterService     (-) cn=Top-level Admin Role     (-n=Top-level Help Desk Admin Role     (-n=Top-level Help Desk Admin Role     (-n=Top-level Policy Admin Role     (-n=Top-level Policy Admin Role     (-n=IPlanetAMAuthConfiguration     (A) cn=IPlanetAM | ~ | Selected Entry         Edit Entry       Delete Entry       New Entry       Search         dn:       ou=People,dc=vm,dc=fatwire,dc=com         ACIs:       0         Object Class: top, organizationalunit, iplanet-am-managed-people-container         Children:       3         View Options |
| <pre>[+] cn=iPlanetAMOSerService<br/>[_] cn=ouEPeople_dcl=vm_dcl=fatwire_dcl=com<br/>[+] cn=srapOatewayAccessService<br/>[+] cn=srapNetFileService<br/>[+] cn=srapProx/letService<br/>[+] cn=srapProx/letService<br/>[+] o=CommunitySample<br/>[+] o=DeveloperSample</pre>                                                                                                    |   | Filter:       Full Name (cn)         Enter a string to be matched or an LDAP filter.         Display:       2 Levels         Image: Show Leaf Entries (lowest-level entries)         Image: Show Configuration Suffixes                                                                       |
| (+) 0=EnterpriseSample<br>o=Intermet<br>(+) ou=ClientData<br>(+) ou=CsAME Users<br>ou=Groups<br>(+) ou=People<br>(+) ou=People<br>(+) ou=services<br>(+) ou=services<br>[+] sunPortalAdminPortalDomainID=defaultDomain                                                                                                    |   | Refresh View                                                                                                    |

**10.** Under the **ou=People** node, select the user whose password you want to modify. then click **Edit Entry** in the "Selected Entry" area.

| APPLICATIONS VERSION                                      |                                     |            |          |                      | REFRESH LOG OUT HELP |  |  |  |
|-----------------------------------------------------------|-------------------------------------|------------|----------|----------------------|----------------------|--|--|--|
| User: root Server: rho10wl.vm.fatwire                     | <u>k</u> .                          |            |          |                      |                      |  |  |  |
| Java <sup>™</sup> System Directory Service Control Center |                                     |            |          |                      |                      |  |  |  |
|                                                           | Sun <sup>®</sup> Microsystems, Inc. |            |          |                      |                      |  |  |  |
| Directory Servers > rho10wl.vm.fatwire.com:389            |                                     |            |          |                      |                      |  |  |  |
| Server Operation Suffixes                                 | Entry Management                    | Schema     | Security | Server Configuration |                      |  |  |  |
| Browse Search Acce                                        | ss Control Passwor                  | d Policies |          |                      |                      |  |  |  |

#### rho10wl.vm.fatwire.com:389 - Browse Data

You can browse LDAP data on this tab. To browse down the Directory Information Tree (DIT), click +. To browse up the DIT, use the View DN drop-down list. To hide the upper levels of the DIT, select a DN and set it as the View DN by clicking Use Selected Entry. To filter entries, use the View Options settings.

| View DN: ou=People      | Use Selected Entry                                                                                                    |
|-------------------------|----------------------------------------------------------------------------------------------------|
| [+] ou=People           | Selected Entry                                                                                                    |
| 📋 uid=anonymous         | Edit Entry Delete Entry New Entry Search                                                                                                    |
| 🗋 uid=authlessanonymous | dn: uid=amAdmin.ou=People.dc=vm.dc=fatwire.dc=com                                                                                                    |
|                         | ACIs: 0                                                                                                    |
|                         | Object Class: iplanet-am-user-service, iplanet-am-managed-person, top, inetadmin,<br>organizationalperson, person, sunamauthaccountlockout, inetuser,<br>sunssoadapterperson, iplanet-am-session-service, sunportalproxyletservice,<br>iplanetpreferences, sunportalpdesktopperson, sunportalproxyletservice,<br>inetorgerson, sunportalgatewayaccessservice, sunportalnetfileservice |
|                         | Children: 0                                                                                                    |
|                         |                                                                                                    |
|                         | View Options                                                                                                    |
|                         | Filter: Full Name (cn)                                                                                                    |
|                         | Display: 2 Levels 👻                                                                                                    |
|                         | Show Leaf Entries (lowest-level entries)                                                                                                    |
|                         | Show Configuration Suffixes                                                                                                    |
|                         | Refresh View                                                                                                    |
|                         |                                                                                                    |
|                         |                                                                                                    |
| ~                       |                                                                                                    |

**11.** Enter the new password into the **Password** and **Confirm Password** fields, then click **OK**.

| APPLICATIONS VI<br>User: root Server: rho<br>Java™ System        | ERSION<br>010wl.vm.fatwire<br>Directory | .com<br>Service Control Center   |              | _ | REFRESH LOC | DUT HELP          |
|------------------------------------------------------------------|-----------------------------------------|----------------------------------|--------------|---|-------------|-------------------|
| Directory Servers > r                                            | ho10wl.vm.fatwi                         | re.com:389 Data Browse 😕 amAdmii | n Properties |   |             |                   |
| Entry Overview                                                   | Text View                               |                                  |              |   |             |                   |
| rho10wl.vm.fatv<br>× Required Attributes<br>× Allowed Attributes | <b>vire.com:38</b><br>s ≉ Other         | 9 - amAdmin - Entry Overvi       | ew           |   | 0           | K Cancel          |
|                                                                  |                                         |                                  |              |   | * Indicat   | es required field |
| Required Attrib                                                  | utes                                    |                                  |              |   |             |                   |
| * Full Name (cn):                                                | amAdmin                                 |                                  |              | ] |             |                   |
| * Last Name (sn):                                                | amAdmin                                 |                                  |              | ] |             |                   |
| ✿ Back to top                                                    |                                         |                                  |              |   |             |                   |
| Allowed Attribu                                                  | tes                                     |                                  |              |   |             |                   |
| First Name (givenn                                               | name):                                  |                                  |              |   |             |                   |
| User ID (uid):                                                   |                                         |                                  | amAdmin      |   |             |                   |
| Password (userPa                                                 | assword):                               |                                  | *****        |   |             |                   |
| Confirm Password                                                 | 1:                                      |                                  | *****        |   |             |                   |
| E-mail (mail):                                                   |                                         |                                  |              |   |             |                   |
| Telephone Numbe                                                  | r (telephoneNun                         | nber):                           |              |   |             |                   |
| Fax Number (facsi                                                | mileTelephoneM                          | lumber):                         |              |   |             |                   |
| Locality (I):                                                    |                                         |                                  |              |   |             |                   |
| Organization (o):                                                |                                         |                                  |              |   |             |                   |
| Organizational Uni                                               | it (ou):                                |                                  |              |   |             |                   |
| aci:                                                             |                                         |                                  |              |   |             |                   |
| adminRole:                                                       |                                         |                                  |              |   |             |                   |
| audio:                                                           |                                         |                                  |              |   |             |                   |

12. Repeat steps 10 an 11 for each additional user whose password you want to modify.

Modifying User Passwords

Modifying User Passwords

# Chapter 11 Setting Up OpenLDAP 2.3.x

This chapter explains how to set up OpenLDAP for use with Content Server.

### Note

You must set OpenLDAP before you run the CS LDAP integrator.

It contains the following sections:

- OpenLDAP Commands
- Installing OpenLDAP
- Configuring OpenLDAP
- Adding Content Server Schema to OpenLDAP
- Modifying User Passwords

# **OpenLDAP Commands**

This section contains the most commonly used OpenLDAP commands. Use it as a reference when configuring OpenLDAP for use with Content Server.

### Starting OpenLDAP

#### Note

This section assumes that the slapd daemon is located in /usr/local/libexec. Depending on your installation, the daemon might be located elsewhere. In such cases, substitute the correct path in the commands listed in this section.

• To start OpenLDAP normally, use the following command:

```
/usr/local/libexec/slapd
```

• To start OpenLDAP with full debugging (useful when diagnosing configuration issues and installing Content Server), use the following command:

```
/usr/local/libexec/slapd -h 'ldap:///' -d 0x5001
```

## Searching an OpenLDAP Server

To search an OpenLDAP Server, do the following:

**1.** Execute the following command:

```
ldapsearch -x -D "cn=Manager,dc=<domain>,dc=<extension>" -W
  -b '' -s base '(objectClass=*)' namingContexts
```

where <domain> and <extension> are the values you specified in step a on page 136.

2. When prompted for a password, enter the Root DN user password you specified in step d on page 137.

A typical response from the ldapsearch command looks as follows:

```
Enter LDAP Password:
# extended LDIF
#
# LDAPv3
# base <> with scope baseObject
# filter: (objectClass=*)
# requesting: namingContexts
#
dn:
namingContexts: dc=fatwire,dc=com
```

```
# search result
search: 2
result: 0 Success
# numResponses: 2
# numEntries: 1
```

## Adding an LDIF File to an OpenLDAP Server

To add a well-formed LDIF file to your OpenLDAP Server, use the ldapadd command:

```
ldapadd -D 'cn=Manager,dc=<domain>,dc=<extension>'
    -w <root_dn_password> -f <LDIF_file_name>
```

where:

- <domain> and <extension> are the values you specified in step a on page 136.
- <root\_dn\_password> is the Root DN user password you specified in step d on page 137.
- <LDIF\_file\_name> is the name of the LDIF file you are adding.

# Installing OpenLDAP

This section explains how to install OpenLDAP.

### Note

OpenLDAP is bundled with most Linux distributions. If OpenLDAP is already installed on your system, skip this section.

#### To install Open LDAP

1. Download the OpenLDAP tgz archive from the OpenLDAP web site:

http://www.openldap.org/

For example: openIdap-stable-20070110.tgz

- **2.** Decompress the archive:
  - If you are using GNU, use the following command:

```
tar-xvzf openldap-stable-20070110.tgz
```

- If you are not using GNU, use the following command:

### gzip -d openldap-stable-20070110.tgz ; tar -xvf openldapstable-20070110.tar

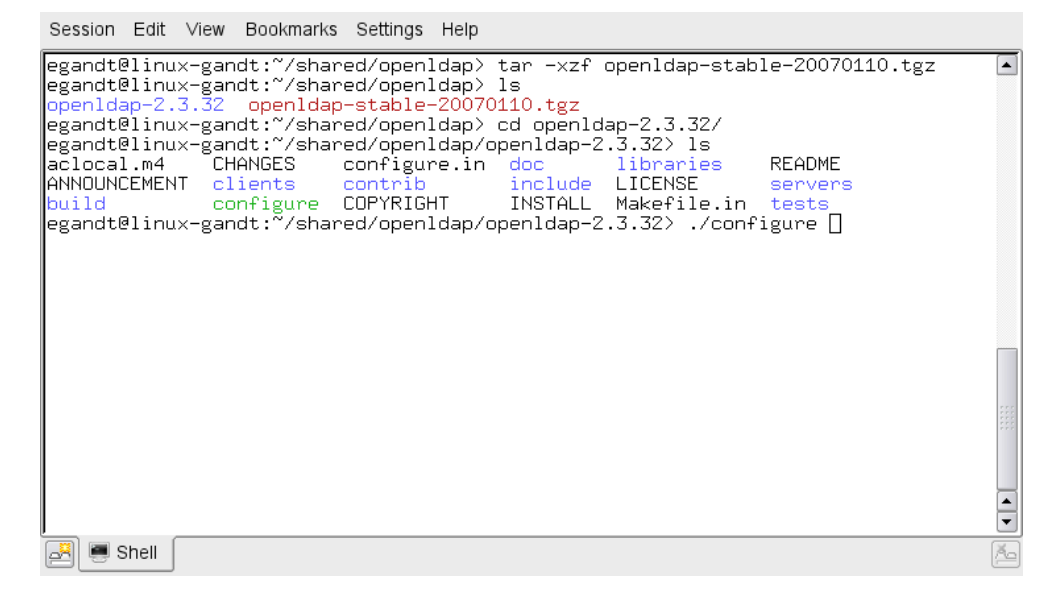

3. Change to the directory containing the OpenLDAP source. For example:

cd openldap-2.3.32

```
Session Edit View Bookmarks Settings Help

egandt@linux-gandt:~/shared/openldap> tar -xzf openldap-stable-20070110.tgz
egandt@linux-gandt:~/shared/openldap> ls
openldap-2.3.32 openldap-stable-20070110.tgz
egandt@linux-gandt:~/shared/openldap/openldap-2.3.32> ls
aclocal.m4 CHANGES configure.in doc libraries README
ANNOUNCEMENT clients contrib include LICENSE servers
build configure COPYRIGHT INSTALL Makefile.in tests
egandt@linux-gandt:~/shared/openldap/openldap-2.3.32> ./configure []

egandt@linux-gandt:~/shared/openldap/openldap-2.3.32> ./configure []

egandt@linux-gandt:~/shared/openldap/openldap-2.3.32> ./configure []

egandt@linux-gandt:~/shared/openldap/openldap-2.3.32> ./configure []

egandt@linux-gandt:~/shared/openldap/openldap-2.3.32> ./configure []

egandt@linux-gandt:~/shared/openldap/openldap-2.3.32> ./configure []

egandt@linux-gandt:~/shared/openldap/openldap-2.3.32> ./configure []

egandt@linux-gandt:~/shared/openldap/openldap-2.3.32> ./configure []

egandt@linux-gandt:~/shared/openldap/openldap-2.3.32> ./configure []

egandt@linux-gandt:~/shared/openldap/openldap-2.3.32> ./configure []

egandt@linux-gandt:~/shared/openldap/openldap-2.3.32> ./configure []

egandt@linux-gandt:~/shared/openldap/openldap-2.3.32> ./configure []

egandt@linux-gandt:~/shared/openldap/openldap-2.3.32> ./configure []

egandt@linux-gandt:~/shared/openldap/openldap-2.3.32> ./configure []

egandt@linux-gandt:~/shared/openldap/openldap-2.3.32> ./configure []

egandt@linux-gandt:~/shared/openldap/openldap-2.3.32> ./configure []

egandt@linux-gandt:~/shared/openldap/openldap-2.3.32> ./configure []

egandt@linux-gandt:~/shared/openldap/openldap-2.3.32> ./configure []

egandt@linux-gandt:~/shared/openldap/openldap-2.3.32> ./configure []

egandt@linux-gandt:~/shared/openldap/openldap-2.3.32> ./configure []
egandt@linux-gandt[]
equation[]
equation[]
equation[]
equation[]
equation[]
equation[]
equation[]
equation[]
equation[]
equation[]
equation[]
equation[]
equation[]
equation[]
equation[]
equation[]
equation[]
equation[]
equatio
```

4. Configure the OpenLDAP source as follows:

```
./configure --enable-crypt --with-tls
```

```
Session Edit View Bookmarks Settings Help
config.status: creating servers/slapd/back-sql/Makefile
                                                                                                           config.status: creating servers/slapd/shell-backends/Makefile
config.status: creating servers/slapd/slapi/Makefile
config.status: creating servers/slapd/overlays/Makefile
config.status: creating servers/slurpd/Makefile
config.status: creating tests/Makefile
config.status: creating tests/run
config.status: creating tests/progs/Makefile
config.status: creating include/portable.h
config.status: creating include/ldap_features.h
config.status: creating include/lber_types.h
config.status: executing depfiles commands
config.status: executing default commands
Making servers/slapd/backends.c
     Add config ..
Add ldif ...
     Add bdb ...
     Add hdb
     Add monitor
                     . . .
Add relay ...
Making servers/slapd/overlays/statover.c
Add syncprov ...
Please run "make depend" to build dependencies
egandt@linux-gandt:~/shared/openldap/openldap-2.3.32> make dep[]
                                                                                                           •
🛃 💻 Shell
```

The suggested options are:

- --enable-crypt enables password encryption
- --with-tls enables TLS/SSL support

#### Note

If you want to customize OpenLDAP for your system, run ./configure --help for a complete list of configuration options.

- 5. Compile OpenLDAP dependencies: make depend
- 6. Compile OpenLDAP: make
- 7. Install OpenLDAP: make install

### Note

By default, OpenLDAP is installed in /usr/local.

# **Configuring OpenLDAP**

This section shows you how to configure your OpenLDAP installation.

1. Edit the ldap.conf file as follows:

### Note

If you installed OpenLDAP manually by following the steps in the previous section, ldap.conf is located in /usr/local/etc.

a. Specify your Base DN. Locate the following line (or create it if it does not exist): BASE dc=<domain>, dc=<extension>

where <domain> and <extension> are, respectively, the domain and TLD of your LDAP server.

The Base DN for OpenLDAP should always be two dc's in length. For example, if your full domain is vm.fatwire.com, your Base DN would be fatwire.com, and your BASE line would look as follows:

BASE dc=fatwire,dc=com

**b.** Specify your URI(s). Locate the following line (or create it if it does not exist):

URI ldap://<hostanme\_or\_IP> ldap://<hostanme\_or\_IP>

Enter the host names and/or IP addresses on which on which OpenLDAP is to listen for connections. Separate the entries with spaces. For example: URI ldap://127.0.0.1 ldap://localhost ldap://172.19.1.2

**2.** Edit the sldapd.conf file as follows:

### Note

If you installed OpenLDAP manually by following the steps in the previous section, sldapd.conf is located in /usr/local/etc.

**a.** Locate the following section:

```
access to *
by self write
by users read
```

```
and replace it with:
```

access to \*
 by dn="cn=Manager,dc=<domain>,dc=<extension>" write
 by self write
 by users read
 by anonymous auth

where <domain> and <extension> are the values you specified in step 1a.

**b.** Specify your suffix. Locate the following line (or create it if it does not exist):

```
suffix dc=<domain>,dc=<extension>
```

where <domain> and <extension> are the values you specified in step 1a.

**c.** Specify your Root DN user. (The Root DN user is used to access the LDAP Server.) Locate the following line (or create it if it does not exist):

rootdn cn=<user name>,dc=<domain>,dc=<domain>

Enter Manager as the user name and replace <domain> and <extension> with the values you specified in step 1a.

**d.** Specify a password for the Root DN user. Locate the following line (or create it if it does not exist):

rootpw<password>

```
Note
```

The password can be either encrypted or unencrypted. (Encrypted passwords start with {SSHA}). If you wish to use an encrypted password, do the following:

- 1. Generate an encrypted password (hash) using the **slappasswd** command. The command generates a valid encrypted password (hash) and prints it to the terminal.
- 2. Perform step e below.
- **e.** (Optional) If you chose to use an encrypted password in the previous step, set the password type to SHA. Locate the following line (or create it if it does not exist):

password-hash {SSHA}

This sets the password type to SHA (the default). You can set other password types; see the OpenLDAP documentation for more information.

**3.** Edit the core.schema file as follows:

### Note

If you installed OpenLDAP manually by following the steps in the previous section, core.schema is located in /usr/local/etc/schema.

**a.** Locate the following section:

```
objectclass ( 2.5.6.17 NAME 'groupOfUniqueNames'
DESC 'RFC2256: a group of unique names (DN and Unique
Identifier)'
SUP top STRUCTURAL
```

137

```
MAY ( businessCategory $ seeAlso $ owner $ ou $ o
   $ description $ uniqueMember) )
MUST ( uniqueMember $ cn )
```

Comment the section out by placing a # character at the beginning of each line. Then insert the following modified section after it:

```
objectclass ( 2.5.6.17 NAME 'groupOfUniqueNames'
   DESC 'RFC2256: a group of unique names (DN and Unique
      Identifier)'
   SUP top STRUCTURAL
   MAY ( businessCategory $ seeAlso $ owner $ ou $ o
      $ description $ uniqueMember) )
   MUST ( cn )
```

The difference between the original and modified sections is the last line:

```
MUST ( uniqueMember $ cn ) becomes MUST ( cn )
```

OpenLDAP is now configured.

## Adding Content Server Schema to OpenLDAP

This section shows you how to add Content Server schema to your OpenLDAP server.

#### To configure OpenLDAP for Content Server

1. Create an LDIF file named pre\_cs\_openldap.ldif with the following contents:

```
version: 1
dn: dc=<domain>,dc=<extension>
objectClass: dcObject
objectClass: organization
dc: fatwire
description: OpenLDAP pre cs setup
o: Fatwire Software
# LDAP Manager Role
dn: cn=Manager,dc=<domain>,dc=<extension>
objectclass: organizationalRole
cn: Manager
# add the organizational Unit People
dn: ou=People,dc=<domain>,dc=<extension>
objectClass: organizationalUnit
objectClass: top
ou: People
# add the organizational Unit Group
dn: ou=Groups,dc=<domain>,dc=<extension>
objectClass: organizationalUnit
objectClass: top
ou: Groups
where <domain> and <extension> are the values you specified in step a on
page 136.
```

The file will create a new organization (fatwire) containing two sub-organizations (Groups and People) and the Manager user. The Manager user will be used to access the LDAP server.

2. Add the pre\_cs\_openldap.ldif file to your OpenLDAP server. Execute the following command:

```
ldapadd -D 'cn=Manager,dc=<domain>,dc=<extension>'
    -w <root_dn_password> -f pre_cs_openldap.ldif
```

where:

- <domain> and <extension> are the values you specified in step a on page 136.
- <root\_dn\_password> is the Root DN user password you specified in step d on page 137.

139

3. Test your OpenLDAP server. Execute the following command:

```
ldapsearch -x -b 'ou=Groups,dc=<domain>,dc=<extension>'
    '(objectclass=*)'
```

where <domain> and <extension> are the values you specified in step a on page 136.

An example response from the ldapsearch command looks as follows:

```
# extended LDIF
#
# LDAPv3
# base <ou=Groups,dc=fatwire,dc=com> with scope subtree
# filter: (objectclass=*)
# requesting: ALL
#
# search result
search: 2
result: 0 Success
# numResponses: 1
```

If the pre\_cs\_openldap.ldif file was successfully inserted into the LDAP server, the result: line indicates success, at which point you are ready to run the Content Server LDAP integrator. For instructions, see the *LDAP Integration Guide*.

# **Modifying User Passwords**

When you ran the Content Server LDAP integrator, all Content Server users (except fwadmin, ContentServer, and DefaultReader) were assigned the password which you entered in the "Content Server Configuration" screen. For security reasons, you might want to manually assign unique passwords to those users.

### Note

If you chose to use encrypted passwords when you configured OpenLDAP, you **must** change the passwords for all users on your CS system, or your Content Server installation will not function properly. This is because the CS LDAP integrator writes user passwords into OpenLDAP as plaintext, but OpenLDAP expects password hashes.

The following table shows the passwords you must assign to your Content Server users:

| User                              | Password                                             |
|-----------------------------------|------------------------------------------------------|
| DefaultReader                     | SomeReader                                           |
| ContentServer                     | The password you supplied during CS installation     |
| fwadmin                           | The password you supplied during CS installation     |
| All other users on your CS system | The password you supplied during CS LDAP integration |

This section covers the following methods for changing passwords in OpenLDAP:

- Modifying User Passwords Using an LDAP Browser
- Modifying User Passwords Using the Idapmodify Command

## Modifying User Passwords Using an LDAP Browser

This section shows you how to modify user passwords using the free LDAP Browser/ Editor program available at http://www-unix.mcs.anl.gov/~gawor/ldap/.

### To modify user passwords in OpenLDAP using an LDAP browser

- 1. Download and install the LDAP browser.
- 2. Start the LDAP browser: ./lbe.sh

**3.** Click the **Quick Connect** tab.

| 🗙 Conne     | ect              |       |       |                  |
|-------------|------------------|-------|-------|------------------|
| Session L   | ist Quick Conn   | ect   |       |                  |
| Connecti    | on Options       |       |       |                  |
| – Host Info | )                |       |       |                  |
| Host        |                  |       | Port: | Version: 3 💌     |
| Base DN:    |                  |       |       | -                |
|             | Fetch DNs        | SSL 🔤 |       | Anonymous bind   |
| – User Info |                  |       |       |                  |
| User DN     | cn=Directory Man |       |       | 🗌 append base DN |
| Password    |                  |       |       |                  |
|             |                  |       | Co    | onnect Cancel    |

**4.** Fill out the fields as follows:

| Field          | Value                                                          |
|----------------|----------------------------------------------------------------|
| Hostname       | The host name of your OpenLDAP server.                         |
| Port           | 389                                                            |
| Version        | 3                                                              |
| Base DN        | The Base DN you specified in step a on page 136.               |
| Anonymous bind | Yes (select check box)                                         |
| User DN        | cn=Manager                                                     |
| Append base DN | Yes (select check box)                                         |
| Password       | The Root DN user password you specified in step d on page 137. |

5. Click Connect.

6. In the left-hand tree, expand the **ou=People** node.

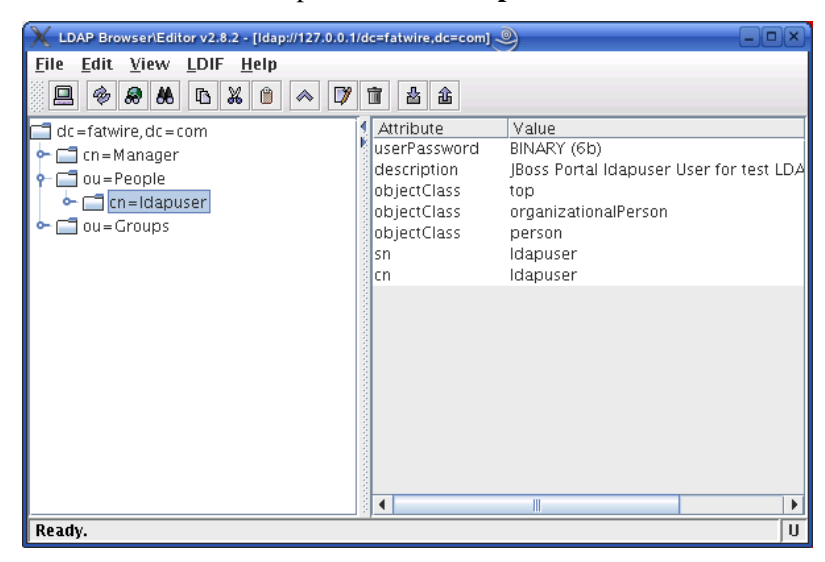

- 7. Double-click the user whose password you want to change and press Ctrl-E.
- **8.** The plaintext password written by the CS LDAP integrator appears in the **userPassword** field. Click **Set**.

| 🗙 Edit - [cn=ldapı        | user, ou=People, dc=fatwire,dc=comJ 🍭                |        |     |         |             |
|---------------------------|------------------------------------------------------|--------|-----|---------|-------------|
| <u>F</u> ile <u>E</u> dit |                                                      |        |     |         |             |
| objectClass:              | top                                                  |        |     |         |             |
| objectClass:              | organizationalPerson                                 |        |     |         |             |
| objectClass:              | person                                               |        |     |         |             |
| userPassword:             | testme                                               | Verify | Set | Save as | Insert from |
| description:              | JBoss Portal Idapuser User for test LDAP integration |        |     |         |             |
| sn:                       | Idapuser                                             |        |     |         |             |
| cn:                       | Idapuser                                             |        |     |         |             |
|                           | Apply                                                | Cancel |     |         | 500.        |

9. In the pop-up window, enter the user's password and click Set.

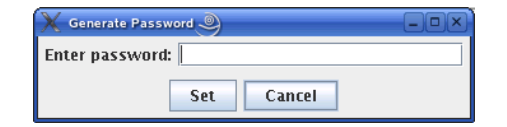

The password appears in its encrypted form.

**10.** Click **Apply** to save the new password.

| 🗙 Edit - [cn=ldapi        | user, ou=People, dc=fatwire,dc=com]                            |  |  |
|---------------------------|----------------------------------------------------------------|--|--|
| <u>F</u> ile <u>E</u> dit |                                                                |  |  |
| objectClass:              | top                                                            |  |  |
| objectClass:              | organizationalPerson                                           |  |  |
| objectClass:              | person                                                         |  |  |
| userPassword:             | (SHA)Or7xoUzOzSDWzoksvgQq5tdJRs Verify Set Save as Insert from |  |  |
| description:              | JBoss Portal Idapuser User for test LDAP integration           |  |  |
| sn:                       | Idapuser                                                       |  |  |
| cn:                       | Idapuser                                                       |  |  |
|                           | Apply Cancel                                                   |  |  |

**11.** Repeat steps 7–10 for each user whose password you want to change. When you are finished, test your integration by logging in to Content Server.

## Modifying User Passwords Using the Idapmodify Command

The ldapmodify command provides you with an interface in which you can enter valid LDIF statements to make changes to the configuration of your OpenLDAP server. This section shows you how to use the ldapmodify and sldappasswd commands to change the passwords of LDAP users.

### To modify user passwords in OpenLDAP using the ldapmodify command

1. Generate an encrypted password for each user. Run the **sldappasswd** command and enter the plaintext password which you want to encrypt. The command outputs the encrypted password (hash) to the terminal. For example:

{SSHA}ydUT5RCpBAU80P0PW8gaHnsmYmLlmUL8

#### Note

If you are generating hashes for a large number of users, it is a good idea to store the hashes in a file, so that you can easily retrieve them in step 3. When you finish this procedure, make sure that you destroy the file in which the hashes are stored.

2. Execute the ldapmodify command as follows:

# ldapmodify -D 'cn=Manager,dc=<domain>,dc=<extension>' -w <root\_dn\_password>

where:

- <domain> and <extension> are the values you specified in step a on page 136.
- <root\_dn\_password> is the Root DN user password you specified in step d on page 137.

When the command returns a blank line, you are ready to input LDIF statements.

- 3. Change the user's password. Issue the following commands:
  - a. dn:cn=<user\_name>,ou=People,dc=<domain>,dc=<extension>

where user\_name is the user name of the user whose password you want to change, and <domain> and <extension> are the values you specified in step a on page 136.

- b. changetype:modify
- c. replace:userPassword
- d. userpassword:<password\_hash>

where <password\_hash> is the hash generated by the **sldappasswd** command in step 1 of this procedure.

- e. Press Ctrl+D.
- f. Repeat steps a-e for each user whose password you want to change. When you are finished, press Ctrl+C to terminate the ldapmodify command.
## Chapter 12

# Setting Up the WebLogic 9.*x* Embedded LDAP Server

This chapter provides instructions on setting up the currently supported WebLogic Embedded LDAP Server for use with Content Server.

### Note

You must set up WebLogic LDAP before you run the CS LDAP integrator.

This chapter contains the following sections:

- Enabling the WebLogic Embedded LDAP Server
- Modifying User Passwords

# Enabling the WebLogic Embedded LDAP Server

This section explains how to enable the WebLogic Embedded LDAP Server.

#### To enable the WebLogic Embedded LDAP Server

- 1. Log in to the WebLogic Server Administration Console.
- 2. In the "Domain Structure" tree at the left, click your WebLogic portal domain.
- 3. Set the Embedded LDAP password:
  - a. In the workspace, select the Security tab, then select the Embedded LDAP sub-tab.
  - b. In the "Change Center" pane in the upper left, click Lock & Edit.
  - **c.** In the **Credential** field, enter the desired Embedded LDAP password. Reenter the password in the **Confirm Credential** field for verification.
  - d. Click Save.

#### **WEBLOGIC SERVER** ADMINISTRATION CONSOLE

| Change Center                                                                     | Welcome, weblogic                 |                                  | Connected to: portalDomain                                                                                                    | 🏠 Home                                                               | Log Out                                                              | Preferences                                           | Help                                  | AskBEA            |
|-----------------------------------------------------------------------------------|-----------------------------------|----------------------------------|----------------------------------------------------------------------------------------------------|----------------------------------------------------------------------|----------------------------------------------------------------------|-------------------------------------------------------|---------------------------------------|-------------------|
| View changes and restarts                                                         | Home > portalDomain               |                                  |                                                                                                    |                                                                      |                                                                      |                                                       |                                       |                   |
| Click the Lock & Edit button to<br>modify, add or delete items in                 | Settings for portalDomain         |                                  |                                                                                                    |                                                                      |                                                                      |                                                       |                                       |                   |
| this domain.                                                                      | Configuration Monitoring Control  | Security Web Service S           | ecurity Notes                                                                                                    |                                                                      |                                                                      |                                                       |                                       |                   |
| Lock & Edit Release Configuration                                                 | General Filter Unlock User I      |                                  | Policies                                                                                                    |                                                                      |                                                                      |                                                       |                                       |                   |
| Domain Structure                                                                  |                                   | , change contor to moany         | ale socarigo on ano pagor                                                                                                    |                                                                      |                                                                      |                                                       |                                       |                   |
| portalDomain<br>—Environment<br>—Deployments                                      | This page allows you to configure | e the embedded LDAP serv         | er for this WebLogic Server domain.                                                                                                    |                                                                      |                                                                      |                                                       |                                       |                   |
| ervices<br>─Security Realms<br>erriteroperability                                 | 🚑 Credential:                     |                                  | The credential (usually a password)<br>Info                                                                                                    | used to conne                                                        | ect to the er                                                        | nbedded LDAP :                                        | server. M                             | ore               |
|                                                                                   | 🚑 Confirm Credential:             | katalalalalalalalalalalalalalala | Enter the credential again. More Info                                                                                                    | D                                                                    |                                                                      |                                                       |                                       |                   |
| Configure the embedded LDAP                                                       | 🚑 Backup Hour:                    | 23                               | The hour at which the embedded LD                                                                                                    | )AP server sho                                                       | uld be back                                                          | ed up. More Inf                                       | ö                                     |                   |
| <ul> <li>Configure Authentication and<br/>Identity Assertion providers</li> </ul> | 🚑 Backup Minute:                  | 5                                | The minute at which the embedded                                                                                                    | LDAP server s                                                        | hould be ba                                                          | cked up. More I                                       | info                                  |                   |
| System Status 💿                                                                   | 🚑 Backup Copies:                  | 7                                | The maximum number of backup co<br>server. More Info                                                                                                   | pies that shou                                                       | ld be made                                                           | for the embedo                                        | ied LDAP                              |                   |
| Health of Running Servers                                                         | 🖉 🗹 Cache Enabled                 |                                  | Specifies whether a cache is used w                                                                                                    | /ith the embec                                                       | lded LDAP s                                                          | erver. More Info                                      | o                                     |                   |
| Critical (0)                                                                      | 🍇 Cache Size:                     | 32                               | The size of the cache (in kilobytes) t<br>Info                                                                                                    | that is used wi                                                      | th the embe                                                          | edded LDAP ser                                        | ver. More                             |                   |
| Overloaded (0)<br>Warn (0)                                                        | 4 Cache TTL:                      | 60                               | The time-to-live of the cache (in sec<br>More Info                                                                                                    | :onds) that is ı                                                     | used with th                                                         | e embedded LC                                         | AP serve                              | r.                |
| OK (1)                                                                            | 🔏 🗌 Refresh Replica At Startu     | φ                                | Specifies whether a Managed Serve<br>is useful if you have made a large a<br>active, and you want to download th<br>Server push each change to the Mar | r should refre<br>mount of chan<br>he entire replic<br>haged Server. | sh all replica<br>ges when th<br>a instead of<br>) <b>More Info.</b> | ated data at boo<br>ne Managed Sei<br>Thaving the Adr | ot time. (<br>rver was<br>ministratio | This<br>not<br>on |
|                                                                                   | 4 Master First                    |                                  | Specifies whether a Managed Serve<br>(contained in the Administration Ser<br>LDAP server (contained in the Mana                                        | r should alway<br>ver), instead o<br>ged Server). N                  | ys connect t<br>of connectine<br><b>Iore Info</b>                    | o the master LE<br>g to the local re                  | )AP serve<br>eplicated                | er.               |

- 4. Create an Embedded LDAP authentication provider:
  - a. In the "Domain Structure" tree, click Security Realms.
  - **b.** In the workspace, click **myrealm** and select the **Providers** tab.

| <b>WEBLOGIC SERVE</b>                                                                                                |                                                                                                    |                                                                        |                           |                        |           |
|----------------------------------------------------------------------------------------------------|----------------------------------------------------------------------------------------------------|------------------------------------------------------------------------|---------------------------|------------------------|-----------|
| Change Center                                                                                                    | Welcome, weblogic                                                                                                    | Connected to: portalDomain                                             | 🟠 Home 🛛 Log Out          | Preferences He         | lp AskBEA |
| View changes and restarts                                                                                            | Home > portalDomain > Summary of Secur                                                                                                    | ty Realms > myrealm > <b>Providers</b>                                 |                           |                        |           |
| Pending changes exist. They<br>must be activated to take effect.                                                     | Settings for myrealm                                                                                                    |                                                                        |                           |                        |           |
| Activate Changes                                                                                                    | Configuration Users and Groups                                                                                                    | Roles and Policies Credential Mappings Providers Migration             |                           |                        |           |
| Undo All Changes                                                                                                    | Authentication Authorization Adjudication Role Mapping Auditing Credential Mapping Certification Path Keystores                                                                                                    |                                                                        |                           |                        |           |
| Domain Structure                                                                                                    | An Authentication provider allow                                                                                                    | s WebLogic Server to establish trust by validating a user. You must ha | ave one Authentication pr | ovider in a security r | ealm,     |
| portalDomain<br>B-Environment<br>Deployments<br>B-Services<br>Security Realms<br>B-Interoperability<br>B-Diagnostics | and you can configure multiple Authentication providers in a security realm. Different types of Authentication providers are designed to access different data stores, such as LDAP servers or DBMS. You can also configure a Realm Adapter Authentication provider that allows you to work with users and groups from previous releases of WebLogic Server. |                                                                        |                           |                        |           |
| How do I 💽                                                                                                    | New Delete Reorder                                                                                                    |                                                                        | Showing                   | 1-5of5 Previous        | Next      |
| Configure Authentication and                                                                                         | Name                                                                                                    | Description                                                            |                           | Ver                    | sion      |
| Manage security providers                                                                                            | SQLAuthenticator                                                                                                    | Provider that performs DBMS authentication                             |                           | 1.0                    |           |
| Set the JAAS control flag                                                                                            | WSRPIdentityAsserter                                                                                                    | WSRP 8.1 Compatibility, Identity Asserter Provider                     |                           | 1.0                    |           |
| Re-order Authentication providers                                                                                    | DefaultIdentityAsserter                                                                                                    | WebLogic Identity Assertion provider                                   |                           | 1.0                    |           |
| Custom Status                                                                                                    | SAMLIdentityAsserter                                                                                                    | WebLogic SAML Identity Assertion Provider. Supports Security Asser     | rtion Markup Language v1  | L.1. 2.0               |           |
| System Status                                                                                                    | SAMLAuthenticator                                                                                                    | WebLogic SAML Authentication Provider.                                 |                           | 1.0                    |           |
| Health of Running Servers Failed (0)                                                                                 | New Delete Reorder                                                                                                    |                                                                        | Showing                   | 1-5of5 Previous        | Next      |
| Critical (0)                                                                                                    |                                                                                                    |                                                                        |                           |                        |           |

- c. Click New.
- d. In the Name field, enter a name for the authentication provider.
- e. In the "Type" drop-down list, select **DefaultAuthenticator**.
- f. Click OK. The new authentication provider appears in the provider list.
- 5. In the "Change Center," Click Activate Changes.
- 6. Stop the admin server.

# **Modifying User Passwords**

This section shows you how to modify user passwords in WebLogic LDAP Server.

To modify user passwords in WebLogic LDAP Server

- 1. Log in to the WebLogic Server Administration Console.
- 2. In the "Domain Structure" tree, click Security Realms.
- 3. In the workspace, click myrealm and select the Users and Groups tab.

| nge Center We                                                                                                    | elcome, weblogic                                                                                                    | Connected to: PortalDomain                                                                                                    | 🏠 Home 🛛 Log Out                                                                                                    | Preferences He     | elp AskB |
|----------------------------------------------------------------------------------------------------|----------------------------------------------------------------------------------------------------|----------------------------------------------------------------------------------------------------|----------------------------------------------------------------------------------------------------|--------------------|----------|
| w changes and restarts                                                                                                    | Home > Summary of Security Realms > myrealm > U                                                                                                    | sers and Groups > Summary of Security Realms > myrealm > Users an                                                                                                    | d Groups                                                                                                    |                    |          |
| k the Lock & Edit button to<br>dify, add or delete items in                                                                                                    | Settings for myrealm                                                                                                    |                                                                                                    |                                                                                                    |                    |          |
| domain.                                                                                                    | Users Groups                                                                                                    | and Policies Credential Mappings Providers Migration                                                                                                    |                                                                                                    |                    |          |
| Release Configuration                                                                                                    | This page displays information about eac                                                                                                    | h user that has been configured in this security realm.                                                                                                    |                                                                                                    |                    |          |
| alDomain<br>nvironment<br>leployments                                                                                                    | Customize this table                                                                                                    |                                                                                                    |                                                                                                    |                    |          |
| Services Showing 1 - 10 of 15 Previous   Next                                                                                                    |                                                                                                    |                                                                                                    |                                                                                                    |                    |          |
| Services<br>Security Realms                                                                                                    | New Delete                                                                                                    |                                                                                                    | Showing 1                                                                                                    | -10 of 15 Previou  | s   Next |
| Services<br>Security Realms<br>nteroperability<br>Diagnostics                                                                                                    | New Dekte                                                                                                    | Description                                                                                                    | Showing 1 Provider                                                                                                    | -10 of 15 Previou  | s   Next |
| iervices<br>iecurity Realms<br>iteroperability<br>liagnostics<br>do I                                                                                                    | New Delete<br>Name   Arthur  Connie                                                                                                    | Description                                                                                                    | Showing 1 Provider LDAPProvider LDAPProvider                                                                                                    | - 10 of 15 Previou | s   Next |
| ervices<br>ecurity Realms<br>iteroperability<br>iagnostics<br>do I<br>the second second | New Delete       Name        Arthur       Connie       Conrad                                                                                                    | Description                                                                                                    | Showing 1 Provider LDAPProvider LDAPProvider LDAPProvider LDAPProvider                                                                                                    | - 10 of 15 Previou | s   Next |
| ervices<br>ecurity Realms<br>iteroperability<br>iagnostics<br>to I<br>Tage users and groups<br>ate users                                                                                                    | New     Delete       □     Name        □     Arthur       □     Connie       □     Conrad       □     ContentServer                                                                                                    | Description                                                                                                    | Showing 1       Provider       LDAPProvider       LDAPProvider       LDAPProvider       LDAPProvider       LDAPProvider                                                                                                    | - 10 of 15 Previou | s   Next |
| iervices iecurity Realms iteroperability liagnostics do I  anage users and groups iate users dify users                                                                                                    | New     Delete       □     Name &       □     Arthur       □     Connie       □     Conrad       □     ContentServer       □     DefaultReader                                                                                                    | Description       Image: Constraint of the second second seco | Showing 1       Provider       LDAPProvider       LDAPProvider       LDAPProvider       LDAPProvider       LDAPProvider                                                                                                    | - 10 of 15 Previou | s   Next |
| Security Realms<br>nteroperability<br>Diagnostics<br>do I<br>mage users and groups<br>eate users<br>xdify users<br>lete users                                                                                                    | New     Delete       □     Name        □     Arthur       □     Connie       □     Conrad       □     ContentServer       □     DefaultReader       □     Desiree                                                                                                    | Description       Image: Image: I | Showing 1       Provider       LDAPProvider       LDAPProvider       LDAPProvider       LDAPProvider       LDAPProvider       LDAPProvider       LDAPProvider       LDAPProvider                                                                                                    | - 10 of 15 Previou | s   Next |
| Sevurices<br>Security Realms<br>Interoperability<br>Diagnostics<br>do I Interperability<br>anage users and groups<br>sate users<br>dify users<br>lete users<br>em Status                                                                                                    | New     Delete       □     Name        □     Arthur       □     Connie       □     Conrad       □     ContentServer       □     DefaultReader       □     Desiree       □     firstsite                                                                                                    | Description       Image: Image: I | Showing 1       Provider       LDAPProvider       LDAPProvider       LDAPProvider       LDAPProvider       LDAPProvider       LDAPProvider       LDAPProvider       LDAPProvider       LDAPProvider                                                                                                    | - 10 of 15 Previou | s   Next |
| iervices<br>iecurity Realms<br>hteroperability<br>iviagnostics<br>do I<br>nage users and groups<br>eate users<br>dify users<br>lete users<br>ers Status<br>in Status                                                                                                    | New     Delete       □     Name        □     Arthur       □     Connie       □     Conrad       □     ContentServer       □     DefaultReader       □     Desiree       □     firstsite       □     fwadmin                                                                                    | Description       Image: Image: I | Showing 1       ProvIder       LDAPProvider       LDAPProvider       LDAPProvider       LDAPProvider       LDAPProvider       LDAPProvider       LDAPProvider       LDAPProvider       LDAPProvider       LDAPProvider       LDAPProvider       LDAPProvider       LDAPProvider                                       | - 10 of 15 Previou | s   Next |
| iervices<br>iecurity Realms<br>iteroperability<br>ivagnostics<br>do I<br>that a set is and groups<br>eate users<br>dify users<br>iete users<br>th of Running Servers                                                                                                    | New     Delete       □     Name &       □     Arthur       □     Conrie       □     Conrad       □     ContentServer       □     DefaultReader       □     Desiree       □     firstsite       □     fwadmin       □     Mark                                                                  | Description       Image: Image: I | Showing 1       ProvIder       LDAPProvider       LDAPProvider       LDAPProvider       LDAPProvider       LDAPProvider       LDAPProvider       LDAPProvider       LDAPProvider       LDAPProvider       LDAPProvider       LDAPProvider       LDAPProvider       LDAPProvider       LDAPProvider                    | - 10 of 15 Previou | s   Next |
| ieuvices iecurity Realms iteroperability liagnostics do I  do I  the operability independent of the operability independent of the operability the of Running Servers  Failed (0)                                                                                                    | New       Delete         □       Name 🀟         □       Arthur         □       Connie         □       Conrad         □       ContentServer         □       DefaultReader         □       Desiree         □       firstsite         □       fwadmin         □       Mark         □       Martha | Description       Image: Image: I | Showing 1       Provider       LDAPProvider       LDAPProvider       LDAPProvider       LDAPProvider       LDAPProvider       LDAPProvider       LDAPProvider       LDAPProvider       LDAPProvider       LDAPProvider       LDAPProvider       LDAPProvider       LDAPProvider       LDAPProvider       LDAPProvider | - 10 of 15 Previou | s   Next |

4. Click the user whose password you want to change.

### The workspace displays the "Settings for user name" screen:

| Settings for firstsite |                                                                |                                                                                |  |  |  |
|------------------------|----------------------------------------------------------------|--------------------------------------------------------------------------------|--|--|--|
| General Passwords Gro  | ups                                                            |                                                                                |  |  |  |
| Save                   |                                                                |                                                                                |  |  |  |
| Use this page to chang | Use this page to change the description for the selected user. |                                                                                |  |  |  |
| Name:                  | firstsite                                                      | The login name of this user. More Info                                         |  |  |  |
| Description:           |                                                                | A short description of this user. For example, the user's full name. More Info |  |  |  |
| Save                   |                                                                |                                                                                |  |  |  |

5. Select the **Passwords** tab and enter the new password into both fields.

| Settings for firstsite         |                                          |                                                    |
|--------------------------------|------------------------------------------|----------------------------------------------------|
| General Passwords Groups       |                                          |                                                    |
| Use this page to change a user | s password.                              |                                                    |
| New Password:                  | de de de de de de de de de de de de de d | The new password of this user. More Info           |
| Confirm New Password:          | kênînênînên kurdeye.                     | The confirmed new password of this user. More Info |

6. Click Save.

A confirmation message appears.

| lessages                       |  |
|--------------------------------|--|
| Settings updated successfully. |  |

Modifying User Passwords

# Chapter 13 Setting Up Oracle Directory Server 10.x

This chapter provides instructions for setting up the currently supported version of Oracle Directory Server (ODS) for use with Content Server.

#### Note

You must set up ODS before you run the CS LDAP integrator.

This chapter contains the following sections:

- Start/Stop Commands
- Installing Oracle Directory Server
- Accessing Oracle Directory Manager
- Configuring ODS Password Security for Content Server
- Modifying User Passwords
- Deleting Users
- Connecting to ODS Using an LDAP Browser

# **Start/Stop Commands**

This section lists commands for starting and stopping Oracle Directory Server.

• To start:

<oracle\_home>/opmn/bin/opmnctl startproc ias-component=OID

• To stop:

<oracle\_home>/opmn/bin/opmnctl stopproc ias-component=OID

# Installing Oracle Directory Server

This section shows you how to install Oracle Directory Server for use with Content Server.

## A. Pre-Installation Steps

Complete these steps before installing Oracle Directory Server.

- 1. Download the following packages from Oracle's website:
  - Oracle Identity Management Infrastructure
  - Oracle Identity Federation
- **2.** Create a temporary directory and decompress the installation packages to this directory using the following command:

cpio idmv < <cpio\_file>

where <cpio\_file> is the name of the package you want to decompress.

**3.** Create a new user account to run Oracle Directory Server (named oracledir in our example).

#### Note

If you have previously created a user to run Oracle applications on your system, skip this step. In such case, whenever the steps in the remainder of this chapter prompt you to provide the user name of your Oracle user, you must use your existing Oracle user.

**a.** Create an Oracle group:

groupadd oracledir

**b.** Create an Oracle user:

useradd -g oracledir -m -h <user\_home\_dir> oracledir
where <user\_home\_dir> is the Oracle user's home directory.

**c.** Set a password for the Oracle user:

passwd oracldir

- 4. If you are installing on Linux, do the following (otherwise, skip this step):
  - **a.** Add the following lines to the file /etc/sysctl.conf:

```
kernel.shmall = 2097152
kernel.shmmax = 2147483648
kernel.shmmni = 4096
kernel.msgmnb=65535
kernel.msgmni=2878
kernel.sem = 256 32000 100 142
fs.file-max=131072
net.ipv4.ip_local_port_range = 1024 65000
net.core.rmem_default=262144
net.core.wmem_default=262144
net.core.rmem_max=262144
```

- **b.** Run the following command: **sysctl** -**p**
- **c.** Add the following lines to /etc/security/limits.con:

```
oracledir soft nproc 2047
oracledir hard nproc 16384
oracledir soft nofile 1024
oracledir hard nofile 65536
```

5. Log in as the Oracle user.

## **B. Install Oracle Directory Server**

- 1. Complete the pre-installation steps listed in "A. Pre-Installation Steps," on page 152 if you have not already done so.
- 2. Change to the temporary directory into which you decompressed the Oracle Directory Server packages. Within the temporary directory, change to the Disk1 subdirectory.
- 3. Start the installer: ./runInstaller
- 4. In the "Welcome" screen, click Next.

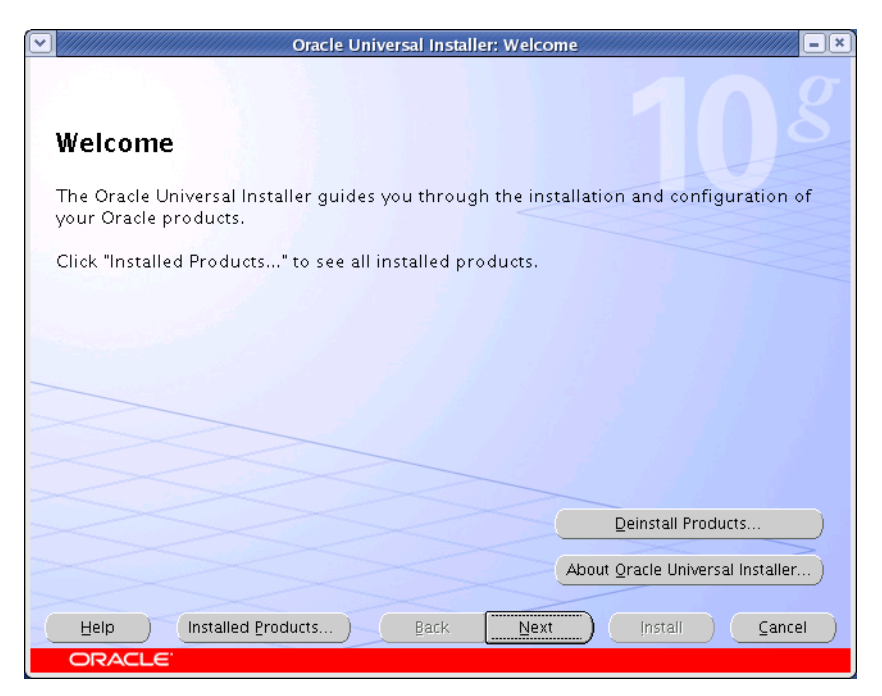

Note: 3a. and 3b only occur if no other Oracle Software was previously installed

- **5.** If no Oracle products have been installed on this machine, do the following (otherwise, skip this step):
  - **a.** In the "Specify Inventory Directory and Credentials" screen, specify the location of the Oracle inventory directory and specify the system group of your Oracle user, then Click **Next**.

| Specify Inventory directory and crede                                                                                                    | entials                                                                                                |
|----------------------------------------------------------------------------------------------------|----------------------------------------------------------------------------------------------------|
| You are starting your first installation on this host. As part of this in<br>directory for installer files. This is called the "inventory directory". A<br>installer automatically sets up subdirectories for each product to c<br>consume typically 150 Kilobytes per product. | nstall, you need to specify a<br>Within the inventory directory, the<br>ontain inventory data and will |
| Enter the full path of the inventory girectory.                                                                                                    |                                                                                                    |
| /home/oracledir/oralnventory                                                                                                    | Browse                                                                                                 |
|                                                                                                    |                                                                                                    |
| You can specify an Operating System group that has write permiss<br>You can leave the field blank if you want to perform the above ope                                                                                                    | sion to the above inventory directory.<br>erations as a Superuser.                                     |
| You can specify an Operating System group that has write permiss<br>You can leave the field blank if you want to perform the above ope<br>Specify Operating System group name:                                                                                                  | ion to the above inventory directory.<br>erations as a Superuser.                                      |
| You can specify an Operating System group that has write permiss<br>You can leave the field blank if you want to perform the above ope<br>Specify Operating System group name:<br>oracledir                                                                                     | ion to the above inventory directory.<br>erations as a Superuser.                                      |
| You can specify an Operating System group that has write permiss<br>You can leave the field blank if you want to perform the above ope<br>Specify Operating System group name:<br>oracledir                                                                                     | sion to the above inventory directory.<br>erations as a Superuser.                                     |
| You can specify an Operating System group that has write permiss<br>You can leave the field blank if you want to perform the above ope<br>Specify Operating System group name:<br>oracledir                                                                                     | sion to the above inventory directory.<br>erations as a Superuser.                                     |
| You can specify an Operating System group that has write permiss<br>You can leave the field blank if you want to perform the above ope<br>Specify Operating System group name:<br>oracledir                                                                                     | sion to the above inventory directory.<br>erations as a Superuser.                                     |
| You can specify an Operating System group that has write permiss<br>You can leave the field blank if you want to perform the above ope<br>Specify Operating System group name:<br>oracledir<br>Help Installed Products Back                                                     | tion to the above inventory directory.<br>erations as a Superuser.                                     |

**b.** When the following pop-up dialog appears, run the requested script as the root user, then click **Continue**.

| Oracle Universal Installer                                                                                                    | × |
|----------------------------------------------------------------------------------------------------|---|
| Certain actions need to be performed with root privileges<br>before the install can continue. These actions are stored in a<br>shell script named<br>/home/oracledir/oralnventory/orainstRoot.sh. |   |
| Please execute the<br>/home/oracledir/oralnventory/orainstRoot.sh script now<br>from another window, then click "Continue" to continue the<br>install.                                            |   |
| Help Continue Cancel                                                                                                    |   |

**6.** In the "Specify File Locations" screen, confirm the path and name of the destination directory, then click **Next**.

| Oracle Universal Installer: Specify File Locations                                                                      | ////////=×      |
|----------------------------------------------------------------------------------------------------|-----------------|
| 1                                                                                                    | ng              |
| Specify File Locations                                                                                                  |                 |
| Source                                                                                                    |                 |
| Enter the full path of the file representing the product(s) you want to install:                                        |                 |
| Path: /u01/Downloads/Disk1/stage/products.xml                                                                           | Browse          |
| Destination Enter or select a name for the installation and the full path where you want to install the Name: oracleas1 | product.        |
| Path: /u01/software/Apps/Oracle10/dirserv                                                                               | Browse )        |
| About Qracle Unive                                                                                                    | rsal Installer) |
| Help Installed Products Back Next Install                                                                               | <u>C</u> ancel  |
| ORACLE                                                                                                    |                 |

7. In the "Select a Product to Install" screen, select the Oracle Application Server Infrastructure radio button and click Next

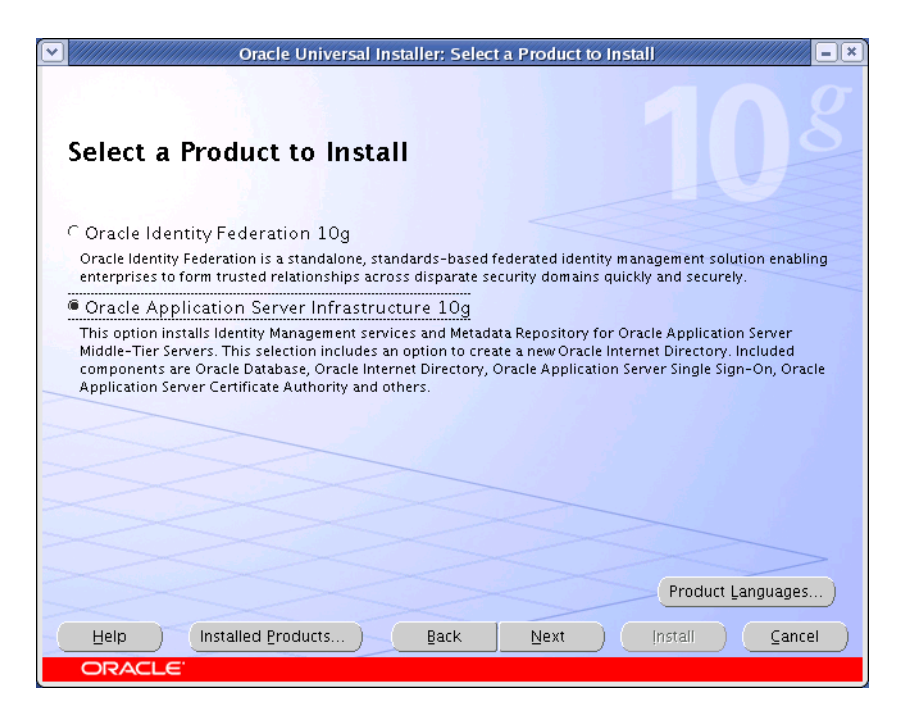

8. In the "Select Installation Type" screen, select the **Identity Management and Metadata Repository** radio button and click **Next**.

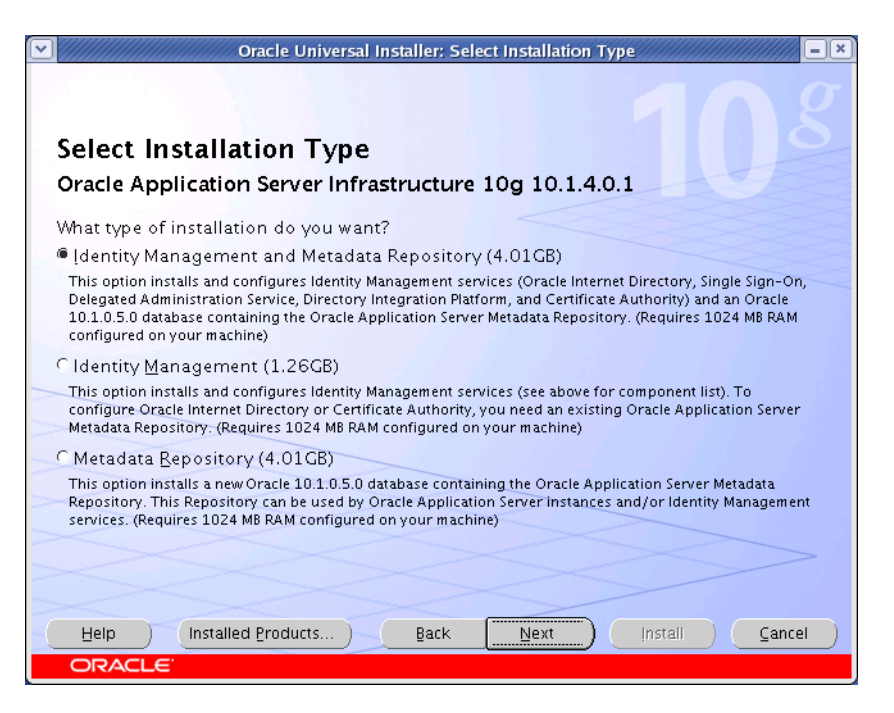

**9.** In the next screen, allow the prerequisite check to complete. If any checks fail, resolve the issue before continuing. When all checks report as successful, click **Next**.

### Note

If you see a dialog warning you that port 1521 is in use by an Oracle 10.x component, click **OK**. If the dialog reports that an application other than an Oracle 10.x component is using port 1521, you must remedy the situation by following the instructions shown in the dialog before continuing.

| Oracle Universal Installer: Product-specific P                                                                                                    | rerequisite Ch                                         | ecks 📃                                                                |
|----------------------------------------------------------------------------------------------------|--------------------------------------------------------|-----------------------------------------------------------------------|
|                                                                                                    |                                                        |                                                                       |
| The installer will now verify that the system meets all the minimu<br>configuring the chosen product. You are required to manually ve<br>flagged as warnings or manual checks. For details on performing<br>see the details at the bottom. | im requirement:<br>rify and confirm<br>g those checks, | s for installing and<br>1 the items that are<br>click on the item and |
| Check                                                                                                    | Туре                                                   | Status                                                                |
| Checking operating system certification                                                                                                    | Automatic                                              | 🔳 In progress 🔼                                                       |
| Checking security kernel parameters                                                                                                    | Automatic                                              | Pending                                                               |
| Checking recommended operating system packages                                                                                                    | Automatic                                              | Pending                                                               |
| Checking glibc installed on the system                                                                                                    | Automatic                                              | Pending                                                               |
| Validatinn ∩RACLE_RASE Incation (if set)<br>(◀                                                                                                    | Automatic                                              | Pendina D                                                             |
|                                                                                                    |                                                        | Retry Stop                                                            |
| 0%                                                                                                    |                                                        |                                                                       |
|                                                                                                    |                                                        |                                                                       |
| Checking operating system certification                                                                                                    |                                                        |                                                                       |
| Help (Installed Products) Back Ne                                                                                                    | ext (r                                                 | istall 🛛 🖉 🖉 🖉                                                        |
| ORACLE                                                                                                    |                                                        |                                                                       |

**10.** In the "Confirm Pre-Installation Requirements" screen, select the check boxes for all items in the list, then click **Next**.

|    | Oracle Universal Installer: Confirm                                                                              | Pre-Installation Requirements                                                    |
|----|----------------------------------------------------------------------------------------------------|----------------------------------------------------------------------------------|
|    |                                                                                                    |                                                                                  |
|    | Confirm Pre-Installation Requ                                                                                    | irements                                                                         |
|    | Verify that you have met all of the minimum pre-instal<br>all of the checkboxes. For details on performing these | lation requirements listed below, and then select checks, click the Help button. |
|    | If your computer does not meet the minimum requirer<br>or when you run Oracle Application Server Infrastructu    | nents, you will get errors later in the installation<br>re.                      |
|    | Requirement                                                                                                    | Description                                                                      |
|    | Root Privileges                                                                                                  | You must have access to the root user on this                                    |
|    |                                                                                                    |                                                                                  |
|    |                                                                                                    |                                                                                  |
|    |                                                                                                    |                                                                                  |
|    |                                                                                                    |                                                                                  |
|    |                                                                                                    |                                                                                  |
|    |                                                                                                    |                                                                                  |
|    |                                                                                                    |                                                                                  |
|    |                                                                                                    |                                                                                  |
|    |                                                                                                    |                                                                                  |
|    |                                                                                                    | D                                                                                |
| -( | Help Installed Products Back                                                                                     | Next (nstall Cancel                                                              |
|    | ORACLE                                                                                                    |                                                                                  |

**11.** In the "Select Configuration Options" screen, click **Next** without making any changes.

| $\overline{\mathbf{v}}$ | Oracle Universal Installer: Select Configuration Options                                                                                                    |                                                   |                                                |  |  |  |
|-------------------------|----------------------------------------------------------------------------------------------------|---------------------------------------------------|------------------------------------------------|--|--|--|
|                         | Select Configuration Options                                                                                                    |                                                   |                                                |  |  |  |
| 2                       | Select the components that you would like to configure and automatically start at the end of the<br>installation.                                                                                                    |                                                   |                                                |  |  |  |
| l<br>t                  | Oracle Application Server Metadata Repository is always configured.<br>If you want to use an existing Oracle Internet Directory, then do not select it below. The installer will<br>then prompt you to enter the location of the existing Oracle Internet Directory. |                                                   |                                                |  |  |  |
| [                       |                                                                                                    | Available Components:                             | Description 🔷                                  |  |  |  |
|                         |                                                                                                    | Oracle Application Server Metadata Repository     | Configures Oracle Application Server Metadata  |  |  |  |
| >                       |                                                                                                    | Oracle HTTP Server                                | Serves static and dynamic Web content.         |  |  |  |
| >                       |                                                                                                    | Oracle Application Server Containers for J2EE     | Runs Enterprise Java applications.             |  |  |  |
| _                       |                                                                                                    | Oracle Internet Directory                         | Configures an LDAP server for identity and se  |  |  |  |
| -                       |                                                                                                    | Oracle Application Server Single Sign-On          | Configures a directory-enabled single sign-or  |  |  |  |
| 2                       |                                                                                                    | Oracle Application Server Delegated Administr     | Provides web-based identity and security adr   |  |  |  |
| >                       |                                                                                                    | Oracle Directory Integration Platform             | Enables directory synchronization and user ar— |  |  |  |
| >                       |                                                                                                    | Oracle Application Server Certificate Authority ( | Creates and manages security certificates.     |  |  |  |
|                         |                                                                                                    |                                                   | D                                              |  |  |  |
|                         | H                                                                                                    | elp Installed Products Back                       | Next Install Cancel                            |  |  |  |
|                         | 0                                                                                                    | RACLE                                             |                                                |  |  |  |

12. In the "Specify Port Configuration Options" screen, select Automatic and click Next.

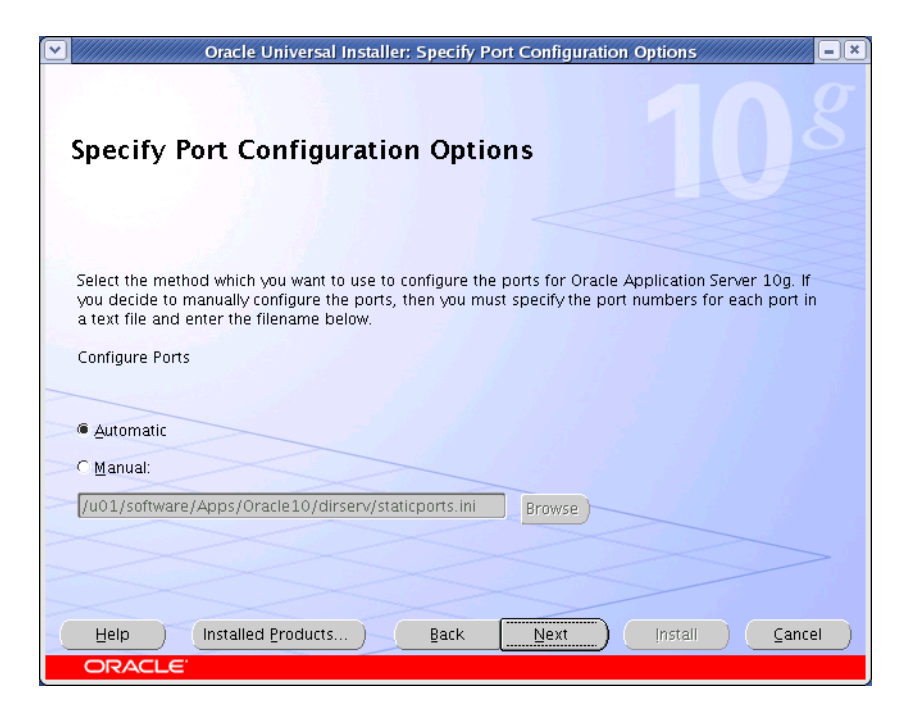

 In the "Specify Namespace in Internet Directory" screen, select the Suggested Namespace radio button and make a record of the corresponding field value. Click Next.

| Oracle Unive                                                 | ersal Installer: Specify Namespace in Internet Directory                                                                             |
|--------------------------------------------------------------|----------------------------------------------------------------------------------------------------|
|                                                              |                                                                                                    |
| Specify Namesp                                               | ace in Internet Directory                                                                                                    |
|                                                              |                                                                                                    |
| Specify a location, or namesp<br>Management policies. This n | pace, in Oracle Internet Directory to contain users, groups, and identity<br>amespace will be the default identity Management Realm. |
|                                                              |                                                                                                    |
|                                                              |                                                                                                    |
|                                                              |                                                                                                    |
| Suggested Namespace:                                         | dc=oraclelinux,dc=com                                                                                                    |
| C Custom Namespace:                                          |                                                                                                    |
|                                                              | Example: dc=acme,dc=com                                                                                                    |
|                                                              |                                                                                                    |
|                                                              |                                                                                                    |
|                                                              |                                                                                                    |
| Help Installed Pr                                            | roducts Back Next Install Cancel                                                                                                    |
| ORACLE                                                       |                                                                                                    |

FatWire

**14.** In the "Specify Database Configuration Options" screen, enter the required database information, then click **Next**. Make a record of the values you enter.

### Note

If an Oracle database server resides on this machine, the installer will populate the fields in this screen automatically. However, FatWire strongly suggests that you you do not use these existing values and instead specify a new, unique SID and database storage (oradata) directory.

|                                                                                                    | Oracle Universal Installer: Specify Database Configuration Options                                                                                                    |  |  |
|----------------------------------------------------------------------------------------------------|----------------------------------------------------------------------------------------------------|--|--|
| Specify                                                                                                    | Database Configuration Options                                                                                                    |  |  |
| — <b>Databas</b><br>A Global Da<br>database.<br>Specify the                                                                                                    | e Naming<br>tabase Name, typically of the form "name.domain", uniquely identifies an Oracle<br>In addition, each database is referenced by at least one Oracle System Identifier (SID).<br>Global Database Name and SID for this database. |  |  |
| Global Da                                                                                                    | tabase Name: orcl.localhost.localdomain SID: orcl                                                                                                    |  |  |
| - Database<br>The numbe<br>"Help" for the<br>Standard U                                                                                                    | e Character Set<br>r of language groups to be stored determine which database character set to use. See<br>he definition of language groups. For the Unicode database character set, select "Unicode<br>TF-8 AL32UTF8"                     |  |  |
| Select Dat                                                                                                    | abase Character set: Unicode standard UTF-8 AL32UTF8                                                                                                    |  |  |
| Database File Location<br>Use the file system for database storage. For best database organization and performance, Oracle<br>recommends installing database files and Oracle software on separate disks. |                                                                                                    |  |  |
| Specify D                                                                                                    | atabase File Location: //u01/software/Apps/Oracle10/orada Browse                                                                                                    |  |  |
| Help                                                                                                    | ) Installed Products ) Back Next ) Install ) Cancel                                                                                                    |  |  |
|                                                                                                    |                                                                                                    |  |  |

**15.** In the "Specify Database Schema Password" screen, select the **Use the same password for all accounts** radio button, then and enter and re-enter the desired password. Make a record of this password, then click **Next**.

|        | Oracle Univer                                                                                                    | sal Installer: Specify Database                                                                                                    | Schema Passwords                                                                                                    |  |  |  |
|--------|----------------------------------------------------------------------------------------------------|----------------------------------------------------------------------------------------------------|----------------------------------------------------------------------------------------------------|--|--|--|
|        |                                                                                                    |                                                                                                    | $\sigma \circ \sigma$                                                                                                    |  |  |  |
|        |                                                                                                    |                                                                                                    |                                                                                                    |  |  |  |
| 1      | Specify Database                                                                                                    | Schema Passwords                                                                                                    | 5                                                                                                    |  |  |  |
|        | The Starter Database contains p<br>and be locked at the end of inst<br>passwords for those accounts yo<br>install functions are left unlocked<br>passwords for these accounts.                                                                                                    | rre-loaded schemas, most of whi<br>allation. After the installation is c<br>ou wish to use. Schemas used for<br>d, and passwords for these accor<br>r these accounts | ich have passwords that will expire<br>omplete, you must unlock and set new<br>the database management and post-<br>unts will not expire. Specify the |  |  |  |
|        | User Name                                                                                                    | Enter Password                                                                                                    | Confirm Password                                                                                                    |  |  |  |
|        | 575                                                                                                    |                                                                                                    | 8                                                                                                    |  |  |  |
|        | SYSTEM                                                                                                    |                                                                                                    |                                                                                                    |  |  |  |
|        | SYSMAN                                                                                                    |                                                                                                    |                                                                                                    |  |  |  |
| $\geq$ | DBSNMP                                                                                                    |                                                                                                    |                                                                                                    |  |  |  |
|        | 0                                                                                                    |                                                                                                    |                                                                                                    |  |  |  |
|        | Use the same password for all the accounts                                                                                                    |                                                                                                    |                                                                                                    |  |  |  |
|        | Enter Password: *******                                                                                                    | Confirm Pass                                                                                                    | word: *******                                                                                                    |  |  |  |
|        | Help         Installed Products         Back         Next         Install         Cancel           ORACLE         ORACLE         OR |                                                                                                    |                                                                                                    |  |  |  |

**16.** In the "Specify Instance Name and ias\_admin password" screen, enter a unique instance name and a unique password. Re-enter the password and make a record of all values in this screen, including the administrator user name (ias\_admin). When you are finished, click **Next**.

| Oracle Universal Installer: Specify Instance Name and ias_admin Password       |                                                                                                    |  |  |  |  |
|--------------------------------------------------------------------------------|----------------------------------------------------------------------------------------------------|--|--|--|--|
|                                                                                |                                                                                                    |  |  |  |  |
|                                                                                |                                                                                                    |  |  |  |  |
| Specify Insta                                                                  | nce Name and ias_admin Password                                                                                                    |  |  |  |  |
| All Oracle Application S<br>hostname and domain                                | erver Infrastructure instances installed on a host must have unique names. The name of the host are appended to the instance name.                                                                                                    |  |  |  |  |
| Each Oracle Applicatior<br>performed the installati<br>installed by the same u | Each Oracle Application Server Infrastructure instance has its own password, regardless of which user<br>performed the installation. Passwords are not shared across instances, even if the instances were<br>installed by the same user. |  |  |  |  |
| The password must ha                                                           | ve a minimum of 5 alphanumeric characters, maximum 30 characters, and at<br>ers must be a number.                                                                                                    |  |  |  |  |
| Administrator Usernam                                                          | e: ias_admin                                                                                                    |  |  |  |  |
|                                                                                |                                                                                                    |  |  |  |  |
|                                                                                |                                                                                                    |  |  |  |  |
| Instance Name:                                                                 | oracldir                                                                                                    |  |  |  |  |
| ias_admin Password:                                                            | ******                                                                                                    |  |  |  |  |
| Confirm Password:                                                              | ******                                                                                                    |  |  |  |  |
| ><>>                                                                           |                                                                                                    |  |  |  |  |
|                                                                                |                                                                                                    |  |  |  |  |
| Help                                                                           | Help         Installed Products         Back         Next         Install         Cancel                                                                                                    |  |  |  |  |
| ORACLE                                                                         |                                                                                                    |  |  |  |  |

**17.** In the "Privileged Operating System Groups" screen, keep the default options and click **Next**.

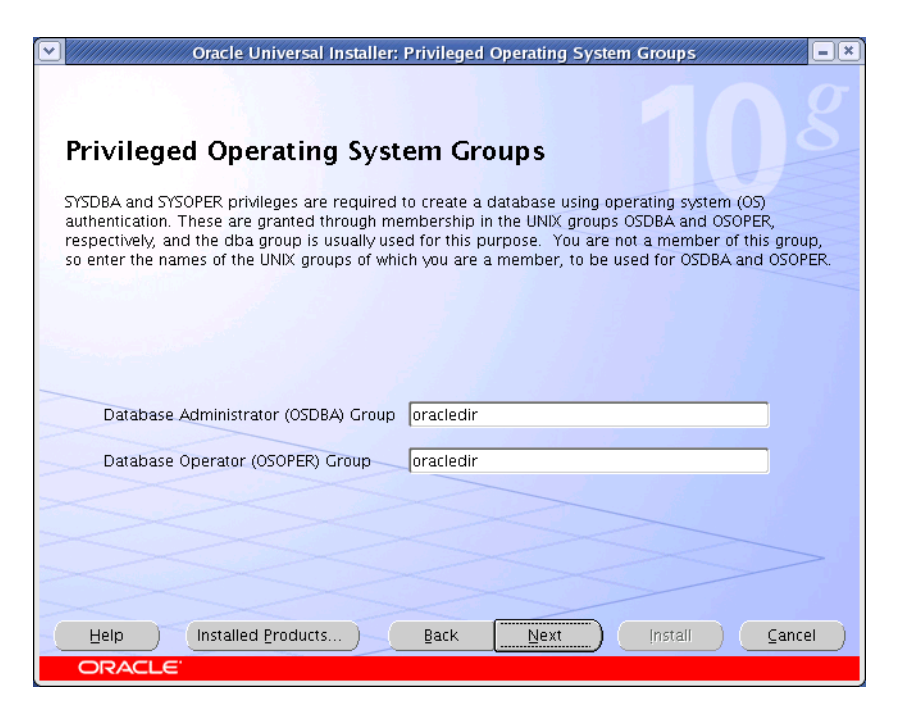

**18.** In the "Summary" screen, review the configuration choices you have made, then click **Install**. Wait until the installation completes successfully.

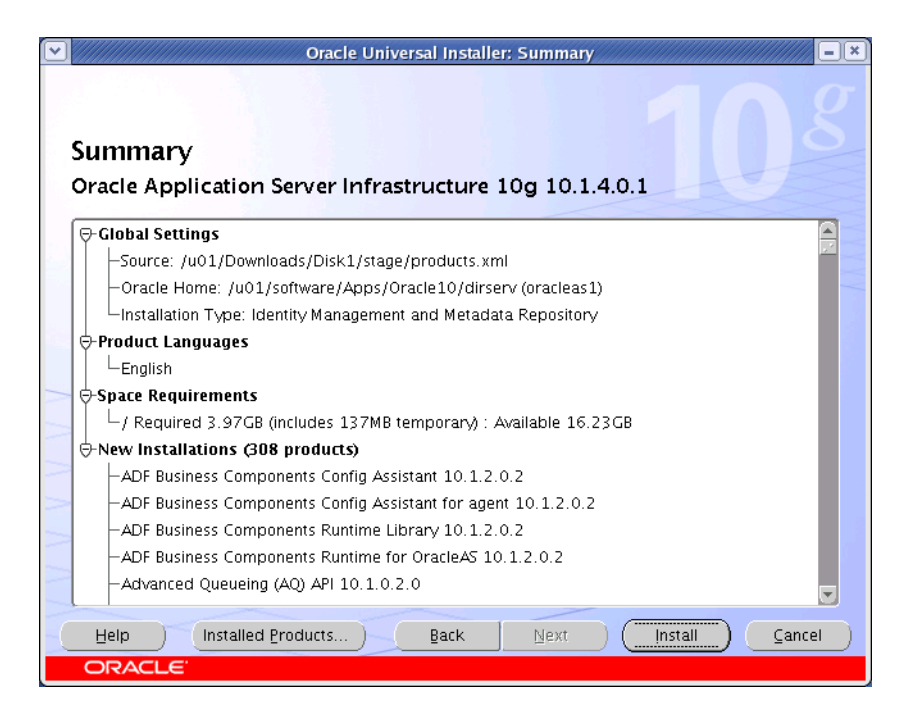

**19.** When the following dialog appears, run the requested script as the root user, then click **OK**.

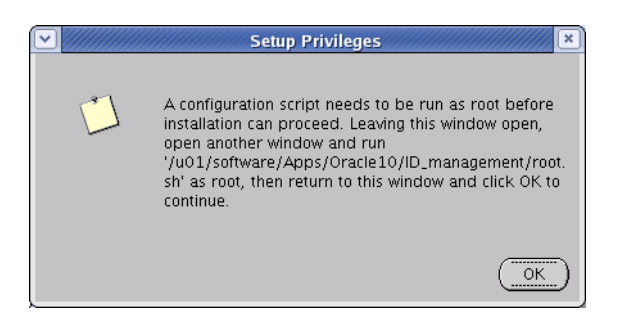

**20.** In the "Configuration Assistants" screen, allow all configuration steps to complete. If any of the steps fail, correct the indicated problem, then re-run the configuration process. When the configuration process completes successfully, click **Next**.

| Oracle Universal Installer: Specify Inventory directory and credentials                                                                                                    |
|----------------------------------------------------------------------------------------------------|
|                                                                                                    |
| Specify Inventory directory and credentials                                                                                                    |
| You are starting your first installation on this host. As part of this install, you need to specify a<br>directory for installer files. This is called the "inventory directory". Within the inventory directory, the<br>installer automatically sets up subdirectories for each product to contain inventory data and will<br>consume typically 150 Kilobytes per product. |
| Enter the full path of the inventory directory.                                                                                                    |
| /home/oracledir/oralnventory Browse                                                                                                    |
| You can specify an Operating System group that has write permission to the above inventory directory.<br>You can leave the field blank if you want to perform the above operations as a Superuser.                                                                                                    |
| specily operating system group name.                                                                                                    |
|                                                                                                    |
|                                                                                                    |
|                                                                                                    |
| Help         Installed Products         Back         Next         Install         Cancel                                                                                                    |
| ORACLE                                                                                                    |

- **21.** Allow the database configuration to complete.
- 22. In the "End of Installation" screen, click Exit.

#### Note

Make a record of the information displayed in the "Please Remember" dialog box (by copying and pasting it into a text file, for example) for future reference. Additional configuration information for your installation can be found in the file, <ora\_home>/config./ias.properties. Specifically, look for the string, OIDport. This is the port on which Oracle Directory Server is listening for LDAP connections.

## **C. Post-Installation Steps**

Complete these steps to test your Oracle Directory Server installation.

- **1.** Test the management server:
  - **a.** Log in to the Management Application using the following credentials:

#### Note

By default, the URL is http://localhost.localdomain:1158/. The URL for your system is also part of the text file you created in step 22 on page 164.

```
User name: ias_admin
```

**Password:** <ias\_admin\_password> (you created this password in step 16 on page 162)

**b.** Log in to the Database Management Application using the following credentials:

```
Note
```

By default, the URL is http://localhost.localdomain:5500/em. The URL for your system is also part of the text file you created in step 22 on page 164.

User name: sys

**Password:** <db\_schema\_password> (you created this password in step 15 on page 162)

Connect As: SYSDBA

- **2.** Test the LDAP server:
  - **a.** Change to the <oracle\_home>/bin directory.
  - **b.** Run the following command:

```
./ldapbind -h localhost -p <OIDport>
where <OIDport> is the port number you obtained in step 22 on page 164.
Example output:
bind successful
```

FatWire Configuring Third-Party Software: Version 7.0.1

# **Accessing Oracle Directory Manager**

- 1. Change to the <oracle\_home>/bin directory:
- 2. Run the following command: ./oidadmin
- 3. In the "Directory Server Connection" dialog box, click OK.

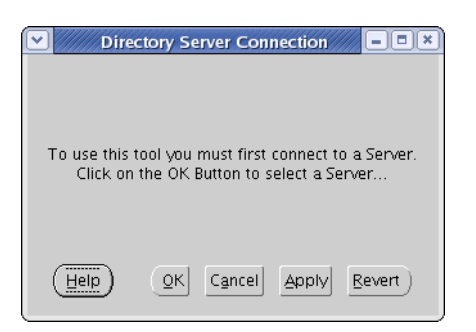

- 4. Add a connection entry for your Directory Server instance.
  - a. In the "Directory Server Name Manager" screen, click Add.

| ~ |        | Directory Server N | lame Manage | 5 <b>1</b> | ///// = • ×        |
|---|--------|--------------------|-------------|------------|--------------------|
| ſ | Server | Port               |             | Available  |                    |
| ľ |        |                    |             |            | Add                |
|   |        |                    |             |            | Edit               |
| l |        |                    |             |            | Remove             |
|   | Help   |                    | QK          | Cancel Ap  | ply <u>R</u> evert |

- **b.** In the "Directory Server Connection" pop-up dialog, enter the following values, then click **OK**.
  - Server: localhost
  - Port: <OIDport> (the port number you obtained in step 22 on page 164)

| Dire Dire | ectory Server Con | nection 🛛 🗶 |
|-----------|-------------------|-------------|
| Server:   |                   |             |
| Port:     | 389               |             |
| Help      |                   | OK Cancel   |

**5.** In the "Directory Server Name Manager" screen, select the new connection entry and click **OK**.

| Directory Server Name Manager |      |           |        |  |
|-------------------------------|------|-----------|--------|--|
| Server                        | Port | Available |        |  |
| 🚴 localhost                   | 389  | Yes       | Add    |  |
|                               |      |           | Edit   |  |
| ι                             |      |           | Remove |  |
| Help                          |      |           | Bevert |  |

- **6.** In the **Credentials** tab of the "Oracle Directory Manager Connect" screen, enter the following values:
  - User: cn=orcladmin
  - **Password:** <db\_schema\_password> (you created this password in step 15 on page 162)

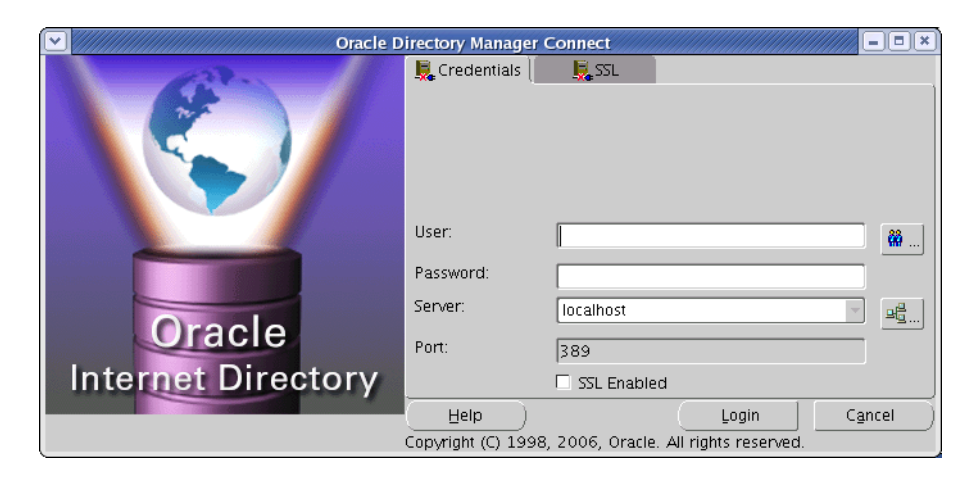

- - × Oracle Directory Manager  $\sim$ @ 9 0 B / A 8 1 6 0 9 🛛 🖓 段 ? ORACLE ⊖ 🕞 Oracle Internet Directory Servers  $\ominus$  , cn = orcladmin@localhost:389 ➡ ∰Access Control Management 🕁 🖺 Attribute Uniqueness Managemer – 📶 Audit Log Management 🕂 🖫 Change Log Management 🕀 📶 Entry Management Barbage Collection Management Description of the second Policy Management 🕩 🗱 Password Verifier Management 🕀 🏥 Plug-in Management Replication Management -🔩 Schema Management 🕀 🎼 Server Management 🗄 😔 Server Chaining Management Oracle Internet Directory Oracle Directory Manager Version10.1.4.0.1 Production
- 7. Click Login. Oracle Directory Manager loads.

# Configuring ODS Password Security for Content Server

This section show you how to configure password security in Oracle Directory Server to meet Content Server's security requirements.

- 1. Log in to Oracle Directory Manager as cn=orcladmin. For instructions, see "Accessing Oracle Directory Manager," on page 166.
- **2.** In the tree on the left, expand the **Password Policy Management** node, then the node containing your DN (that is, the namespace you selected in step 13 on page 160):

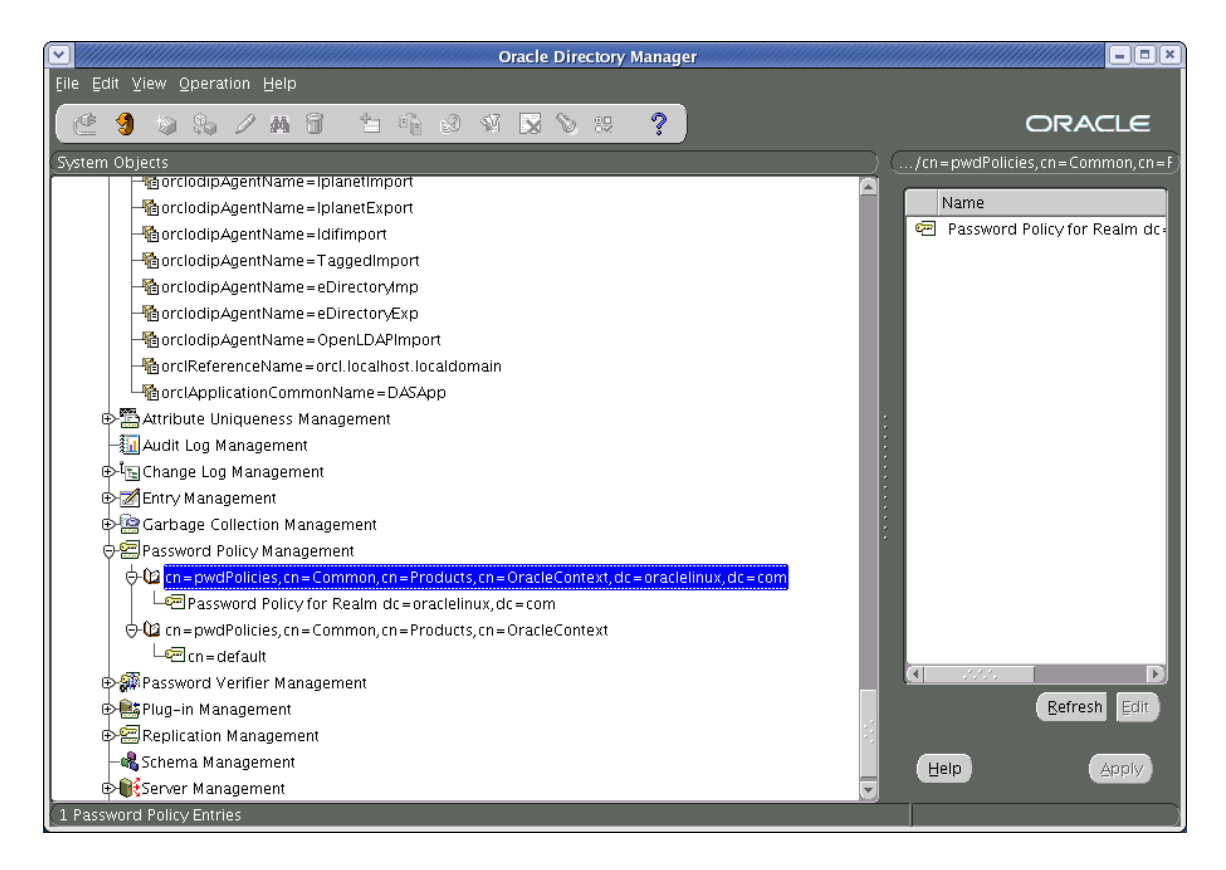

3. Under the node containing your DN, select the Password Policy for Realm... node.

4. Increase the password expiration time from 120 days to 5 years.

In the **General** tab in the main pane, locate the "Password Expire Time" property. The default value of this property, expressed in seconds, is 10368000 (120 days). Change this value to 155520000 (5 years).

|                                                                                                    | Oracle Directory Manager                           |                                            |
|----------------------------------------------------------------------------------------------------|----------------------------------------------------|--------------------------------------------|
| <u>F</u> ile Edit ⊻iew Operation Help                                                                                                    |                                                    |                                            |
| 🙋 🧐 😂 🗞 🖉 🖄 🕤                                                                                                    | 4 2 V 🔀 V ∺ 📍                                      | ORACLE                                     |
| (System Objects )(                                                                                                    | /Password Policy for Realm dc=oraclelinux,dc=com   | )                                          |
| gorclodipAgentName=Iplane                                                                                                    | Ceneral CAccount Lockout CellP Lockout             | Password Syntax                            |
| - GorclodipAgentName=Iplane                                                                                                    |                                                    |                                            |
| - ClodipAgentName=Idifim                                                                                                    | Enable OID Password Policy                         |                                            |
| e in a second pagent Name = 1 agge                                                                                                    |                                                    |                                            |
| eDirection and a second second |                                                    | Must Supply Old Password when Medifyin     |
| epicodipAgentivame=eDirec                                                                                                    |                                                    | Must Supply Old Lassword When Modifyi      |
|                                                                                                    |                                                    | Ser Password Reversible Encryption         |
|                                                                                                    |                                                    | Reset Password upon Next Login             |
|                                                                                                    |                                                    | Old Password can be New Password           |
| Audit Log Monogoment                                                                                                    |                                                    | Allow Hash Comparison                      |
| Addit Log Management                                                                                                    | Grace Login Constraint:                            | Number of Grace Logins after Password Ex   |
| Entry Management                                                                                                    | Number of Grace Logins after Password Expiration:  | 5                                          |
| Garbage Collection Management                                                                                                    | Period for Grace Logins after Password Expiration: |                                            |
| Per Password Policy Management                                                                                                    | Personal Function Times                            |                                            |
| $\phi$ - $\omega$ cn=pwdPolicies.cn=Comm                                                                                                    | Password Expiry Time:                              | 10368000                                   |
| Password Policy for Rea                                                                                                    | Minimum Age for Password Self-Modify.              |                                            |
| 😔 🗘 cn = pwdPolicies. cn = Comm                                                                                                    | Password Expiration Warning:                       | 604800                                     |
| Len = default                                                                                                    | Display Name:                                      | Password Policy for Realm dc=oraclelinux.c |
| 🕀 🐖 Password Verifier Managemen                                                                                                    |                                                    |                                            |
| ⊕ 🎼 Plug-in Management                                                                                                    |                                                    |                                            |
| 🛛 🕀 🗐 Replication Management                                                                                                    |                                                    | v. D                                       |
| - 🖧 Schema Management                                                                                                    |                                                    |                                            |
| 🕞 🙀 Server Management 🛛 🥃                                                                                                    | Help                                               | VIqqA                                      |
|                                                                                                    |                                                    |                                            |

5. Select the **Password Syntax** tab.

170

- 6. Configure password syntax constraints as follows:
  - **a.** Enable alpha-only passwords (that is, passwords that contain letters, but do not contain digits). You do this by setting the number of required numeric characters to none.

#### Note

Default Content Server passwords are alpha-only. If you are using these default passwords on your installation, you **must** enable alpha-only passwords in Oracle Directory Server.

Locate the property named **Number of Numeric Characters** and change its value from 1 (default) to 0.

- **b.** Reduce the minimum password length to four characters. Locate the property named **Minium Number of Characters for Password** and change its value from 5 (default) to 4.
- **c.** Click **Apply** to save your changes.

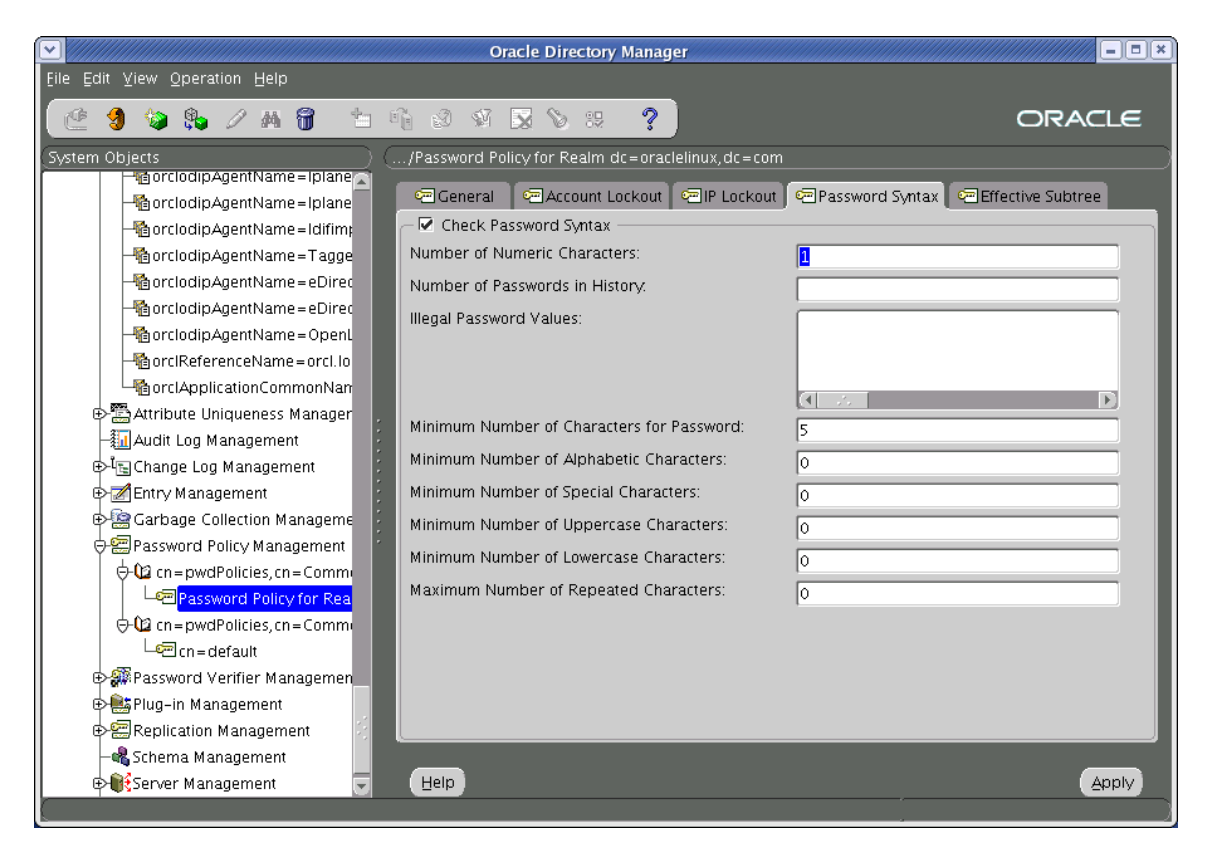

# **Modifying User Passwords**

- 1. Log in to Oracle Directory Manager as cn=orcladmin. For instructions, see "Accessing Oracle Directory Manager," on page 166.
- **2.** In the tree on the left, expand the **Password Policy Management** node, then the node containing your DN (that is, the namespace you selected in step 13 on page 160).
- **3.** Under the node representing your DN, expand the **cn=Users** node and select the user whose password you want to modify.
- 4. Select the **Properties** tab.
- 5. In the userPassword field, enter the new password.

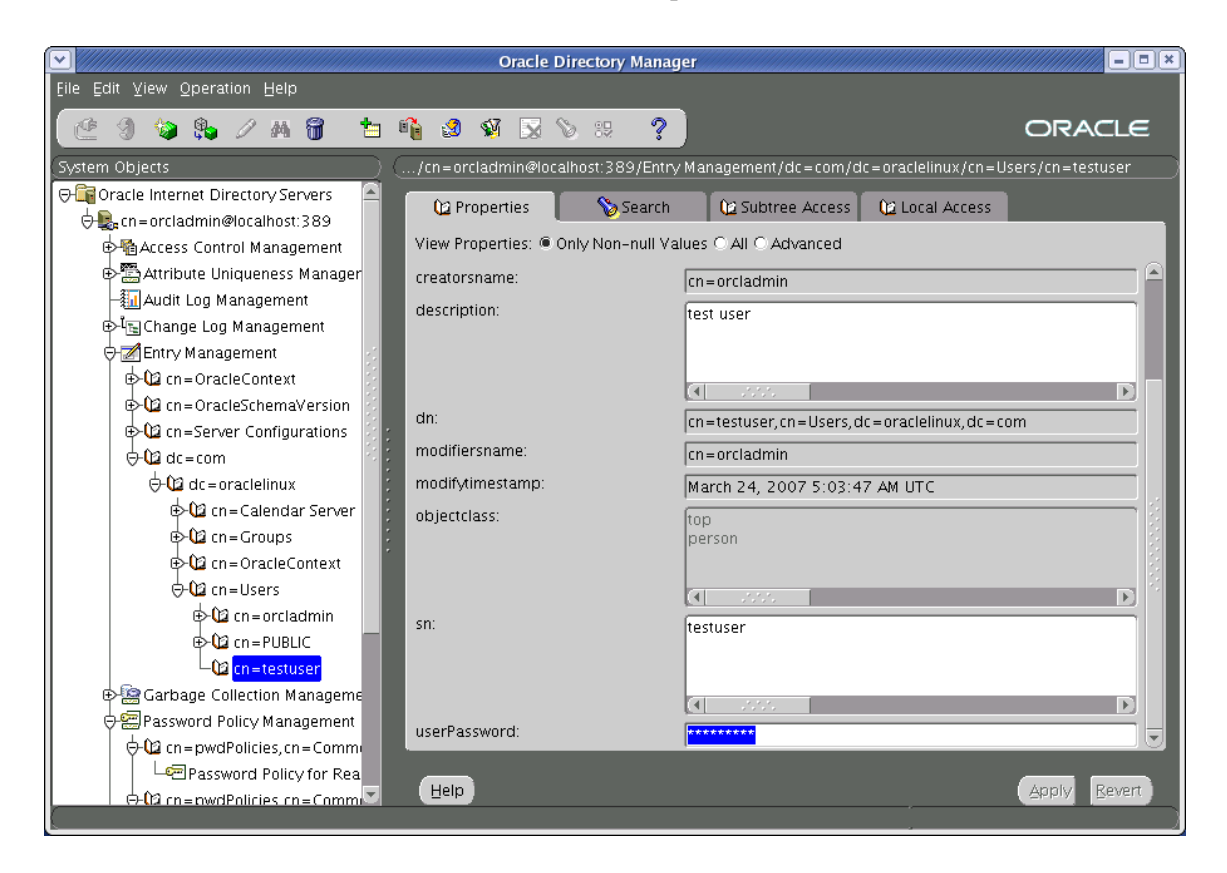

6. Click Apply to save your changes.

172

# **Deleting Users**

This section shows you how to delete a user in Oracle Directory Server.

- 1. Log in to Oracle Directory Manager as cn=orcladmin. For instructions, see "Accessing Oracle Directory Manager," on page 166.
- 2. In the tree on the left, expand the **Password Policy Management** node, then the node containing your DN (that is, the namespace you selected in step 13 on page 160).
- **3.** Under the node representing your DN, expand the **cn=Users** node and select the user you want to delete.
- 4. Right-click the selected user and select **Delete** from the context menu.

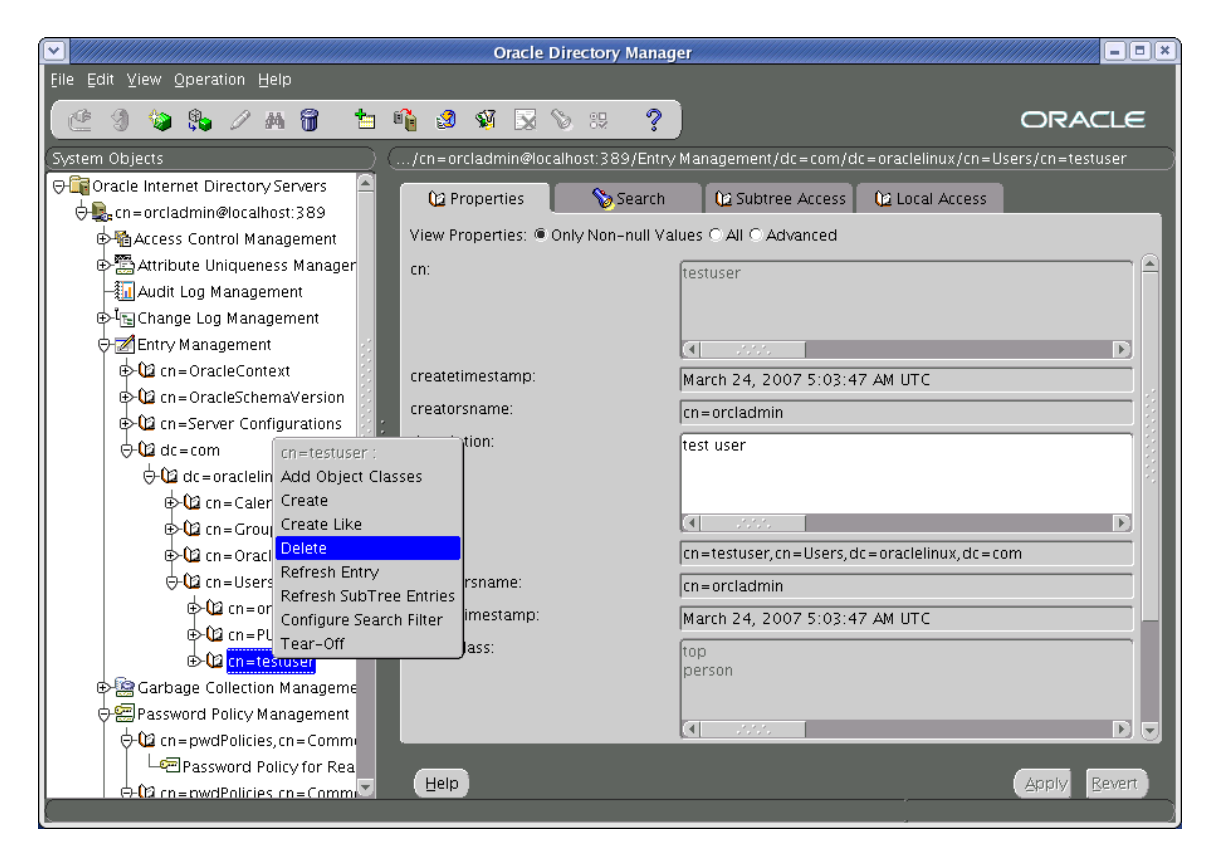

5. In the confirmation pop-up dialog that appears, click **OK**.

# **Connecting to ODS Using an LDAP Browser**

This section shows you how to connect to Oracle Directory Server using an LDAP browser.

#### Note

You cannot add groups, set passwords, or activate accounts using an LDAP browser.

- **1.** Open the LDAP browser.
- 2. Select the Quick Connect tab.
- **3.** Enter the following information:
  - Host: localhost (if connecting remotely, enter the actual host name)
  - **Base DN:** leave blank
  - Anonymous bind: unchecked
  - User DN: cn=orcladmin
  - Append base DN: unchecked
  - **Password:** <dbschema\_password> (you created this password in step 15 on page 162)

|             |                   | Connect |                        |
|-------------|-------------------|---------|------------------------|
| Session L   | ist Quick Connect |         |                        |
| Connecti    | on Options        |         |                        |
| - Host Info | )                 |         |                        |
| Host        | localhost         |         | Port: 389 Version: 3 💌 |
| Base DN:    |                   |         | <b>•</b>               |
|             | Fetch DNs         | SSL 🔤   | Anonymous bind         |
| - User Info | )                 |         |                        |
| User DN     | cn=orcladmin      |         | 📄 append base DN       |
| Password    | *****             |         |                        |
|             |                   |         | Connect Cancel         |

4. Click **Connect** to start your session.

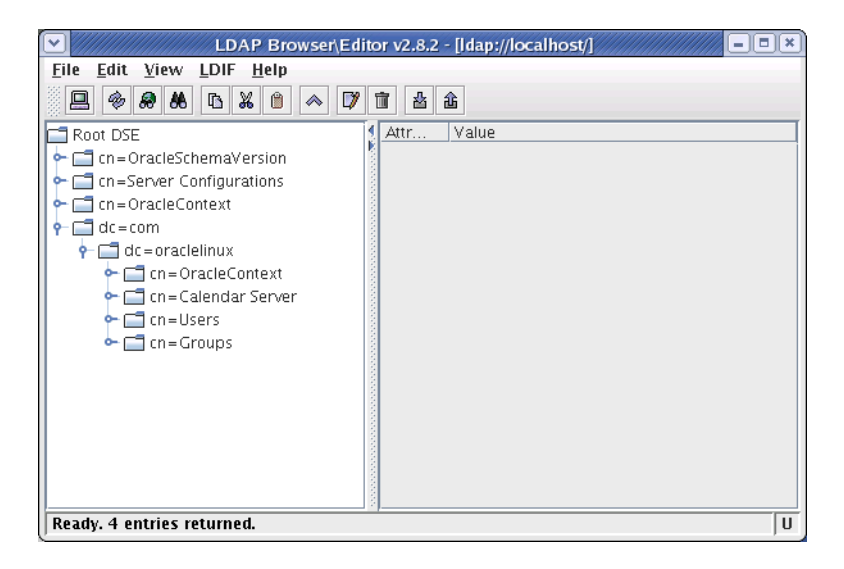

5. Navigate to your DN (that is, the namespace you selected in step 13 on page 160).

176

# Chapter 14 Setting Up MS Active Directory Server 2003

This chapter provides instructions for setting up the currently supported Microsoft Active Directory Server (ADS) for use with Content Server.

#### Note

You must set up ADS before you run the CS LDAP integrator.

This chapter contains the following sections:

- Installing MS Active Directory Server
- Accessing the "Active Directory Users and Computers" Console
- Modifying User Passwords
- Deleting Users
- Configuring ADS Password Security for Content Server
- Connecting to ADS Using an LDAP Browser

# Installing MS Active Directory Server

This section shows you how to install MS Active Directory Server 2003 for use with Content Server.

The procedure consists of the following steps:

- A. Install the Operating System
- B. Set the Machine's Name and Suffix
- C. Configure the Machine's Network Settings
- D. Install the Local DNS Server
- E. Configure the Local DNS Server
- F. Install MS Active Directory Server 2003

## A. Install the Operating System

On the target machine, install Windows Server 2003 (any flavor except Web will do).

When the installation is complete, leave the installation disc in the drive – you will need it to complete the installation of ADS.

## B. Set the Machine's Name and Suffix

1. Open the "System Properties" dialog.

This can be done in several ways. The fastest way is to right-click the **My Computer** icon on the desktop and select **Properties** from the context menu.

- 2. Select the Computer Name tab.
- 3. Click Change.

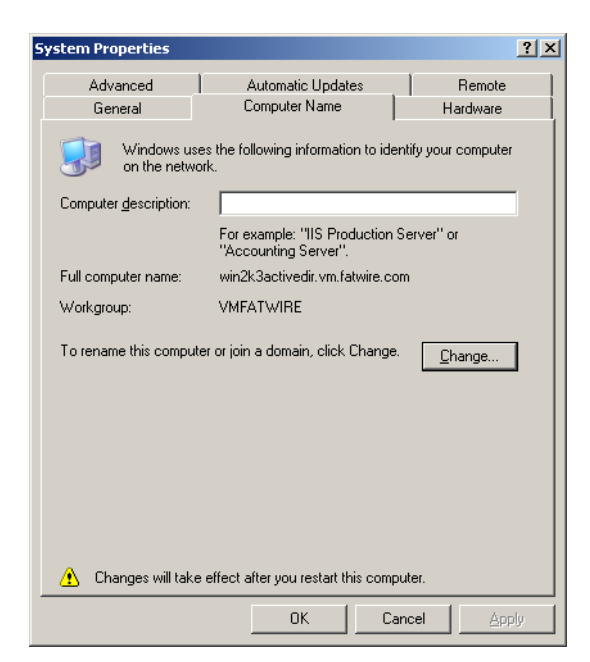

- 4. In the pop-up window that appears, do the following:
  - **a.** Enter the desired name for this machine. Make a record of this name.
  - **b.** Select the **Workgroup** radio button and enter a **unique** workgroup name. Make a record of this name.

| Computer Name Changes                                                                                           |
|----------------------------------------------------------------------------------------------------|
| You can change the name and the membership of this<br>computer. Changes may affect access to network resources. |
| Computer name:                                                                                                  |
| win2k3activedir                                                                                                 |
| Full computer name:<br>win2k3activedir.vm.fatwire.com                                                           |
| More]                                                                                                    |
| Member of                                                                                                    |
|                                                                                                    |
|                                                                                                    |
| VMFATWIRE                                                                                                    |
| OK Cancel                                                                                                    |

- c. Click More.
- **d.** In the second pop-up window that appears, enter the DNS suffix for this machine. Make a record of this suffix.

| DNS Suffix and NetBIOS Computer Name                                      | ? × |
|---------------------------------------------------------------------------|-----|
| Primary DNS suffix of this computer:                                      |     |
| vm.fatwire.com                                                            |     |
| Change primary DNS suffix when domain membership changes                  |     |
| NetBIOS computer name:<br>WIN2K3ACTIVEDIR                                 |     |
| This name is used for interoperability with older computers and services. |     |
| OK Can                                                                    | cel |

- e. Make sure the Change primary DNS suffix when domain membership changes check box is not checked.
- f. Click **OK** to close the "DNS Suffix and NetBIOS Computer Name" pop-up window.
- 5. Click OK to close the "Computer Name Changes" pop-up window.
- 6. In the "System Properties" dialog box, click OK.
- 7. Restart the machine.

## C. Configure the Machine's Network Settings

Configure the machine's network settings as follows:

- 1. Set the IP address to an unused static IP address.
- 2. Set the preferred DNS server to the machine's IP address.
- **3.** Make sure that the **Append primary and connection-specific DNS suffixes** check box on the **Advanced** tab under **DNS** settings in the **TCP/IP Protocol** properties for the machine's network interface is selected.
- 4. Make sure that **Append parent suffixes of the primary DNS suffix** check box is selected.

For instructions on configuring your machine's network settings, see the Windows Server 2003 documentation.

## D. Install the Local DNS Server

- 1. Open the "Control Panel" and double-click Add and Remove Programs.
- 2. Click Add/Remove Windows Components.
- **3.** In the "Windows Components Wizard" pop-up window, select the **Networking Services** item (**not** its check box) and click **Details**.

| Windows Components Wizard                                                                                                    |             |
|----------------------------------------------------------------------------------------------------|-------------|
| Windows Components<br>You can add or remove components of Windows.                                                                                                    | Ē           |
| To add or remove a component, click the checkbox. A shaded box means that only<br>part of the component will be installed. To see what's included in a component, click<br>Details. |             |
| Components:                                                                                                    |             |
| 🗹 🥶 Internet Explorer Enhanced Security Configuration                                                                                                    | 0.0 MB 🔺    |
| 🔲 🚉 Management and Monitoring Tools                                                                                                    | 8.7 MB      |
| 🔲 🛃 Networking Services                                                                                                    | 4.4 MB 💻    |
| 🔲 🚔 Other Network File and Print Services                                                                                                    | 0.1 MB      |
| Bemote Installation Services                                                                                                    | 4 N MB 💌    |
| Description: Contains a variety of specialized, network-related services and protocols.                                                                                             |             |
| Total disk space required: 11.7 MB                                                                                                    | ······      |
| Space available on disk: 21188.3 MB                                                                                                    |             |
| <u> &lt; B</u> ack <u>N</u> ext > (                                                                                                    | Cancel Help |
4. In the pop-up window that appears, select the check box next to **Domain Name System (DNS)** and click **OK**. The pop-up window closes.

| Networking Services                                                                                                    | ×                                      |
|----------------------------------------------------------------------------------------------------|----------------------------------------|
| To add or remove a component, click the check box. A shaded box mear<br>of the component will be installed. To see what's included in a component | ns that only part<br>t, click Details. |
| Subcomponents of Networking Services:                                                                                                    |                                        |
| 🗹 📇 Domain Name System (DNS)                                                                                                    | 2.7 MB 🔼                               |
| 🗆 🗔 🌉 Dynamic Host Configuration Protocol (DHCP)                                                                                                  | 0.0 MB                                 |
| 🗌 🗔 🖳 Internet Authentication Service                                                                                                    | 0.0 MB                                 |
| 🗆 🛄 Remote Access Quarantine Service                                                                                                    | 0.1 MB                                 |
| RPC over HTTP Proxy                                                                                                    | 0.1 MB                                 |
| E Simple TCP/IP Services                                                                                                    | 0.0 MB 🚽                               |
| 🗆 📮 Windows Internet Name Service (WINS)                                                                                                    | 1.5 MB 💌                               |
| Description: Sets up a DNS server that answers query and update requinames.                                                                       | ests for DNS                           |
| Total disk space required: 14.4 MB                                                                                                    | Details                                |
| Space available on disk: 21188.3 MB                                                                                                    | 2.5.12100                              |
| ОК                                                                                                    | Cancel                                 |

- 5. In the "Windows Component Wizard" screen, click Next.
- 6. When the installation completes successfully, click Finished.

| Windows Components Wizard |                                                                                                    | ×    |
|---------------------------|----------------------------------------------------------------------------------------------------|------|
|                           | Completing the Windows<br>Components Wizard<br>You have successfully completed the Windows<br>Components Wizard. |      |
| Y                         | To close this wizard, click Finish.                                                                              |      |
|                           | < Back                                                                                                    | Help |

#### E. Configure the Local DNS Server

- 1. In the "Control Panel," double-click the Administrative Tools icon.
- 2. Double-click the DNS icon.
- **3.** In the "dnsmgmt console," select the machine name you entered in step 4 on page 179.
- 4. Right-click the machine name and select **Configure this DNS Server** from the context menu.
- 5. In the "Configure a DNS Server Wizard" pop-up window that appears, click Next.

| Welcome to the Configure a DNS<br>Server Wizard                                                                                              |
|----------------------------------------------------------------------------------------------------|
| This wizard helps you configure a DNS server by creating<br>forward and reverse lookup zones and by specifying root<br>hints and forwarders. |
| Before continuing, review the DNS checklists.                                                                                                |
| <b>DNS Checklists</b> For more information about configuring DNS, click Help.                                                                |
| To continue, click Next.                                                                                                    |
|                                                                                                    |
| < Back Next > Cancel Help                                                                                                    |

6. In the "Select Configuration Action" screen, select the **Create forward and reverse** lookup zones radio button and click Next.

| Configure a DNS Server Wizard                                                                                                    |  |
|----------------------------------------------------------------------------------------------------|--|
| Select Configuration Action<br>You can choose the lookup zone types that are appropriate to your network<br>size. Advanced administrators can configure root hints.                                                                                                    |  |
| Select the action you would like this wizard to perform:                                                                                                    |  |
| Create a forward lookup zone (recommended for small networks)<br>This server is authoritative for the DNS names of local resources but forwards all<br>other queries to an ISP or other DNS servers. The wizard will configure the root<br>hints but not create a reverse lookup zone.                   |  |
| Create forward and reverse lookup zones (recommended for large networks))<br>This server can be authoritative for forward and reverse lookup zones. It can be<br>configured to perform recursive resolution, forward queries to other DNS servers,<br>or both. The wizard will configure the root hints. |  |
| C Configure root hints only (recommended for advanced users only)<br>The wizard will configure the root hints only. You can later configure forward and<br>reverse lookup zones and forwarders.                                                                                                    |  |
| < <u>B</u> ack <u>N</u> ext > Cancel Help                                                                                                    |  |

7. In the "Forward Lookup Zone" screen, select the Yes, create a forward lookup zone (recommended) radio button and click Next.

| Configure a DNS Server Wizard                                                                                                    |
|----------------------------------------------------------------------------------------------------|
| Forward Lookup Zone<br>You can create a forward lookup zone now or create one later by running the<br>New Zone Wizard in the DNS console. |
| A forward lookup zone translates DNS names to IP addresses and network services.<br>This is an essential function for most DNS servers.   |
| Do you want to create a forward lookup zone now?                                                                                          |
| Yes, create a forward lookup zone now (recommended)                                                                                       |
| C No. don't create a forward lookup zone now                                                                                              |
| For more information about forward lookup zones, click Help.                                                                              |
|                                                                                                    |
| <u> &lt; B</u> ack <u>N</u> ext > Cancel Help                                                                                             |

8. In the "Zone Type" screen, select the **Primary Zone** radio button and click **Next**.

| Zone Type<br>The DN5 server supports various types of zones and storage.                                                                                                    |
|----------------------------------------------------------------------------------------------------|
| Select the type of zone you want to create:      O Primary zone      Creates a copy of a zone that can be updated directly on this server.                                                                      |
| C Secondary zone<br>Creates a copy of a zone that exists on another server. This option helps balance<br>the processing load of primary servers and provides fault tolerance.                                   |
| Styb zone<br>Creates a copy of a zone containing only Name Server (NS), Start of Authority<br>(SOA), and possibly glue Host (A) records. A server containing a stub zone is not<br>authoritative for that zone. |
| Store the zone in <u>A</u> ctive Directory (available only if DNS server is a domain controller)                                                                                                    |
| < Back Next > Cancel Help                                                                                                    |

**9.** In the "Zone Name" screen, enter the name of the zone you are creating. The zone name is the domain suffix you entered in step d on page 179. Click **Next**.

| Zone Name<br>What is the name of the new zone?                                                                                                    |                                                                                        |
|----------------------------------------------------------------------------------------------------|----------------------------------------------------------------------------------------|
| The zone name specifies the portion of the DNS namespace f<br>authoritative. It might be your organization's domain name (f<br>or a portion of the domain name (for example, newzone.micn<br>not the name of the DNS server. | or which this server is<br>'or example, microsoft.com)<br>osoft.com). The zone name is |
| Zone name:<br>vm.fatwire.com                                                                                                    |                                                                                        |
| For more information about zone names, click Help.                                                                                                    |                                                                                        |
| < <u>B</u> ack <u>N</u> ext >                                                                                                    | Cancel Help                                                                            |

**10.** In the "Zone File" screen, keep the default zone file name and click **Next**.

| New Zone Wizard                                                                                                    | ×    |
|----------------------------------------------------------------------------------------------------|------|
| Zone File<br>You can create a new zone file or use a file copied from another DNS server.                                                                        |      |
| Do you want to create a new zone file or use an existing file that you have copied from another DNS server?                                                      |      |
| Create a new file with this file name:                                                                                                    |      |
| vm.fatwire.com.dns                                                                                                    |      |
| C ⊔se this existing file: To use this existing file, ensure that it has been copied to the folder %SystemRoot%\system32\dns on this server, and then click Next. |      |
| < <u>B</u> ack <u>N</u> ext > Cancel                                                                                                    | Help |

**11.** In the "Dynamic Update" screen, select the **Allow both nonsecure and secure dynamic updates** radio button and click **Next**.

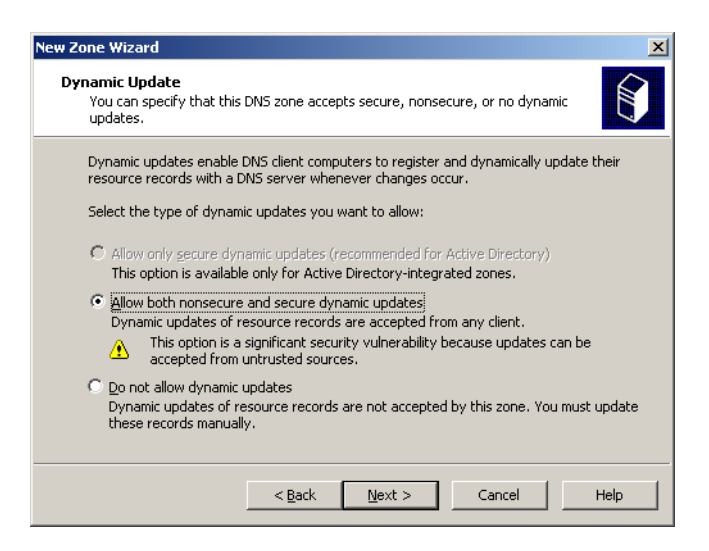

**12.** In the "Reverse Lookup Zone" screen, select the **Yes**, **create reverse lookup zone now** radio button and click **Next**.

| Configure a DNS Server Wizard                                                                                                    |
|----------------------------------------------------------------------------------------------------|
| Reverse Lookup Zone<br>You can create a reverse lookup zone now or create one later by running the<br>New Zone Wizard in the DNS console.            |
| A reverse lookup zone translates IP addresses to DNS names. Reverse lookup zones<br>are usually necessary only if programs require this information. |
| Do you want to create a reverse lookup zone now?                                                                                                    |
| Yes, create a reverse lookup zone now                                                                                                    |
| O No, don't create a reverse lookup zone now                                                                                                    |
| For more information about reverse lookup zones, click Help.                                                                                         |
|                                                                                                    |
| < Back Next > Cancel Help                                                                                                    |

13. In the "Zone Type" screen, select the Primary Zone radio button and click Next.

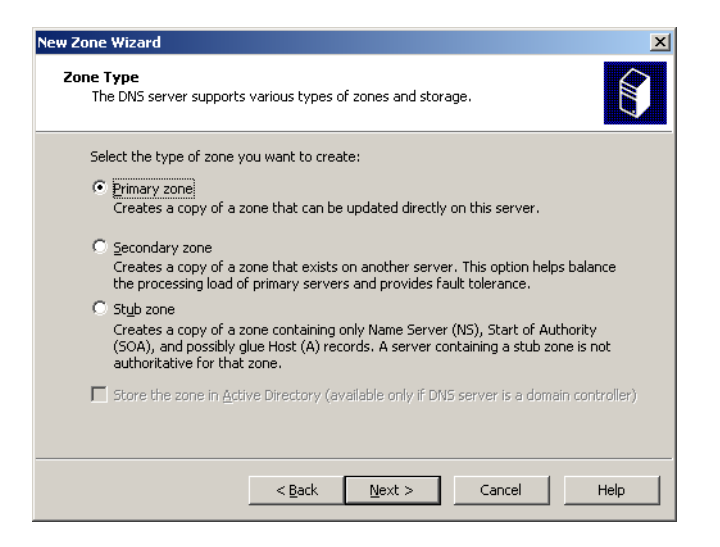

**14.** In the "Reverse Lookup Zone Name" screen, select the **Network ID** radio button and enter the first three octets of the machine's IP address (you set this address in step 1 on page 180), then click **Next**.

| New Zone Wizard                                                                           |
|-------------------------------------------------------------------------------------------|
| Reverse Lookup Zone Name<br>A reverse lookup zone translates IP addresses into DNS names. |
| To identify the reverse lookup zone, type the network ID or the name of the zone.         |
| Reverse lookup zone name:     3.19.172.in-addr.arpa                                       |
| For more information on creating a reverse lookup zone, click Help.                       |

15. In the "Zone File" screen, keep the default zone file name and click Next.

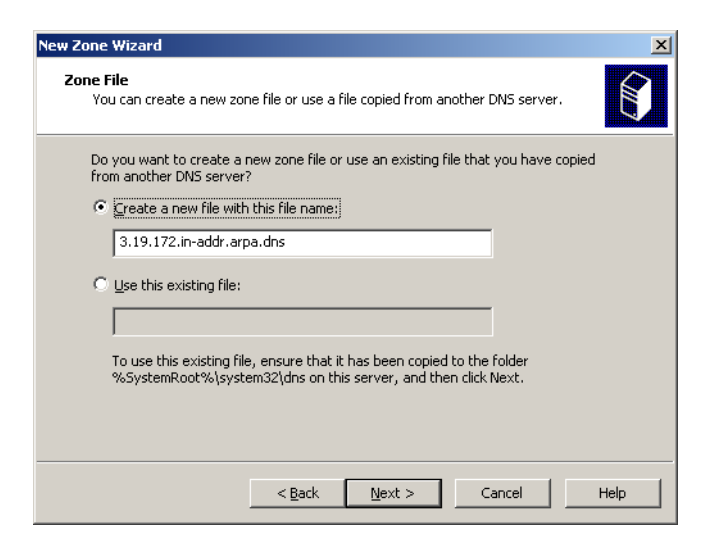

**16.** In the "Dynamic Update" screen, select the **Allow both nonsecure and secure dynamic updates** radio button and click **Next**.

| New Zone Wizard                                                                                                    | ×    |
|----------------------------------------------------------------------------------------------------|------|
| <b>Dynamic Update</b><br>You can specify that this DNS zone accepts secure, nonsecure, or no dynamic<br>updates.                                                                                                    |      |
| Dynamic updates enable DNS client computers to register and dynamically update the<br>resource records with a DNS server whenever changes occur.<br>Select the type of dynamic updates you want to allow:                                                                                                    | eir  |
| <ul> <li>Allow only secure dynamic updates (recommended for Active Directory)<br/>This option is available only for Active Directory-integrated zones.</li> <li>Allow both nonsecure and secure dynamic updates<br/>Dynamic updates of resource records are accepted from any client.</li> <li>This option is a significant security vulnerability because updates can be<br/>accepted from untrusted sources.</li> </ul> |      |
| Do not allow dynamic updates<br>Dynamic updates of resource records are not accepted by this zone. You must up<br>these records manually.                                                                                                    | date |
| < <u>B</u> ack <u>N</u> ext > Cancel He                                                                                                    | эlp  |

**17.** In the "Forwarders" screen, select the **No, it should not forward queries** radio button and click **Next**.

| Configure a DN5 Server Wizard                                                                              |
|----------------------------------------------------------------------------------------------------|
| Forwarders<br>Forwarders are DNS servers to which this server sends queries that it cannot<br>answer.      |
| Should this DNS server forward queries?                                                                    |
| O yes, it should forward queries to DNS servers with the following IP addresses:                           |
| Coptional)                                                                                                 |
| No, it should not forward queries                                                                          |
| If this server is not configured to use forwarders, it can still resolve names using<br>root name servers. |
| For more information about forwarders, click Help.                                                         |
| < <u>B</u> ack <u>N</u> ext > Cancel Help                                                                  |

**18.** In the "Completing the Configure a DNS Server Wizard" screen, click **Finish**.

| Configure a DNS Server Wizard                                                                                                    |                                                                                                    |  |
|----------------------------------------------------------------------------------------------------|----------------------------------------------------------------------------------------------------|--|
|                                                                                                    | Completing the Configure a DNS<br>Server Wizard                                                                                                   |  |
|                                                                                                    | You have successfully completed the Configure a DNS Server<br>Wizard. When you click Finish, the following settings will be<br>saved.             |  |
|                                                                                                    | Settings:                                                                                                    |  |
|                                                                                                    | DNS server to configure: WIN2K3ACTIVEDIR<br>Forward lookup zone to create: vm.fatwire.com<br>Reverse lookup zone to create: 3.19.172.in-addr.arpa |  |
| do resolution using nolocity of the hosts that will use this DNS server to po<br>this DNS server for name resolution, and then verify n<br>resolution using nslookup. If you added a new primary<br>add resource records to it for the hosts whose names<br>to be resolved by this DNS server. |                                                                                                    |  |
|                                                                                                    | To close this wizard, click Finish.                                                                                                    |  |
|                                                                                                    | < Back Finish Cancel Help                                                                                                    |  |

**19.** Close or minimize the DNS server window.

#### F. Install MS Active Directory Server 2003

- 1. Click Start, then Run, and enter dcpromo in the "Run" dialog box.
- 2. In the "Welcome to the Active Directory Installation Wizard" screen, click Next.

| Welcome to the Active Directory<br>Installation Wizard<br>This wizard helps you install Active Directory services on this<br>server, making the server a domain controller.                  |
|----------------------------------------------------------------------------------------------------|
| If this is the first time you have installed Active Directory, it is<br>recommended that you first read the overview in <u>Active</u><br><u>Directory Help</u> .<br>To continue, click Next. |
| < Back Cancel                                                                                                    |

3. In the "Operating System Compatibility" screen, click Next.

| Active Directory Installation Wizard                                                                                                    |  |  |  |
|----------------------------------------------------------------------------------------------------|--|--|--|
| Operating System Compatibility<br>Improved security settings in Windows Server 2003 affect older versions of<br>Windows.                                                                                                    |  |  |  |
| Domain controllers running Windows Server 2003 implement security settings that<br>require clients and other servers to communicate with those domain controllers in a more<br>secure way.                                                       |  |  |  |
| Some older versions of Windows, including Windows 95 and Windows NT 4.0 SP3 or earlier, do not meet these requirements. Similarly, some non-Windows systems, including Apple Mac $\rm DSX$ and SAMBA clients, might not meet these requirements. |  |  |  |
| For more information, see <u>Compatibility Help</u> .                                                                                                    |  |  |  |
| < <u>B</u> ack <u>Next&gt;</u> Cancel                                                                                                    |  |  |  |

**4.** In the "Domain Controller Type" screen, select the **Domain controller for a new domain** radio button and click **Next**.

| Active Directory Installation Wizard                                                                                                    | ×      |  |  |
|----------------------------------------------------------------------------------------------------|--------|--|--|
| Domain Controller Type<br>Specify the role you want this server to have.                                                                                                    | A.     |  |  |
| Do you want this server to become a domain controller for a new domain or an additional domain controller for an existing domain?         Image: The server will become the first domain on the new domain tree, or new forest. This server will become the first domain controller in the new domain.         Image: Additional domain controller for an existing domain.         Image: Additional domain controller for an existing domain.         Image: Additional domain controller for an existing domain.         Image: Additional domain controller for an existing domain.         Image: Additional domain will delete all local accounts on this server.         All cyptographic keys will be deleted and should be exported before |        |  |  |
| All encrypted data, such as EFS-encrypted files or e-mail, should be decrypted<br>before continuing or it will be permanently inaccessible.                                                                                                    |        |  |  |
| < <u>B</u> ack <u>N</u> ext >                                                                                                    | Cancel |  |  |

- 5. "In the "Create a New Domain" screen, select the **Domain in a new forest** radio button and click **Next**.
- 6. In the "New Domain Name" screen, enter the DNS name you entered in step 9 on page 184, then click Next.

| Active Directory Installation Wizard                                                    |                                  | ×   |
|-----------------------------------------------------------------------------------------|----------------------------------|-----|
| New Domain Name<br>Specify a name for the new domain.                                   |                                  |     |
| Type the full DNS name for the new domain<br>(for example: headquarters.example.microse | n<br>oft.com).                   |     |
| Full DNS name for new domain:                                                           |                                  | 1   |
|                                                                                         |                                  | J   |
|                                                                                         |                                  |     |
|                                                                                         |                                  |     |
|                                                                                         |                                  |     |
|                                                                                         |                                  |     |
|                                                                                         |                                  |     |
|                                                                                         |                                  |     |
|                                                                                         | < <u>B</u> ack <u>N</u> ext> Can | cel |

**7.** In the "NetBIOS Domain Name" screen, keep the default value and click **Next**. Make a record of this value.

| Active Directory Installation Wizard                                                                                                    | × |
|----------------------------------------------------------------------------------------------------|---|
| NetBIOS Domain Name<br>Specify a NetBIOS name for the new domain.                                                                                           |   |
| This is the name that users of earlier versions of Windows will use to identify the new<br>domain. Click Next to accept the name shown, or type a new name. |   |
| Domain NetBIOS name:                                                                                                    |   |
|                                                                                                    |   |
|                                                                                                    |   |
|                                                                                                    |   |
|                                                                                                    |   |
|                                                                                                    |   |
|                                                                                                    |   |
|                                                                                                    |   |
|                                                                                                    | _ |
| < <u>B</u> ack <u>N</u> ext> Cancel                                                                                                    | ] |

8. In the "Database and Log Folders" screen, click Next.

| Active Directory Installation Wizard                                                                  | ×               |
|----------------------------------------------------------------------------------------------------|-----------------|
| Database and Log Folders<br>Specify the folders to contain the Active Directory database and log file | s.              |
| For best performance and recoverability, store the database and the lo<br>hard disks.                 | g on separate   |
| Where do you want to store the Active Directory database?                                             |                 |
| Database folder:                                                                                      |                 |
| C:\WINDOWS\NTDS                                                                                       | B <u>r</u> owse |
| Where do you want to store the Active Directory log?                                                  |                 |
| Log folder:                                                                                           |                 |
| C:\WINDOWS\NTDS                                                                                       | Br <u>o</u> wse |
|                                                                                                    |                 |
|                                                                                                    |                 |
|                                                                                                    |                 |
| < <u>B</u> ack <u>N</u> ext                                                                           | Cancel          |

9. In the "Shared System Volume" screen, click Next.

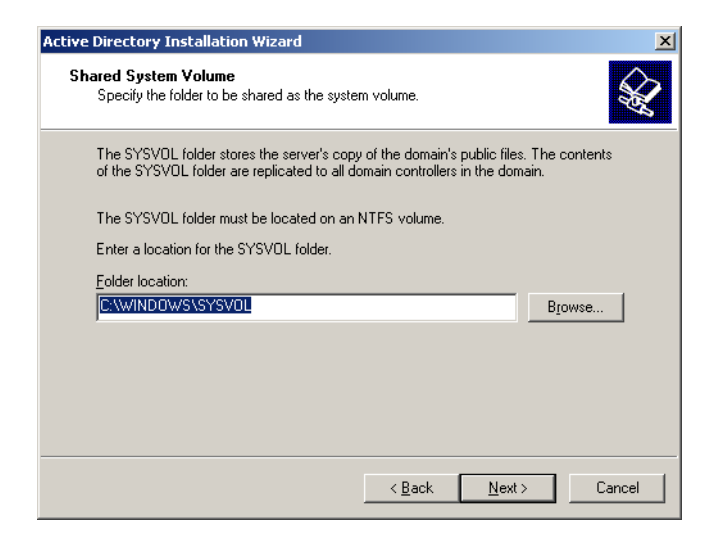

**10.** In the "Diagnostic Results" screen, make sure that the diagnostic has completed successfully, then click **Next**. If the diagnostic fails, correct the indicated problem, click **Back** and then **Next** to rerun the diagnostic.

| e I                                                                                                | Directory Installation Wizard                                                                |  |  |
|----------------------------------------------------------------------------------------------------|----------------------------------------------------------------------------------------------|--|--|
| NS                                                                                                 | C Registration Diagnostics<br>Verify DNS support, or install DNS on this computer.           |  |  |
|                                                                                                    | Diagnostic Results                                                                           |  |  |
|                                                                                                    | The registration diagnostic has been run 1 time.                                             |  |  |
| DNS registration support for this domain controller has been verified. To continue, click<br>Next. |                                                                                              |  |  |
|                                                                                                    | Details                                                                                      |  |  |
| The primary DNS server tested was: win2k3activedir.vm.fatwire.com (172.19.3.4)                     |                                                                                              |  |  |
| The zone was: vm.fatwire.com                                                                       |                                                                                              |  |  |
|                                                                                                    | The test for dynamic DNS update support returned:<br>"The operation completed successfully." |  |  |
|                                                                                                    |                                                                                              |  |  |
|                                                                                                    | < <u>B</u> ack <u>N</u> ext > Cancel                                                         |  |  |

11. In the "Permissions" screen, select the **Permissions compatible only with Windows** 2000 and Windows 2003 operating systems and click Next.

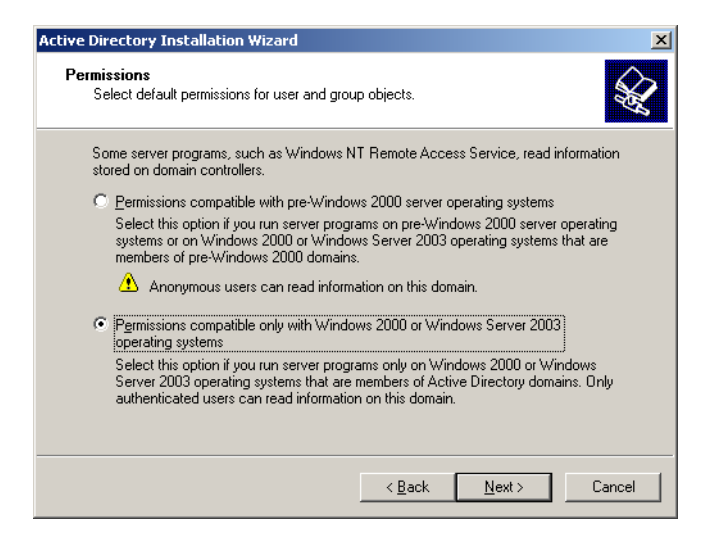

**12.** In the "Directory Services Restore Mode Administrator Password" screen, enter a password and click **Next**. Make a record of this password.

| Active | Active Directory Installation Wizard                                                                                                    |                                                                                  |               |  |  |
|--------|----------------------------------------------------------------------------------------------------|----------------------------------------------------------------------------------|---------------|--|--|
| Di     | rectory Services Restore Mo<br>This password is used when yo<br>Mode.                                                                                                    | ode Administrator Password<br>u start the computer in Directory Services Restore |               |  |  |
|        | Type and confirm the password you want to assign to the Administrator account used<br>when this server is started in Directory Services Restore Mode.                          |                                                                                  |               |  |  |
|        | The restore mode Administrator account is different from the domain Administrator<br>account. The passwords for the accounts might be different, so be sure to rememb<br>both. |                                                                                  |               |  |  |
|        | Restore Mode Password:                                                                                                    | •••••                                                                            |               |  |  |
|        | <u>C</u> onfirm password:                                                                                                    | ••••••                                                                           |               |  |  |
|        | For more information about Dire                                                                                                    | ctory Services Restore Mode, see <u>Active Directory</u>                         | <u>Help</u> . |  |  |
|        |                                                                                                    |                                                                                  |               |  |  |
|        |                                                                                                    | < <u>B</u> ack <u>N</u> ext>                                                     | Cancel        |  |  |

13. In the "Summary" screen, click Next.

| Active Directory Installation Wizard                                                                                                    |
|----------------------------------------------------------------------------------------------------|
| Summary<br>Review and confirm the options you selected.                                                                                                    |
| You chose to:<br>Configure this server as the first domain controller in a new forest of domain trees.<br>The new domain name is vm.fatwire.com. This is also the name of the new forest.<br>The NetBIOS name of the domain is VM<br>Database folder: C:\WINDOWS\NTDS<br>Log file folder: C:\WINDOWS\NTDS<br>SYSVOL folder: C:\WINDOWS\SYSVOL<br>The password of the new domain administrator will be the same as the password of<br>the administrator of this computer.] |
| To change an option, click Back. To begin the operation, click Next.                                                                                                    |
| <u> ≺B</u> ack <u>N</u> ext > Cancel                                                                                                    |

14. In the "Completing the Active Directory Installation Wizard" screen, click Next.

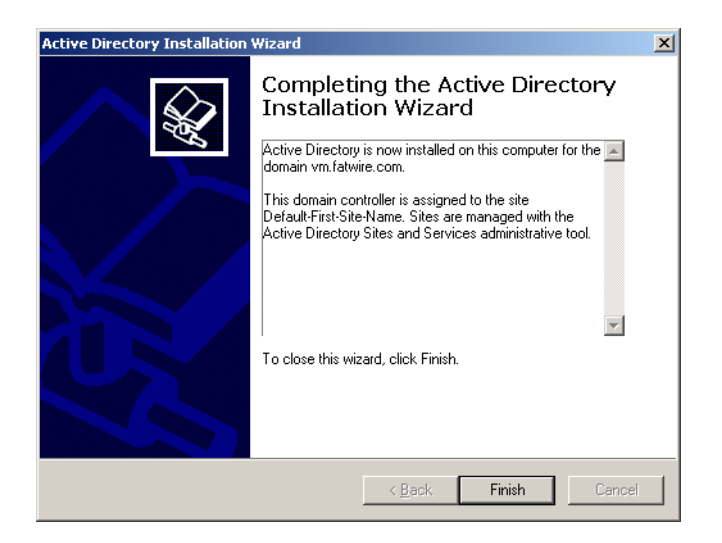

15. In the pop-up dialog that appears, click **Reboot Now** and wait for the machine to restart.

| Active Directory Installation Wizard                                                                          |                  |  |  |  |
|----------------------------------------------------------------------------------------------------|------------------|--|--|--|
| Windows must be restarted before the changes made by the Active<br>Directory Installation wizard take effect. |                  |  |  |  |
|                                                                                                    |                  |  |  |  |
| <u>Bestart Now</u>                                                                                            | on't Restart Now |  |  |  |

Active Directory Server is now installed and ready for use.

# Accessing the "Active Directory Users and Computers" Console

You use the "Active Directory Users and Computers" console to manage your Active Directory Server configuration. To access the console, perform the following steps:

- 1. Click Start, then Run to bring up the "Run" dialog box.
- 2. In the "Run" dialog box, enter dsa.msc.
- 3. Click OK.

The "Active Directory Users and Computers" console loads.

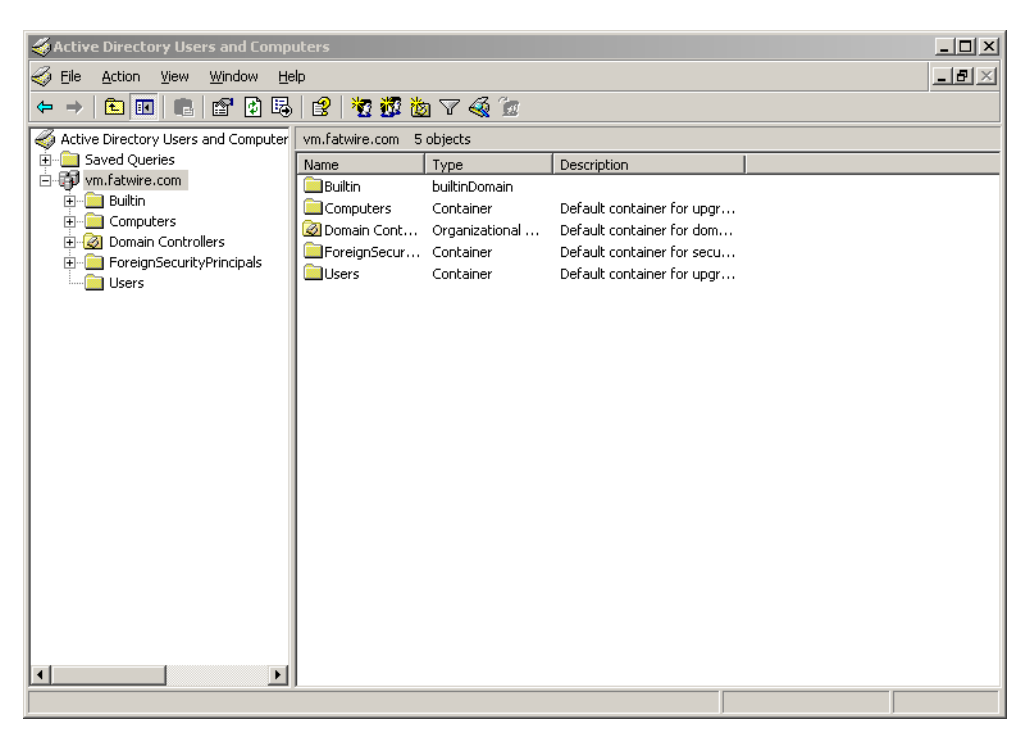

# Configuring ADS Password Security for Content Server

This section shows you how to configure password security in Active Directory Server to meet Content Server's requirements.

- 1. Open the "Active Directory Users and Computers" console.
- **2.** In the tree on the left, right-click the desired domain and select **Properties** from the context menu.
- 3. In the dialog that appears, select the Group Policy tab.

| vm.fatwire.com Properties                                     |                                                 |                             | ? ×           |  |  |
|---------------------------------------------------------------|-------------------------------------------------|-----------------------------|---------------|--|--|
| General Managed By Gro                                        | up Policy                                       |                             |               |  |  |
| Current Group Policy Object Links for vm                      |                                                 |                             |               |  |  |
| Group Policy Object Links                                     |                                                 | No Override                 | Disabled      |  |  |
|                                                               |                                                 |                             |               |  |  |
| Group Policy Objects higher<br>This list obtained from: win2k | in the list have the H<br>«3activedir.vm.fatwii | nighest priority.<br>re.com |               |  |  |
| New Add                                                       | <u>E</u> dit                                    |                             | Up            |  |  |
| Options Dele <u>t</u> e.                                      | <u>P</u> roperties                              |                             | Do <u>w</u> n |  |  |
| Block Policy inheritance                                      |                                                 |                             |               |  |  |
|                                                               | ОК                                              | Cancel                      | Apply         |  |  |

4. The Group Policy Object Editor appears, showing the group policy you selected.

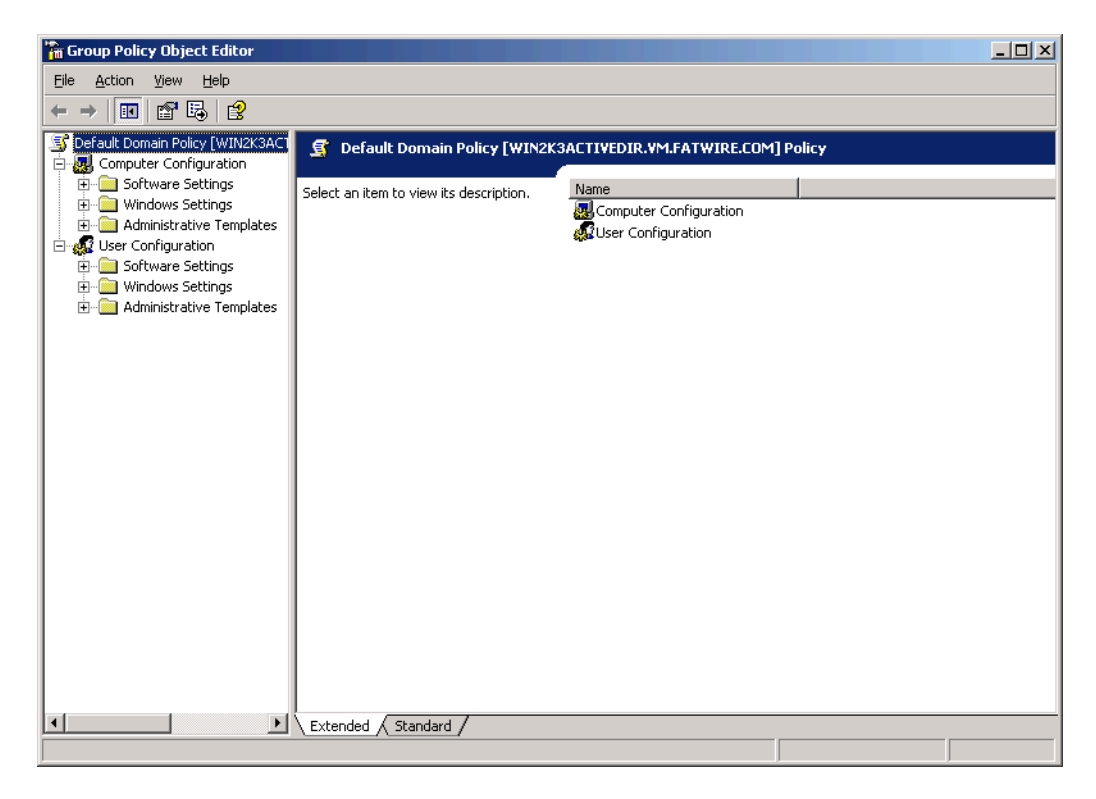

- 5. In the tree on the left, expand Computer Configuration > Windows Settings > Security Settings > Account Policies and select Password Policy.
- 6. In the main pane, double-click the **Minimum password length** item.
- 7. In the pop-up dialog that appears, enter 4 as the value and click **OK**.

| Minimum password length Properties |                                            |      |  |  |  |  |  |  |  |
|------------------------------------|--------------------------------------------|------|--|--|--|--|--|--|--|
|                                    | Security Policy Setting                    |      |  |  |  |  |  |  |  |
|                                    | Minimum password length                    |      |  |  |  |  |  |  |  |
|                                    | ☑ Define this policy setting               |      |  |  |  |  |  |  |  |
|                                    | Password must be at least:<br>5 characters |      |  |  |  |  |  |  |  |
|                                    | OK Cancel A                                | pply |  |  |  |  |  |  |  |

- 8. Double-click the **Password must meet complexity requirements** item.
- 9. In the pop-up window that appears, select the **Disabled** radio button and click **OK**.
- 10. From the File menu, select Exit, then click OK.
- 11. Bring up the "Run" dialog, enter gpudate, and click OK.

### **Modifying User Passwords**

This section shows you how to modify a user's password in Active Directory Server.

- 1. Open the "Active Directory Users and Computers" console.
- 2. In the tree on the left, select Users.
- 3. In the main pane, select the user whose password you want to modify.
- 4. Right-click the desired user name and select **Reset Password** from the context menu.
- 5. In the dialog that appears, enter and re-enter the new password, then click OK.

### **Deleting Users**

This section shows you how to delete a user in Active Directory Server.

- 1. Open the "Active Directory Users and Computers" console.
- 2. In the tree on the left, select Users.
- 3. In the main pane, select the user whose password you want to modify.
- 4. Right-click the desired user name and select **Delete** from the context menu.
- 5. In the pop-up dialog that appears, click Yes.

## **Connecting to ADS Using an LDAP Browser**

This section shows you how to connect to Active Directory Server using an LDAP browser.

#### Note

You cannot add groups, set passwords, or activate accounts using an LDAP browser.

- **1.** Open the LDAP browser.
- 2. Select the Quick Connect tab.
- **3.** Fill out the following information:
  - Host: localhost (if connecting remotely, enter the actual host name)
  - **Base DN:** <DNS\_suffix> (the part of the DNS name after the host name)
  - Anonymous bind: uncheck
  - User DN: administrator@<DNS\_suffix>
  - Append base DN: uncheck
  - **Password:** <ADS\_password> (you created this password in step 12 on page 193)

| ·//////     |           |                 |       | Connect         |      |       |     |       |       | × |
|-------------|-----------|-----------------|-------|-----------------|------|-------|-----|-------|-------|---|
| Session L   | .ist      | Quick Co        | nnect |                 |      |       |     |       |       |   |
| Connecti    | on        | Options         |       |                 |      |       |     |       |       |   |
| - Host Info | )         |                 |       |                 |      |       |     |       |       |   |
| Host        | local     | host            |       |                 | Port | 389   | Ver | sion: | 3 -   | - |
| Base DN:    |           |                 |       |                 |      |       | -   |       |       |   |
|             | Fetch DNs |                 | SSL   | 🗌 Anonymous bir |      |       |     |       | d     |   |
| - User Info | ) —       |                 |       |                 |      |       |     |       |       |   |
| User DN     | orcladmin | 📃 append base D |       |                 |      |       |     |       |       |   |
| Password    | ***       | ****            |       |                 |      |       |     |       |       |   |
| <u></u>     |           |                 |       |                 | [    | Conne | ect | C     | ancel |   |

4. Click Connect.

FatWire Configuring